# 食味分析計 てM-3500 取扱説明書

この取扱説明書をよくお読みいただき、内容をご理解された上で、 ご使用くださいますようお願いいたします。 また、必要に応じてご覧いただけるように、本説明書はお近くに置いてください。

Vol.1.04

このたびは、TM―3500をお買い上げいただきましてありがとうございます。

TM-3500をご使用の前に、この取扱説明書をお読みのうえ、正しく安全にお使いく ださい。また、お読みになられたあとも、保証書とともに大切に保管してください(保証 書は巻末に記載)。オプション品(プリンター、バーコードリーダー)については、付属の 取扱説明書を参照してください。

# 安全上のご注意

### いつも快適な状態で本機をご利用いただくために、以下の点にご注意ください。

製品を安全に正しくお使いいただくために必ずお読みください

本書の中で次の表示がある部分は、本機をお使いいただく上で特に注意していただきたい 内容を示しています。

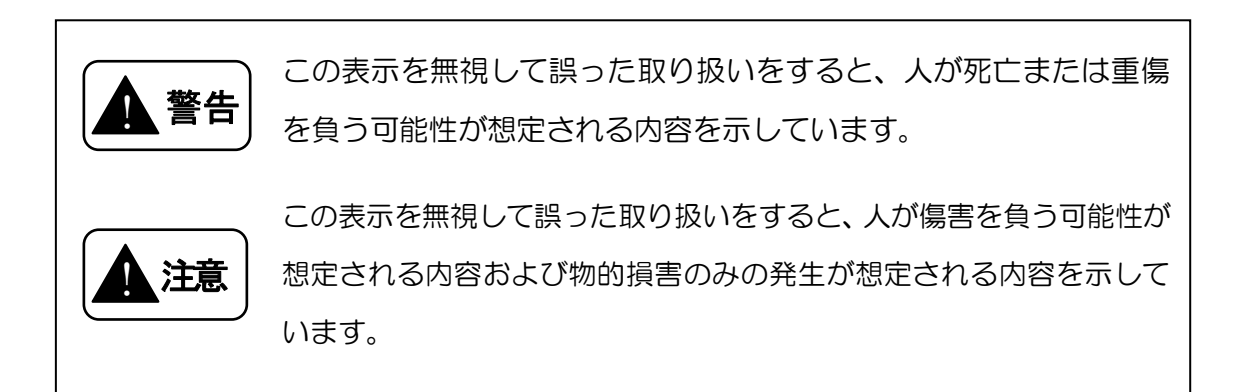

- ●本製品の故障、誤動作、停電あるいは天災などにより本製品が使用できなくなった 場合、それに付随して生じる損害に対しては、当社は一切その責任を負いかねます ので、あらかじめご了承ください。
- 本製品は、厳重な品質管理と検査を経て出荷しておりますが、万一不具合がありましたらお買い上げ販売店または当社の本社・営業所までご連絡ください。

# もくじ

| 設置についてのご注意P.      | 1  |
|-------------------|----|
| もしもこんなときは         | 2  |
| 禁止事項についてP.        | З  |
| その他のご注意           | 4  |
| 主要諸元              | 5  |
| 測定原理······P.      | 7  |
| 梱包の内容······P.     | 8  |
| オプション品······P.    | 9  |
| 各部の名称P.           | 10 |
| 操作パネル······P.     | 11 |
| LCD画面······P.     | 11 |
| 操作キーP.            | 11 |
| 設置の方法······P.     | 12 |
| 電源コードの接続とアースの接地P. | 12 |
| 本機の設置方法······P.   | 14 |
| プリンターの接続方法P.      | 15 |
| パソコンと接続する場合P.     | 16 |
| バーコードリーダーと接続する場合  | 18 |
| 測定前の準備······P.    | 19 |
| 測定準備······P.      | 19 |
| コントラスト調整P.        | 20 |
| 測定の可否······P.     | 21 |
| 測定作業の流れ           | 22 |
| 測定メイン画面の操作方法P.    | 23 |
| 操作方法······P.      | 23 |
| 測定対象の選択と試料の情報入力P. | 23 |
| 本機の設定             | 24 |
| 測定作業              | 25 |
| 測定範囲              | 31 |
| 測定項目と範囲P.         | 31 |
| 測定値の目安(望ましい値)P.   | 31 |

| 測定メイン画面の階層P                  | . 32 |
|------------------------------|------|
| 測定対象の選択······F               | . 33 |
| 生産者コードの変更                    | . 33 |
| 試料No.の変更F                    | . 34 |
| 試料名の変更                       | . 35 |
| バーコードの使用                     | . 38 |
| 生産者コードのバーコード印字F              | . 38 |
| 試料No.のバーコード印字                | . 38 |
| 試料名のバーコード印字                  | . 39 |
| バーコードリーダーの操作方法F              | . 40 |
| 試料情報のバーコード入力                 | . 41 |
| 調整メニューの階層                    | . 42 |
| 調整画面の操作方法······P             | . 43 |
| 1. 設定                        | . 44 |
| 1. 日付 • 時刻                   | . 44 |
| 2. 水分基準                      | . 45 |
| 3. 印字設定                      | . 46 |
| 4. 通信設定                      | . 47 |
| 5. コントラスト調整 P                | . 49 |
| 6. コンディション                   | . 50 |
| 7. ランプ交換P                    | . 51 |
| 2. バイアス                      | . 52 |
| 1. 手動バイアス調整                  | . 53 |
| 2. 自動バイアス調整                  | . 56 |
| 1. サンプル測定と調整                 | . 56 |
| 2. 基準値の読取                    | . 60 |
| 3. サービス                      | . 62 |
| トラブルシューティング······P           | . 63 |
| チェック項目・・・・・・F                | . 63 |
| 測定警告メッセージ                    | . 65 |
| 測定中に出るエラーメッセージ               | . 65 |
| 基準測定中に出るエラーメッセージ・・・・・・・・・・・F | . 66 |
| ランプ交換中に出るエラーメッセージF           | . 67 |
| 光源ランプの点灯確認、シャッターの動作確認方法      | . 67 |

| 日常のお手入れと保管······P                          | . 68 |
|--------------------------------------------|------|
| 本機の清掃P                                     | . 68 |
| 試料セルの清掃P                                   | . 68 |
| 光源ランプの清掃P                                  | . 69 |
| 吸引フィルターの清掃P                                | . 73 |
| 排気フィルターの清掃                                 | . 75 |
| 本機の保管                                      | . 78 |
| メンテナンス·····P                               | . 80 |
| ヒューズ交換P                                    | . 80 |
| 光源ランプの交換と調整P                               | . 81 |
| 測定值点検······P                               | . 87 |
| パーツリスト・・・・・・・・・・・・・・・・・・・・・・・・・・・・・・・・・・・・ | . 88 |
| 消耗品                                        | . 88 |
| 定期交換部品                                     | . 88 |
| 交換可能部品······P                              | . 88 |
| オプション品P                                    | . 89 |
| PL ラベルF                                    | . 89 |
| アフターサービスのご案内······P                        | . 90 |
| 保証書P                                       | . 91 |

# 設置についてのご注意

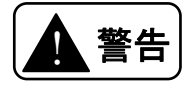

### ● 湿度の高い場所への設置禁止

湿度の高い場所に置かないでください。(湿度85%以下、結露なきこと) 火災や感電の原因となることがあります。

### ● 水や薬品がかかる場所への設置禁止

水や薬品がかかる場所に置かないでください。本機内に水や薬品が入ると、火災や感 電の原因となることがあります。

● 電源容量の注意

電源ケーブルは100V専用コンセントに差し込んでください。やむを得ず同じコン セントに他の電気製品の電源ケーブルを差し込む場合は、電流値がコンセントの最大 値を超えないように注意してください。火災の原因となります。

### ● 温度の高くなる場所への設置禁止

日光が直接当たる場所や暖房器具のそばなど、温度が高くなる場所には置かないでく ださい。本機の温度が上がると、火災の原因となることがあります。

● アースの接地

アースは必ず接地してください。接地しない場合は、感電や誤動作の原因になります。 ● 火気のそばへの設置禁止

本機や電源ケーブルを熱器具に近づけないでください。キャビネットや電源ケーブルの被覆が溶けて、火災や感電の原因になることがあります。

### ● 油飛びや湯気の当たる場所への設置禁止

調理台のそばなど油飛びや湯気が直接当たるような場所、ほこりの多い場所に置かないでください。火災や感電の原因となることがあります。

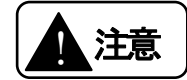

### ● 不安定な場所への設置禁止

グラグラと揺れやすい台や積み重ねた台の上など、不安定な場所には置かないでくだ さい。落下してけがや故障の原因となることがあります。

● 高温での変色に注意

漆など、高温で変色する可能性のある材質の台の上には置かないでください。変色の 原因となることがあります。

もしもこんなときは

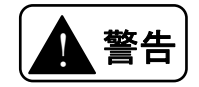

● 破損時

本機を落としたり、カバーを破損した場合、すぐに電源スイッチをOFFにし、電源 ケーブルをコンセントから抜いてください。お買い上げ販売店または当社の本社・営 業所にご連絡ください。そのまま使用すると、火災や感電の原因となります。

● 発煙への対処

煙が出ている、変な臭いがするなどの異常状態のまま使用すると、火災や感電の原因 となります。すぐに電源スイッチをOFFにし、電源ケーブルをコンセントから抜い てください。お買い上げ販売店または当社の本社・営業所にご連絡ください。お客様 による修理は危険ですから絶対におやめください。

### ● 水が本機内部に入った場合

内部に水などが入った場合は、すぐに電源スイッチをOFFにし、電源ケーブルをコンセントから抜いてください。お買い上げ販売店または当社の本社・営業所にご連絡ください。そのまま使用すると、火災や感電の原因となります。

### ●異物が本機内部に入った場合

内部に金属類や燃えやすいものなど、異物が入った場合は、すぐに電源スイッチをO FFにし、電源ケーブルをコンセントから抜いてください。お買い上げ販売店または 当社の本社・営業所にご連絡ください。そのまま使用すると、火災や感電の原因とな ります。

# 禁止事項について

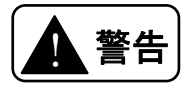

● たこあし配線の禁止

テーブルタップ、分岐コンセントや分岐ソケットを使用したたこあし配線はしないで ください。火災や感電の原因となります。

● 改造の禁止

本機を分解したり、改造したりしないでください。火災や感電および故障の原因となります。

### ● 濡れた手での操作の禁止

ぬれた手で差込みプラグを抜き差ししないでください。火災・感電の原因となること があります。

### ● 商用電源以外の禁止

AC100Vの家庭用電源以外では、絶対に使用しないでください。火災や故障の原因となります。

### ● 電源ケーブルの取扱注意

電源ケーブルを傷つけたり、破損したり、加工したり、無理に曲げたり、引っ張った り、ねじったり、たばねたりしないでください。また、重たいものを載せたり、加熱 したりすると電源ケーブルが破損し、火災・感電の原因となります。電源ケーブルが 傷んだらお買い上げ販売店または当社の本社・営業所に修理をご依頼ください。

### ● 異物を入れないための注意

本機の上に小さな金属類を置かないでください。中に入った場合、火災や感電の原因となります。

### ● 電源スイッチの取扱注意

電源スイッチを短時間にON・OFFさせないでください。 故障の原因となります。電源スイッチのON・OFFは5秒以上待ってから切り替え てください。

### ● 保存画面中の操作注意

本機の各種設定値の変更時に「保存中です。電源を切らないでください」というメッ セージが表示されたときは、絶対に電源スイッチをOFFにしないでください。故障 の原因となります。

その他のご注意

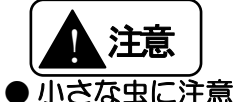

小さな虫が入ると、故障の原因となることがあります。

### ● 長期間使用しない場合の注意

長期間使用しないときは、安全のため電源ケーブルを抜いてください。

### ● ほこりや振動に注意

ほこりの多い場所や振動の激しい場所に置かないでください。誤動作の原因になります。

#### ● 雷のときの注意

近くに雷が発生したときは、すぐに電源スイッチをOFFにし、電源ケーブルをコン セントから抜いて使用をお控えください。雷によっては、火災・感電の原因となるこ とがあります。

### ● 動作中の電源断の禁止

試料測定中に電源ケーブルを抜いたり、本機のカバーを開けたりしないでください。 故障の原因となります。

### ● 温度環境の注意

極端に暑い場所や寒い場所(35℃以上、10℃以下)では、使用しないでください。 誤動作の原因になります。

### ● 試料の温度に注意

直射日光の当たる場所や、車内などの高温の場所に放置した試料、とう精直後の高温の試料、冷蔵庫から出したばかりの低温の試料などは、本機の近くに4時間以上置いて、充分温度をなじませてから測定してください。

### ● エアコンの風に注意

エアコンなどの風が本機に直接当たると、測定値がばらつくことがあります。風の向 きを調節して、本機に直接当たらないようにしてください。

### ● 落下・衝撃の禁止

落としたり、強い衝撃を与えないでください。故障の原因となります。

試料セルを落下させ、傷を付けないでください。正常な測定ができなくなる場合があります。

### ● 持ち運び時の注意

車にて持ち運ぶ時は、梱包箱をご利用ください。激しい振動や衝撃が加わると故障の 原因となります。

### ● プラグの取扱注意

電源ケーブルを抜くときは、必ずプラグを持って抜いてください。電源ケーブルを引っ張るとコードが傷つき、火災・感電の原因となることがあります。

# 主要諸元

型 式 :TM-3500

測定対象: 玄米: 国産うるち 精米: 国産うるち

測定方式:近赤外透過式

測 定 項 目 : 水分、タンパク質、アミロース、脂肪酸度(玄米のみ)、スコア

測 定 範 囲 : 玄米の場合

| 水 |   |   |        | 分 | : | 10.0~17.0%          |
|---|---|---|--------|---|---|---------------------|
| タ | ン | パ | ク      | 質 | : | 4.0~11.0%(乾物換算)     |
| ア | Ξ |   | _      | ス | : | 15.0~30.0% (総デンプン比) |
| 脂 | 肪 | 酉 | 抢<br>攵 | 度 | : | 5~100mgK0H/100g     |
| ス |   |   |        | ア | : | 40~100点             |

精米の場合

| 水 |   |        |   | 分 | : | 10.0~17.0%          |
|---|---|--------|---|---|---|---------------------|
| タ | ン | パ      | ク | 質 | : | 4.0~11.0%(乾物換算)     |
| ア | Ξ |        | - | ス | : | 15.0~30.0% (総デンプン比) |
| ス |   | $\Box$ |   | ア | : | 40~100点             |

※アミロース及び脂肪酸度の測定値は、参考値として ご利用ください。

測 定 時 間 :約 2O 秒 (試料充填時間を除く)

試料供給:試料セルによる手動供給

試料量: 玄米/精米 66ml(約60g)

試料前処理:なし

検量線容量:5測定対象×5成分

表 示 :①表示方式:

128×240ドット グラフィックLCD

(漢字、ひらがな、カタカナ、英数字)

②表示内容:

日付・時刻、測定対象、生産者コード、試料 No.、試料名、測定値、 エラーメッセージなど

- 保存機能:測定値、バイアス調整とエラーの履歴
- 試料温度:10~35℃(結露なきこと)
- 使用環境: ①周囲温度: 10~35℃ (屋内、直射日光が当たらないこと) ②相対湿度: 85%RH以下(結露なきこと)

保存温度:-20~50℃(高温で長期間保存するのはさけてください。)

- 電源:AC100V±10V(50/60Hz)
- 消費電力:40W
- 寸法・重量:幅306×高さ162×奥行282mm約7kg
- 入出力端子:シリアル入出力端子×2CH:外部機器用(プリンター、VPA、バーコード

リーダー)

- 付属品:電源ケーブル、アース付変換プラグ、アースコード、試料セル、掃除用クロス、 予備ヒューズ
- オプション:試料カップ、専用プリンター、プリンター用紙、プリンター電源ケーブル、 プリンター専用 AC アダプター、プリンターケーブル(RS232C ケーブル)、 バーコードリーダー、バーコードリーダー専用 AC アダプター、基準サンプル

# 測定原理

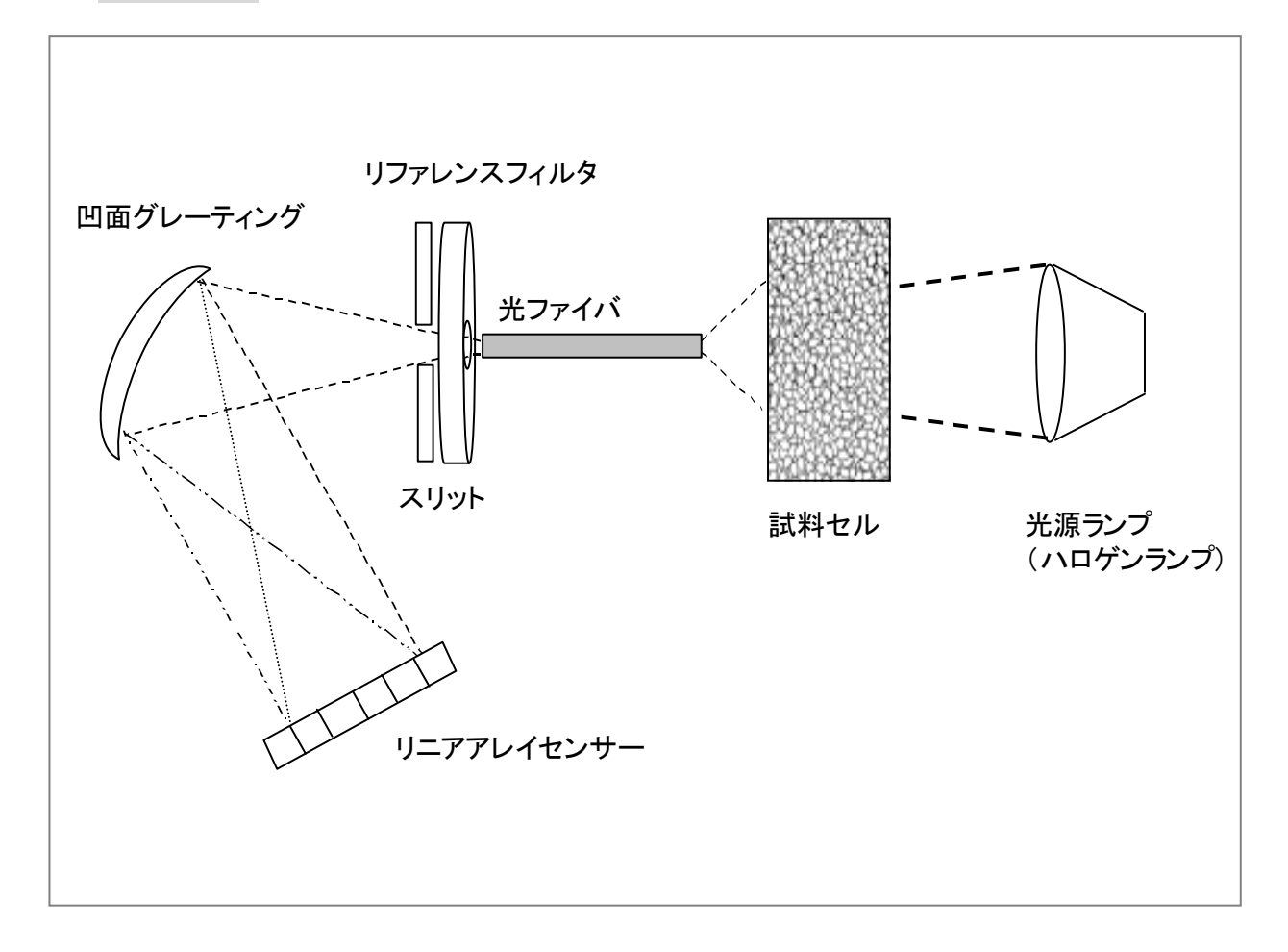

光源ランプ(ハロゲンランプ)より照射された近赤外光は、試料セルに充填された試料を透過 します。

試料内部を拡散した光は、試料の成分種類(タンパク質、水分、脂質など)により特異波長が 吸収されます。

この試料成分情報を含んだ透過光は、光ファイバにより分光器へ導入され、グレーティングにより 500~1010nm の波長に分解されて、リニアアレイセンサで検出されます。

その検出信号と、試料の濃度変化と光量変化の相関関係から算出された検量線を用いて成分定量を行い、測定値として表示します。

梱包内容

箱を開けたら、まず次のものがすべてそろっているか確かめてください。

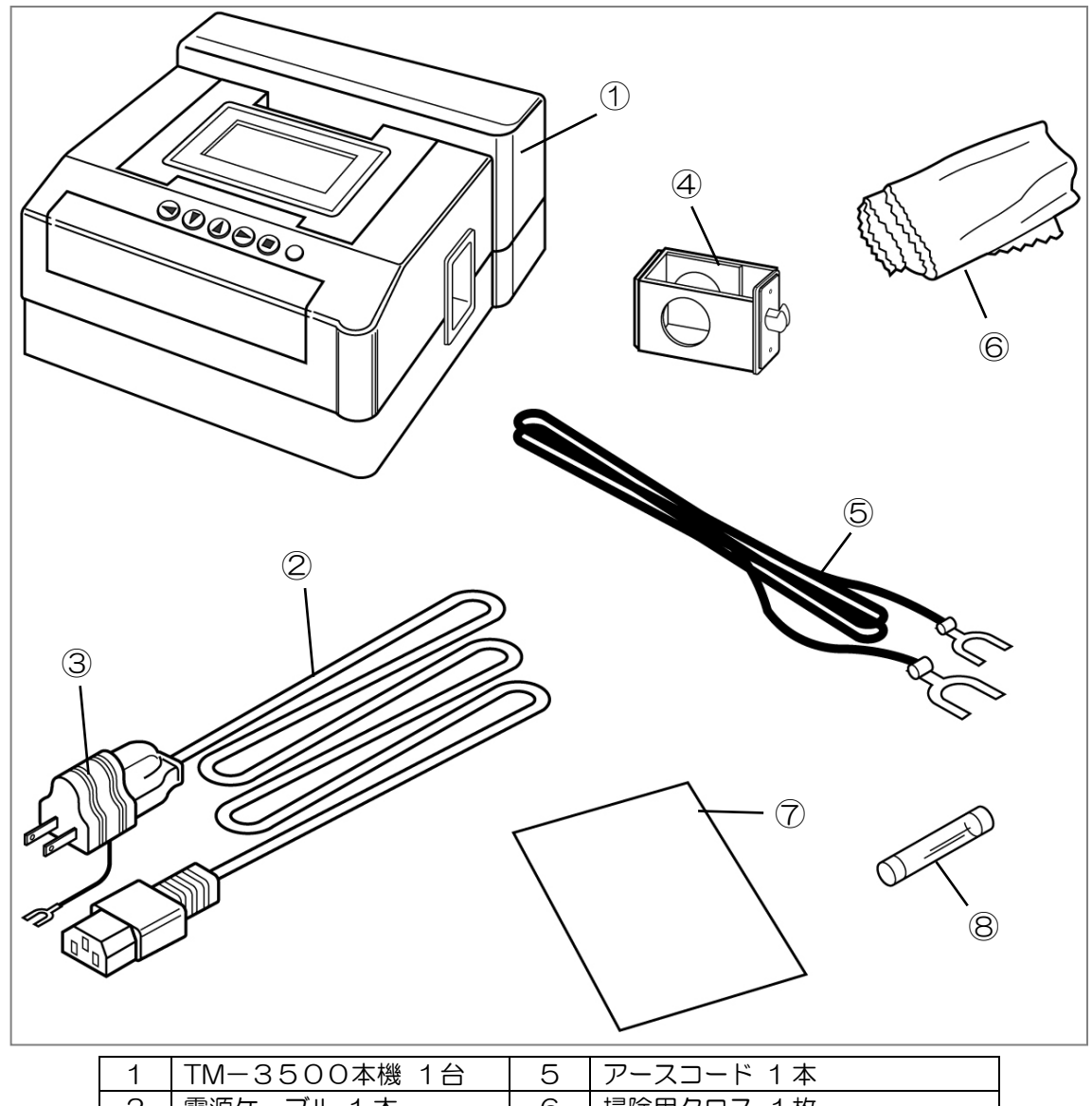

| 1 | TM-3500本機 1台 | 5 | アースコード 1本         |
|---|--------------|---|-------------------|
| 2 | 電源ケーブル 1本    | 6 | 掃除用クロス 1枚         |
| З | アース付変換プラグ 1個 | 7 | 取扱説明書(本書) 1冊      |
| 4 | 試料セル 1 個     | 8 | ヒューズ(ガラス管 2A) 1 本 |

# オプション品

オプション品として、次のものを用意しております。ご使用方法に合わせてお買い求めくだ さい。

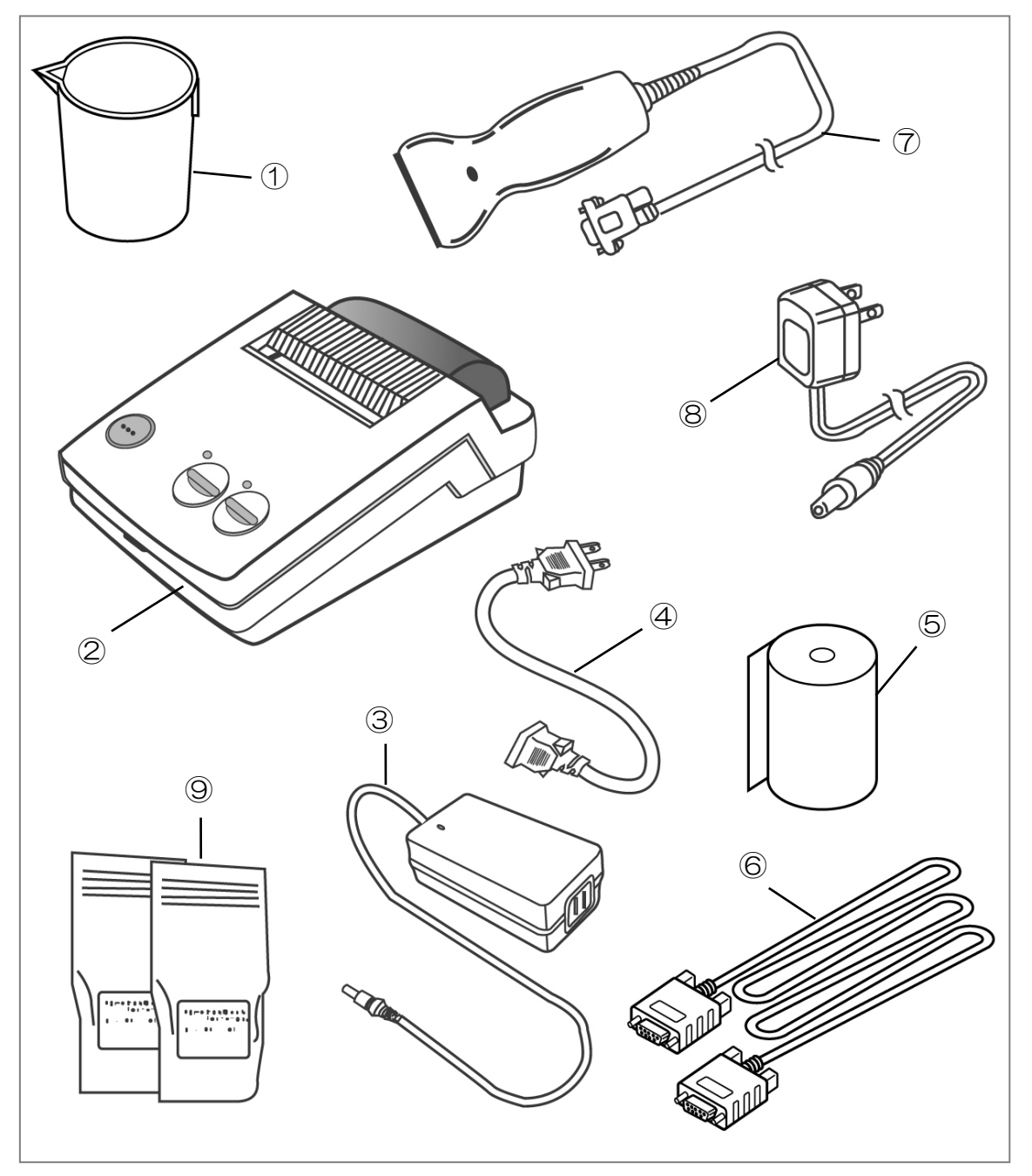

| 1 | 試料カップ            | 6 | プリンターケーブル<br>(RS232C ケーブル) |
|---|------------------|---|----------------------------|
| 2 | プリンター            | 7 | バーコードリーダー                  |
| 3 | プリンター専用 AC アダプター | 8 | バーコードリーダー専用AC アダプター        |
| 4 | プリンター電源ケーブル      | 9 | 基準サンプル                     |
| 5 | プリンター用紙          |   |                            |

# 各部の名称

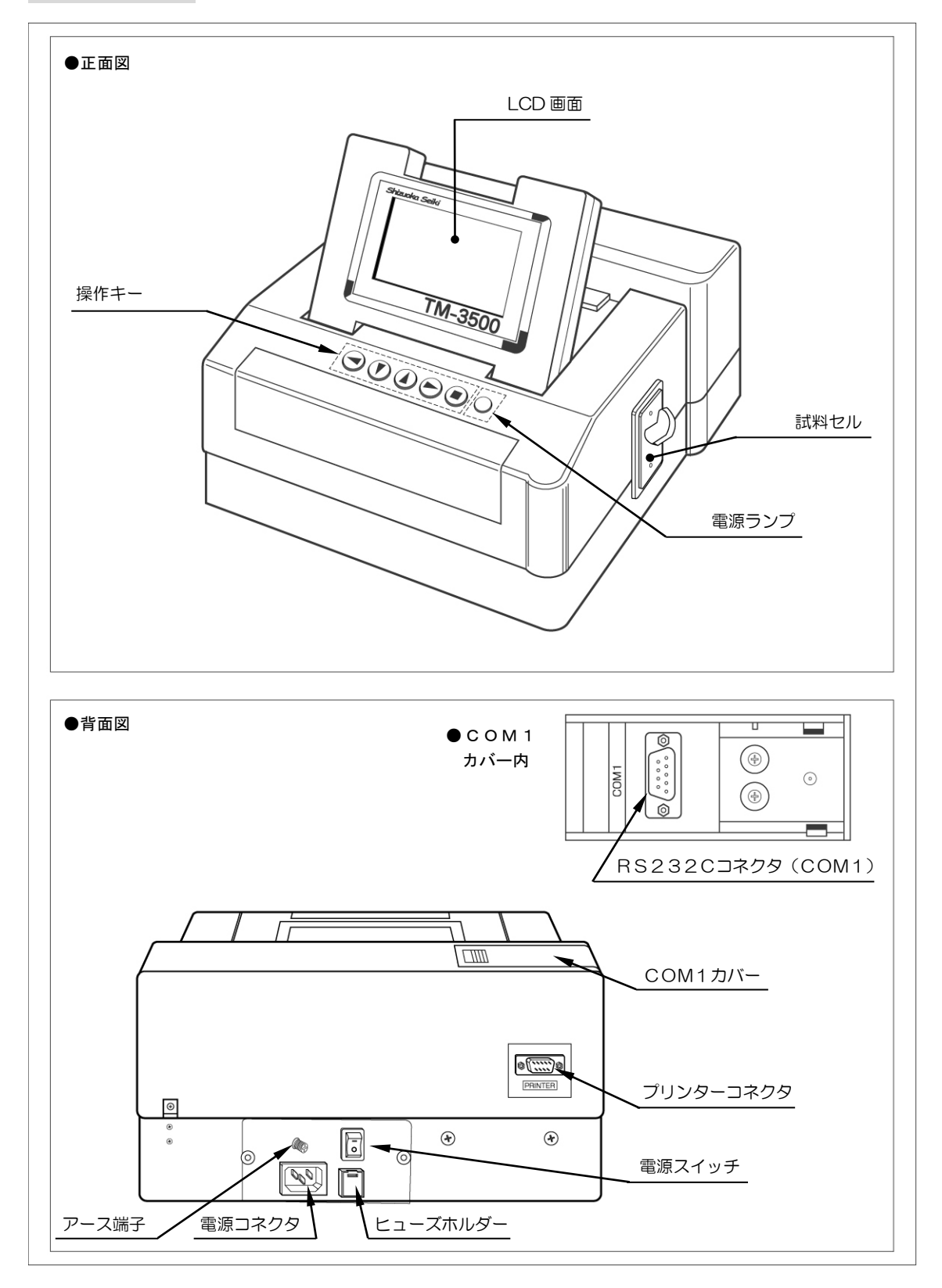

# 操作パネル

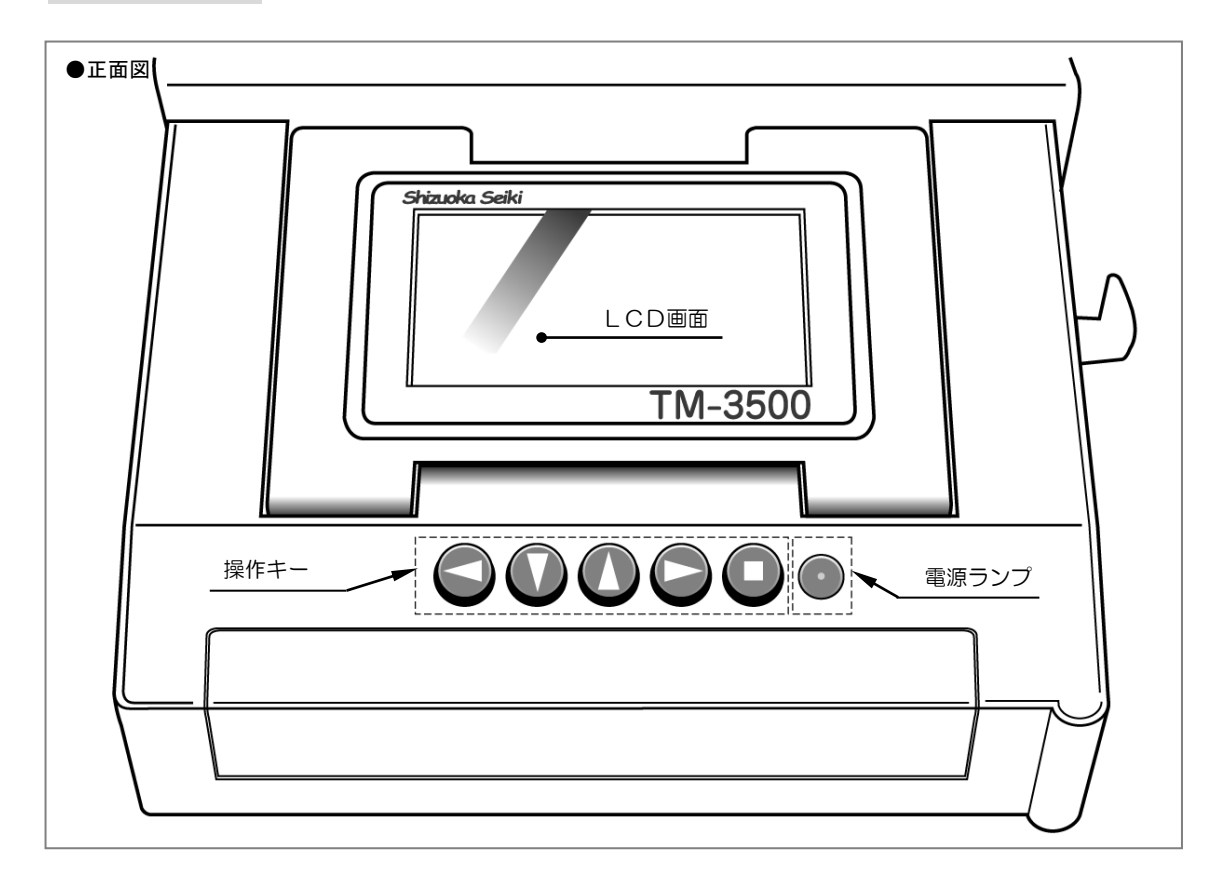

# LCD画面

日時、測定対象、設定内容などが表示され、キー操作に対応しています。 キー操作が5分以上ない場合は、バックライトを消灯します。点灯させる場合はいずれかのキーを押してください。

画面が見えにくい場合は、画面の照度を調整してください。

| 参考ページ | P. 49 | ロントラスト調整 |
|-------|-------|----------|
|       |       |          |

### 操作キー

「 ◀ ▼ ▲ ▶」 キー:カーソルを上下、左右に移動し項目を選択します。 LCD画面に対応した項目を実行します。

「 ■ 」 キ ー :測定を開始します。 LCD画面に対応した項目を実行します。 設置の方法

### 電源ケーブルの接続とアースの接地

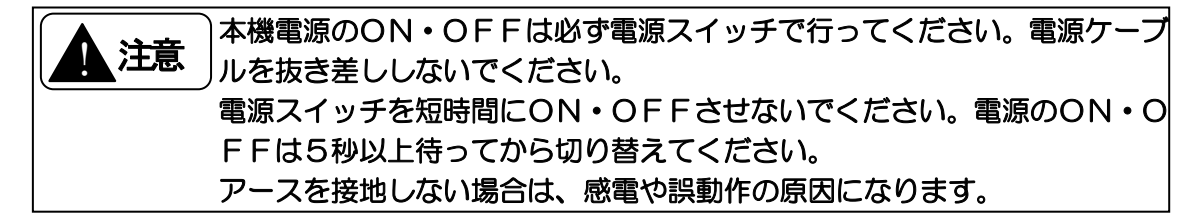

### ■アース付コンセントの場合1

(1) 電源スイッチをOFFにします。

(2) 電源ケーブルを本機の電源コネクタとAC100V 3ピンコンセントに差し込みます。

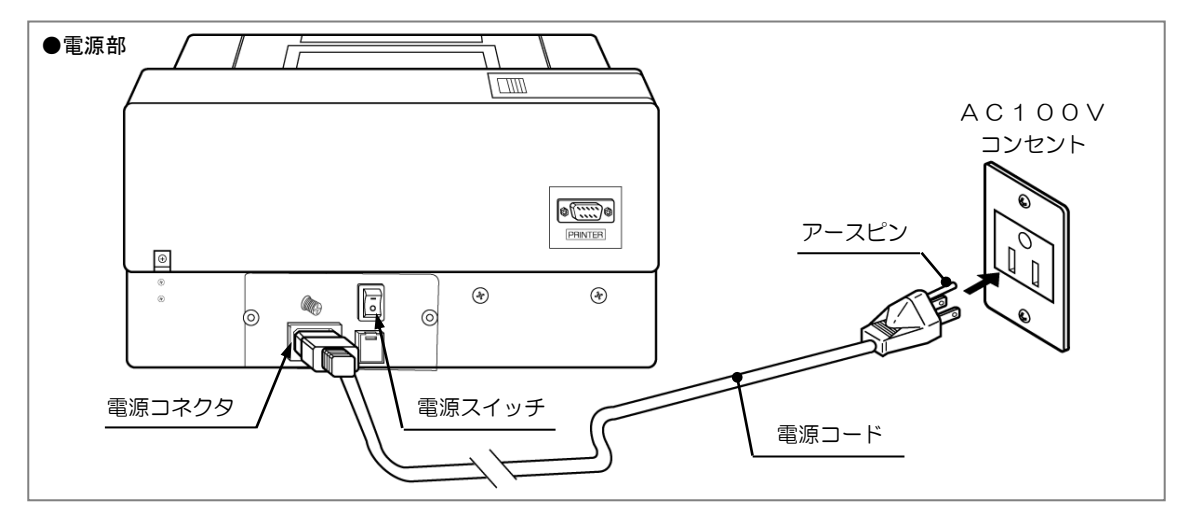

### ■アース付コンセントの場合2

- (1) 電源スイッチをOFFにします。
- (2) 付属のアース付変換プラグを電源ケーブルに差し込みます。
- (3) AC100V2ピンコンセントに差し込みます。

(4)アース付変換プラグのアース線をAC100Vコンセントのアース端子に接続します。

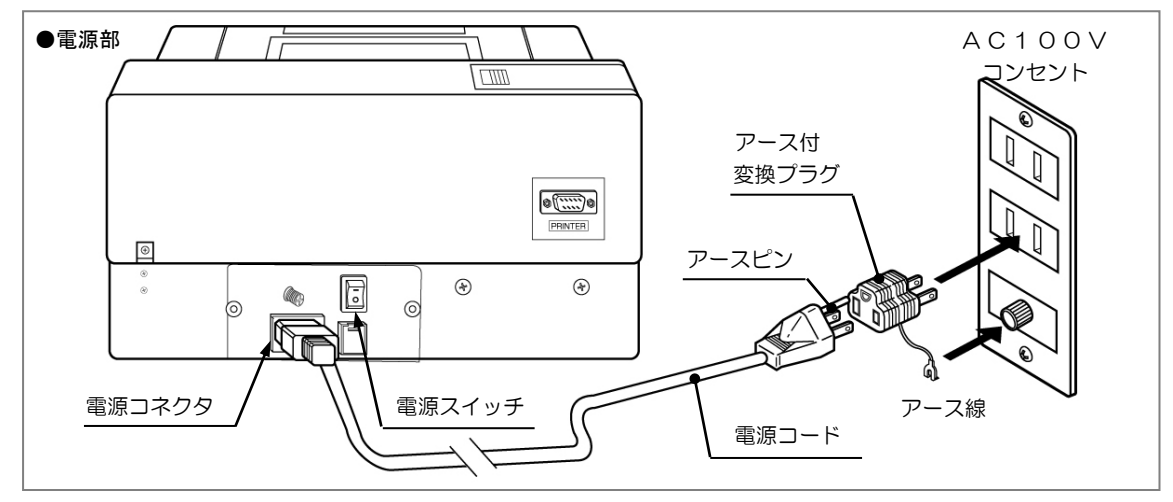

### ■アースなしコンセントの場合

- (1) 電源スイッチをOFFにします。
- (2) 付属のアース付変換プラグを電源ケーブルに差し込みます。
- (3) AC100V 2ピンコンセントに差し込みます。
- (4) 付属のアース線を本機のアース端子と外部アース端子に接続します。

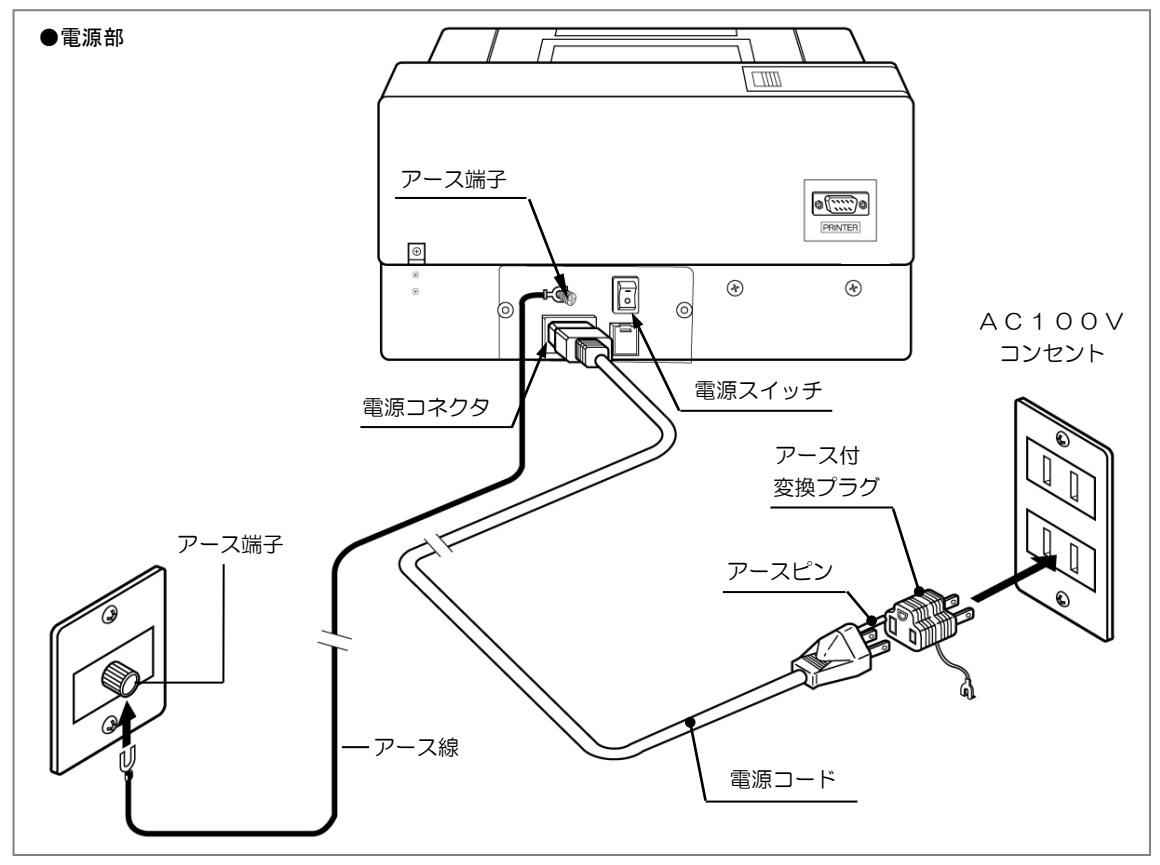

本機の設置方法

LCD画面を見やすい角度に調整します。

画面照度を調整したいときは、コントラストの調整を行ってください。

参考ページ P. 49 コントラスト調整

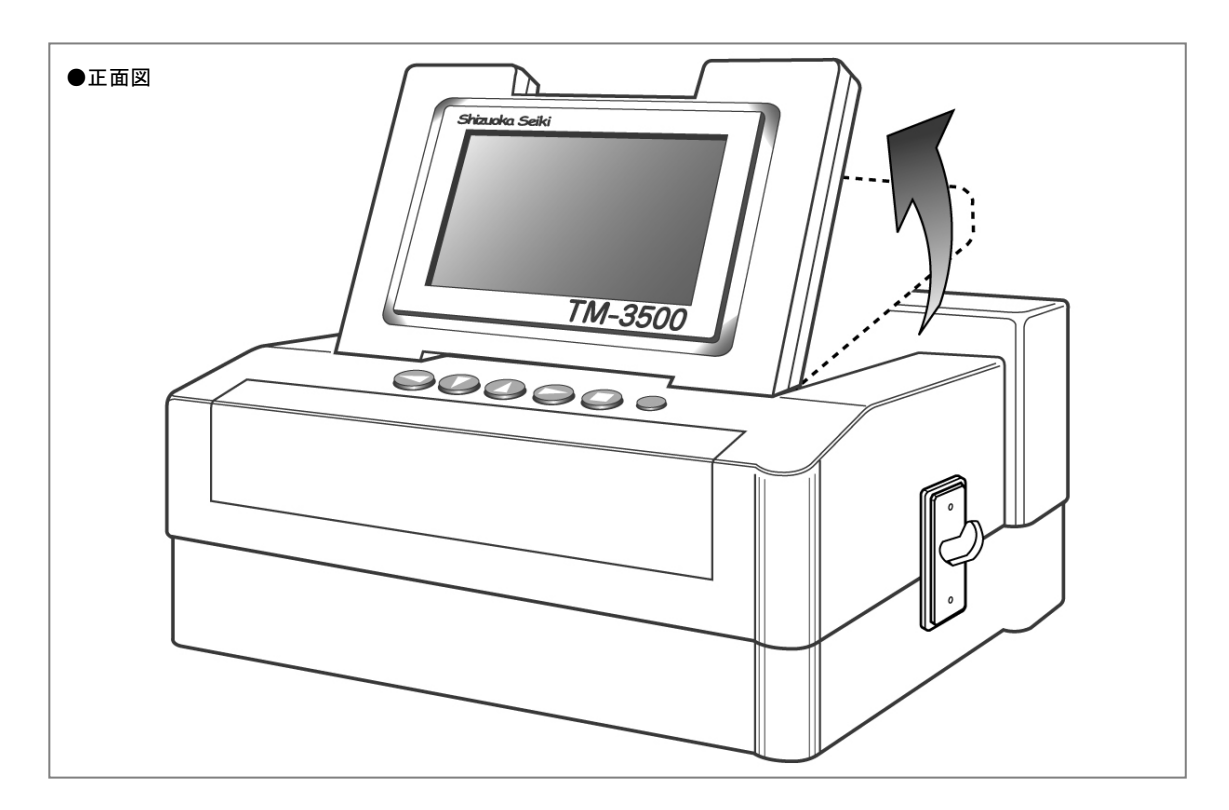

### プリンターの接続方法

### 注記 プリンターはオプション品です。

- (1)本機とプリンターの電源スイッチをOFFにします。
- (2) プリンターケーブルを本機背面のプリンターポートとプリンターのコネクタに差し 込みます。
- (3) プリンター専用ACアダプターのDCプラグをプリンター本体の電源ジャックに差し込みます。
- (4) プリンター専用 AC アダプターをAC100V(50Hz または60Hz)のコンセント に差し込みます。
- (5)本機・プリンターの電源スイッチをONにします。

※詳細はプリンターの取扱説明書(別冊)をご覧ください。 参考ページ P.46 印字設定

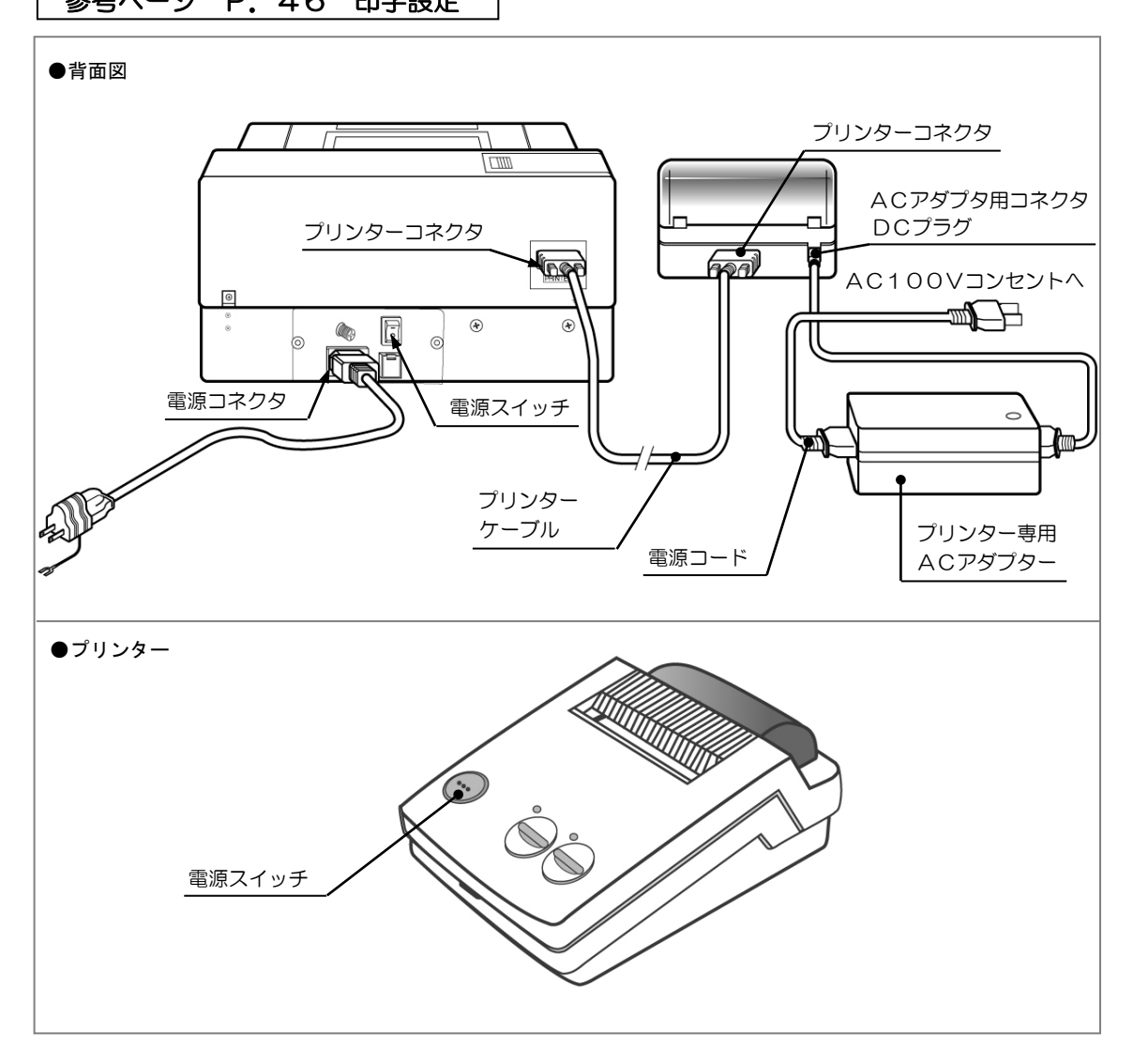

# パソコンと接続する場合

RS232C ケーブルを本機とパソコンに接続することにより、本機の測定値をパソコンに取り込むことができます。

| 注記「 | RS232C ケーブルは、オプション品です。      |                |
|-----|-----------------------------|----------------|
|     | データ取り込みはデータ受信プログラムが必要です。    |                |
| 補足  | 「VPAソフト」(オプション)を使用すればデータ取り込 | しみやデータ管理ができます。 |

- (1) データ受信プログラムを準備します。
- (2) RS232C ケーブルを本機上部COM1カバー内の RS232Cコネクタ COM1 とパ ソコンの RS232C 端子に接続します。
- (3)パソコンの設定条件を決めます。
- (4)本機の通信設定の接続先を VPA にします。
- (5)本機の通信設定の通信条件をデータ受信プログラムに合わせます。

参考ページ P.47 通信設定

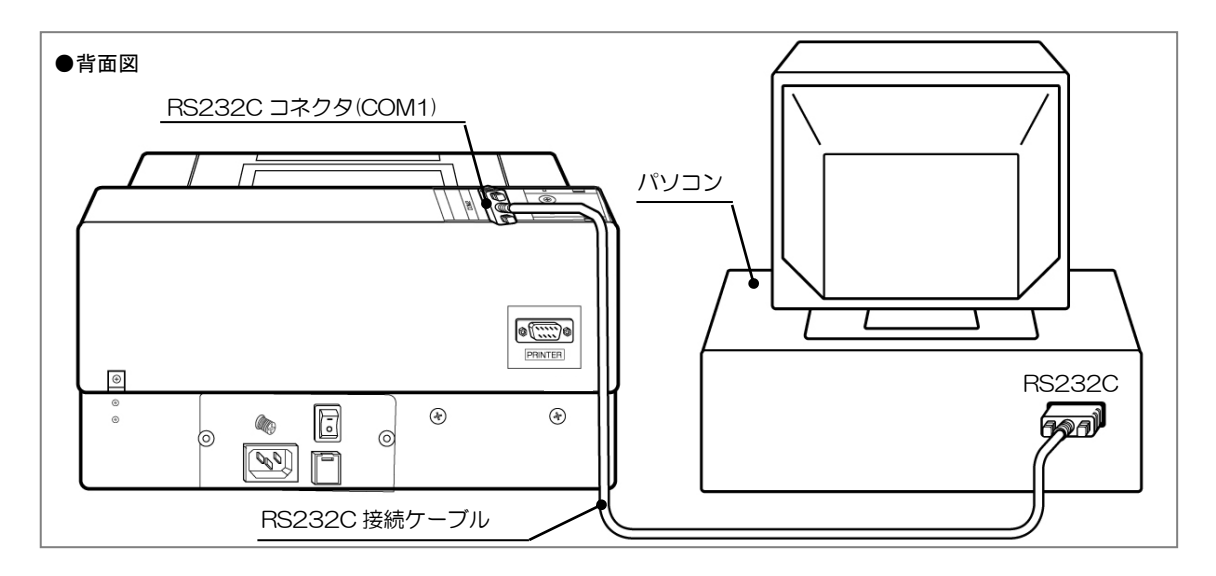

### ● 伝送条件

インターフェイス: RS232C 伝送速度(BPS): 1,200~19,200 同期方式:調歩同期式 ビット長: 8/7(※注) パリティ:なし/奇数/偶数 ストップビット: 1/2

### ●本機RS232Cコネクタ端子配置

| 端子番号 | 信号名 | 意味    |
|------|-----|-------|
| 1    | _   | _     |
| 2    | RXD | 受信データ |
| 3    | TXD | 送信データ |
| 4    | _   | _     |
| 5    | GND | グランド  |
| 6    |     |       |
| 7    |     |       |
| 8    | _   | _     |
| 9    | _   | _     |

### ●測定例

| 日時 2007/7.   | /10 17:30 試料No | 0000000001 | 生産者 01  | 23456789.   |              |
|--------------|----------------|------------|---------|-------------|--------------|
| 大平测中         | ロ話[ちきたっ士       |            |         |             | _ +> 1       |
| <b>五</b> 不则足 | m性しのさんこよ       | ら」(本注)     | 则正回致    |             | ーなし          |
| 水分           | 検量線名[GM00]     | バイアス調整     | 値1[0.3] | 測定値1[14.5%] | 測定範囲外エラー1 なし |
| タンパク質        | 検量線名[GP00]     | バイアス調整     | 直2[0.4] | 測定値2[6.3%]  | 測定範囲外エラー2なし  |
| アミロース        | 検量線名[GA00]     | バイアス調整     | 直3[1.2] | 測定値3[19.3%] | 測定範囲外エラ―3なし  |
| 脂肪酸度         | 検量線名[GF00]     | バイアス調整     | 直4[2.5] | 測定値 4[14]   | 測定範囲外エラー4 なし |
| スコア          | 検量線名[GS00]     | バイアス調整値    | 直5[5.2] | 測定値 5[88]   | 測定範囲外エラー5 なし |
| タンパク水分       | 分基準[0.0] 装置    | 温度[22.0]   |         |             |              |

●データ通信例

上記測定例の場合、データは下記のようにひとつづきに連続して出力されます。 02н 200707101730,0000000001,0123456789, 精米の場合 Sになります G, あきたこまち(※注), 3, 0,  $M\,,\quad G\,M\,O\,O\,,\quad 0\,.\,\,3\,,\quad 1\,4\,.\,\,5\,,\quad 0\,,$ P. GPOO, O.4, 6.3, O, A, GAOO, 1.2, 19.3, 0, 精米の場合 脂肪酸度は F, GFOO, 2.5, 14, 0, ありません S, GSOO, 5.2, 8 8 , 0, 0.0, 22.0, 03н 注記 ビット長を7ビットに設定した場合、品種名は出力されません。

空白で出力されますので、ご注意ください。

17

### バーコードリーダーと接続する場合

本機にバーコードリーダーを接続することにより、自動バイアス調整に使用する基準値読取 や、試料情報(生産者コード、試料 NO.、試料名)の入力を行うことができます。

- (1) バーコードリーダー専用ACアダプターをバーコードリーダーのRS232Cコネ クタに接続します。
- (2) バーコードリーダーのRS232Cコネクタを本機上部COM1カバー内の RS232Cコネクタ COM1 に接続します。
- (3) バーコードリーダーのACアダプターをAC100Vコンセントに接続します。
- (4) 試料情報の入力を行う場合には、通信設定の接続先をBCRに変更します。 基準値読取時にはBCRに変更する必要はありません。

参考ページ P.47 通信設定

● 通信設定の通信条件はBCR用に自動設定するので、変更は不要です。

| バーコードリーダーの | の通信条件(自動設定) |
|------------|-------------|
| インターフェイス   | :RS232C     |
| 伝送速度(BPS)  | : 9600      |
| ビット長       | : 8         |
| パリティ       | :なし         |
| 伝送モード      | :全二重        |

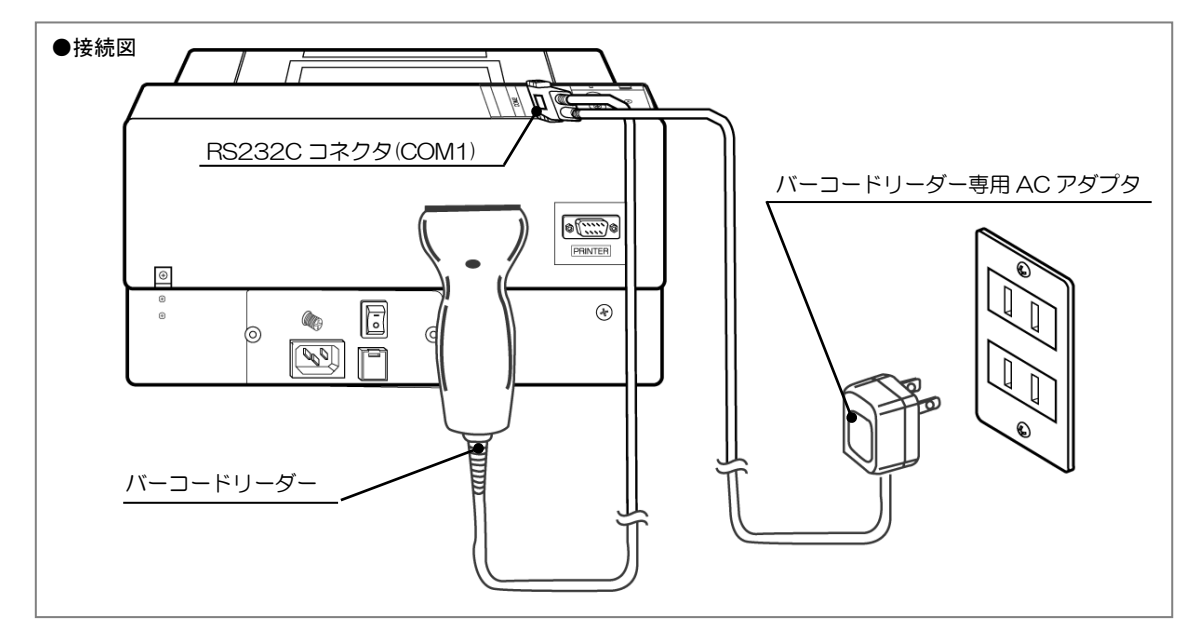

# 測定前の準備

### 測定準備

(1)本機の電源スイッチをONにし、暖機運転を最低 10分以上行ってください。 本機が安定するのに最低 10分かかります。安定するまで測定メイン画面右上に 「暖機」が表示されます。

環境温度の変化が激しいところでは、1~2時間の暖機運転を行ってください。

- (2) 測定試料は全体のいろいろなところから採取し、よく混ぜてから必要量を準備してく ださい。
  - 適正量 玄米・精米とも180g(3回測定分)

     最低量 玄米・精米とも60g(1回測定分)

     注記 測定は1回だけでなく、最低3回は繰り返して測定してください。

     <試料採取場所によるタンパク質測定値の差(イメージ)>

     7.0%

     6.2%

     6.2%

補足 測定するサンプルを採る場合、まず確認することはそのサンプルが全体を代表しているかどうかということです。測定するサンプルをどの位置から採取するかにより、測定値が変わってしまいます。
 いろいろな場所から採取したサンプルを複数回測定することで、より信頼性の高い測定値を得ることができます。

(3) 試料を測定場所に置き、4時間以上なじませてください。

直射日光の当たる場所や、車内などの高温の場所に放置した試料、冷蔵庫から出したばかりの低温の試料などは、本機の近くに4時間以上置いて、充分に温度をなじませてから測定してください。試料の温度が本機となじんでいない場合は、正確な測定ができません。

とう精をした直後は試料の温度が大幅に上昇しますので、充分に温度をなじませてから測定してください。

- (4) 籾やその他の異物が多い場合は、ふるい分けしてください。籾やその他の異物が多い場合は、正確な測定ができません。
- (5) ヌカ切れの悪い試料は、ヌカを取り除いてください。
   ヌカが多い場合は、正確な測定ができません。
   ヌカは布などでふき取ってください。

# コントラスト調整

LCD 画面が見にくい場合は、見やすい明るさに調整してください。 調整メニューで変更することができます。

参考ページ P.49 コントラスト調整

# 測定の可否

測定できる米粒

国産うるち玄米・国産うるち精米

測定できる項目

玄米:水分、タンパク質、アミロース、脂肪酸度、スコア

精米:水分、タンパク質、アミロース、スコア

程度により測定できない米粒

籾が混入している玄米

肌ずれ粒の混入が極端に多い玄米

シラタ粒の混入が極端に多い玄米

胴割粒の混入が極端に多い玄米または精米

被害粒の混入が極端に多い玄米または精米

高水分(水分17%以上)の玄米あるいは精米

低水分(水分10%以下)の玄米あるいは精米

### 測定できない米粒

中粒種、長粒種、ヌカ切れの悪い精米、屑米、無洗米、加工米、低アミロース米

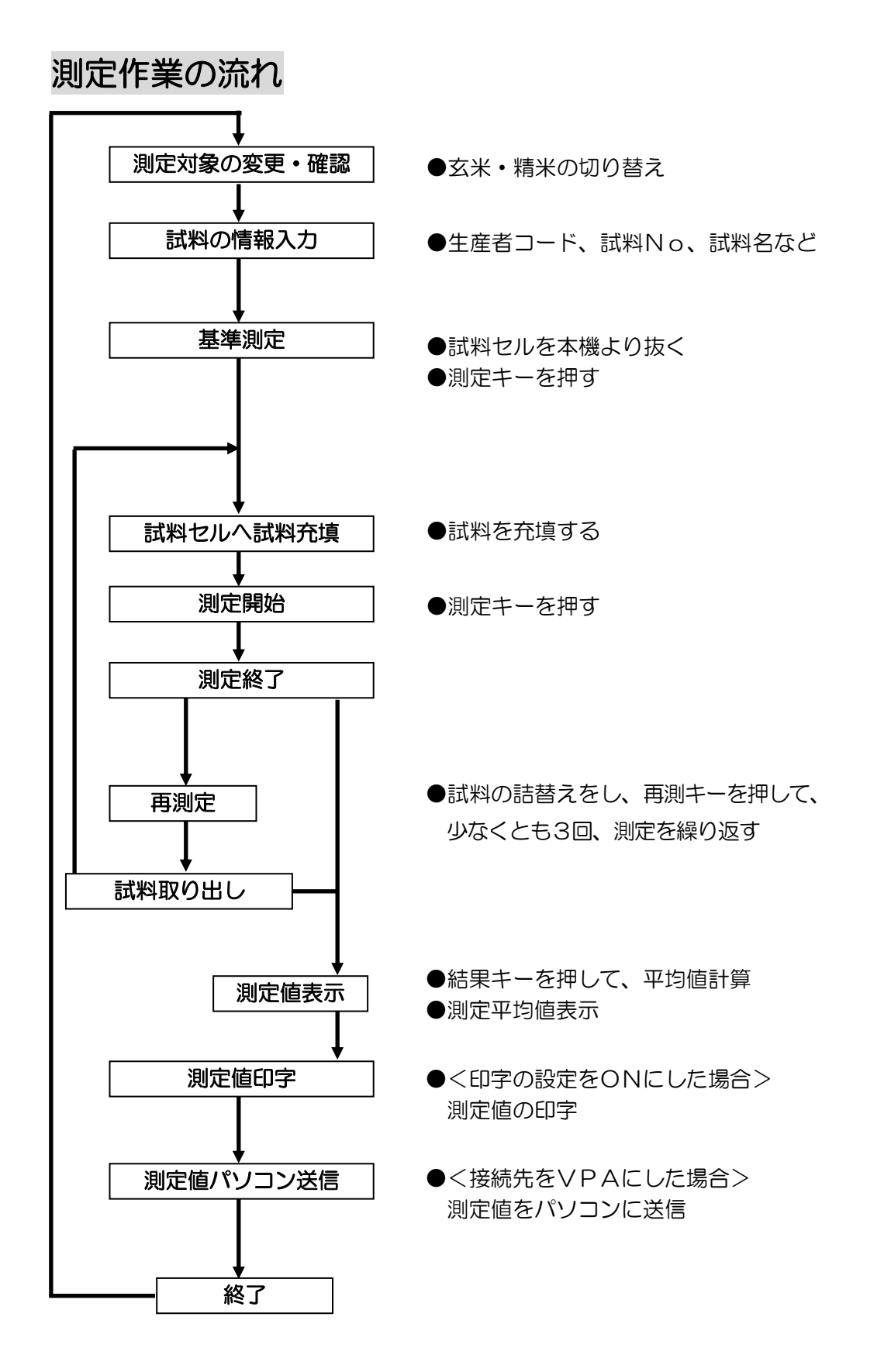

# 測定メイン画面の操作方法

# 操作方法

画面下の項目と対応したキーを押します。

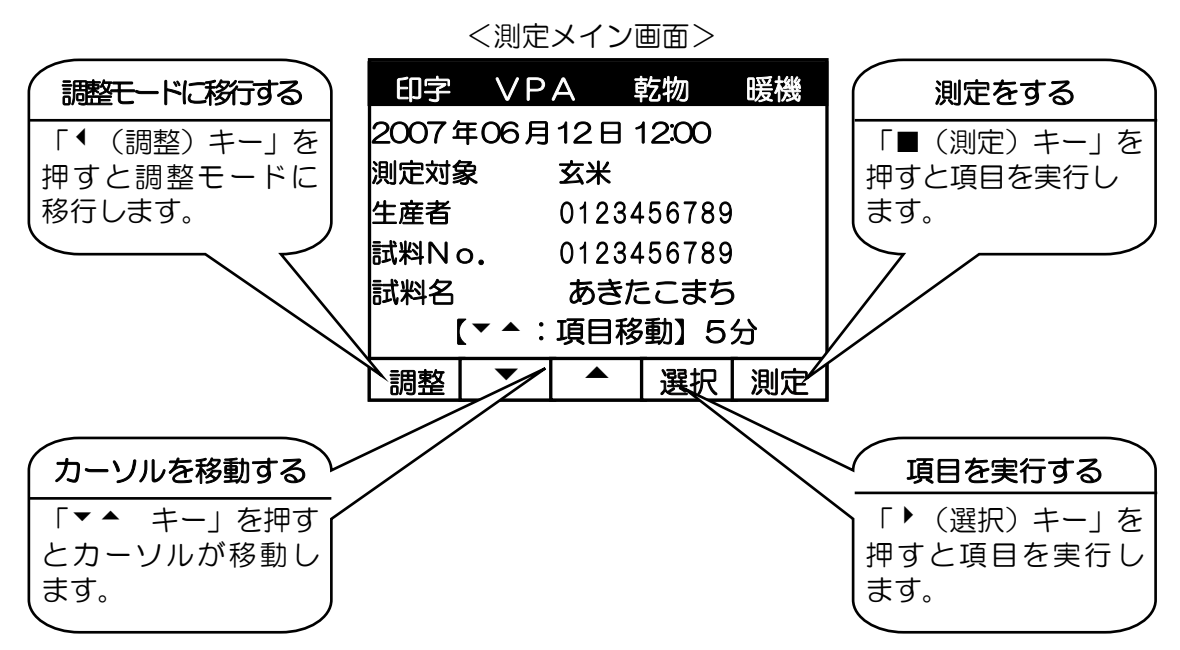

### 測定対象の選択と試料の情報入力

下記の作業は、「▼▲」キーで各項目にカーソルを合わせて、「◆(選択)」キーを押します。

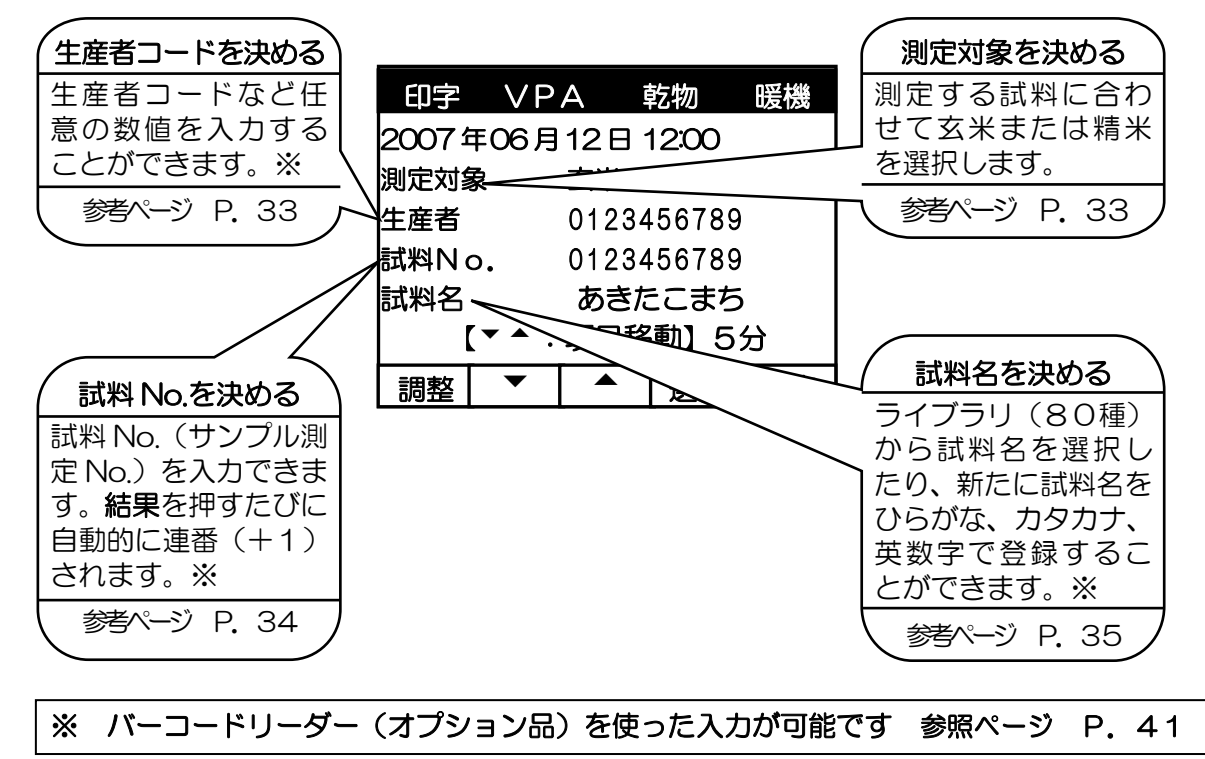

# 本機の設定

画面上の項目は現在設定されている内容を表示しています。 設定内容の変更は、調整画面に移行して行います。

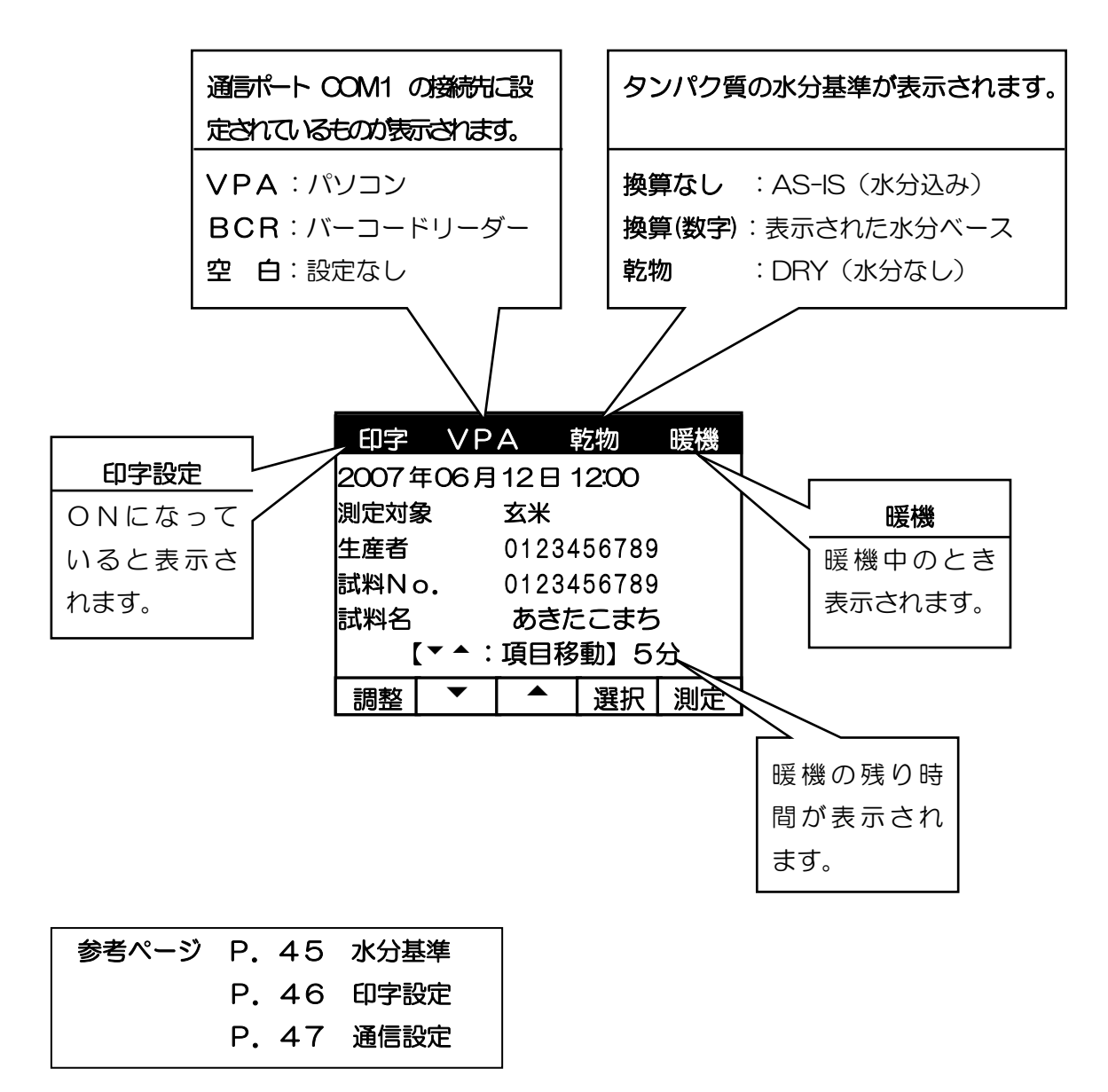

# 測定作業

- (1) LCD画面を見やすい角度に調整します。
- (2)電源スイッチをONにします(※1)。
   ●起動時に試料を入れたセルがセットされていると、正常に起動いたしません。
- (3) 初期画面が表示され、セルフチェックを始めます。
- (4) セルフチェックが正常に終了すると測定メイン画面が表示されます。
  - ●10分間暖機を行います。
  - ●測定対象を確認して、生産者コード、試料 No.、試料名を入力します。
  - ●画面最上部には、本機の設定と状態が表 示されます。
- (5)「■(測定)」キーを押します(※2)。
- (6)「セルを抜いて…」と表示されたら、試料セ ルを本機から抜いて「■(測定)」キーを押し ます(※3、4)。

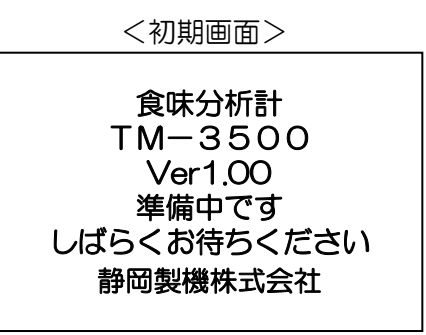

<測定メイン画面>

| 印字          |                                  | 卓                         | 乞物               | 暖               | 機 |
|-------------|----------------------------------|---------------------------|------------------|-----------------|---|
| 2007:       | 年06月                             | 12日                       | 12:0             | Ø               |   |
| 測定対象        | <b>哀</b>                         | 玄米                        |                  |                 |   |
| 生産者         |                                  | 012345                    | 56789            | )               |   |
| 試料No        | <b>.</b>                         | 000000                    | 00001            |                 |   |
| 試料名         |                                  | あきた                       | こまれ              | 5               |   |
| Γ           | ▼▲:                              | 項目移                       | 動】               | 9分              |   |
| 調整          | •                                |                           | 選 打              | 日日              | 定 |
|             |                                  |                           | , <u> </u>       | \ / <i>//</i> \ |   |
|             |                                  |                           | 1                |                 |   |
| 基準測         | [定【玄                             | ·<br>米                    | 1                |                 | ] |
| 基準測         | 定【玄                              | 米<br>警告!                  |                  |                 | ] |
| <u>基準</u> 測 | <br> 定【玄<br> <br>した<br>り<br>したを打 | 米<br>警告!<br>レを抜し<br>甲して < | <u>いて</u><br>くださ | 501             | ] |

- ※1 電源 ON 時や測定中に発生する音は、本機内部の機構が正常に働いているときに生じる音であり、異常音ではありません。
- ※2 暖機運転中は、「■(測定)」キーを押すごとに、「暖機運転中です。…」のメッセージが表示されます。正確な測定ができませんので、メッセージが消えるまで、測定は控えてください。
- ※3 試料セルのガラス窓にはさわらないでください。指紋が付いてしまった場合は付属のクロスで拭いてください。
- ※4 2 台以上で使用している場合は、本機と試料セルをセットで使用してください。別の試料セルを使用すると、正しい測定ができないことがあります。

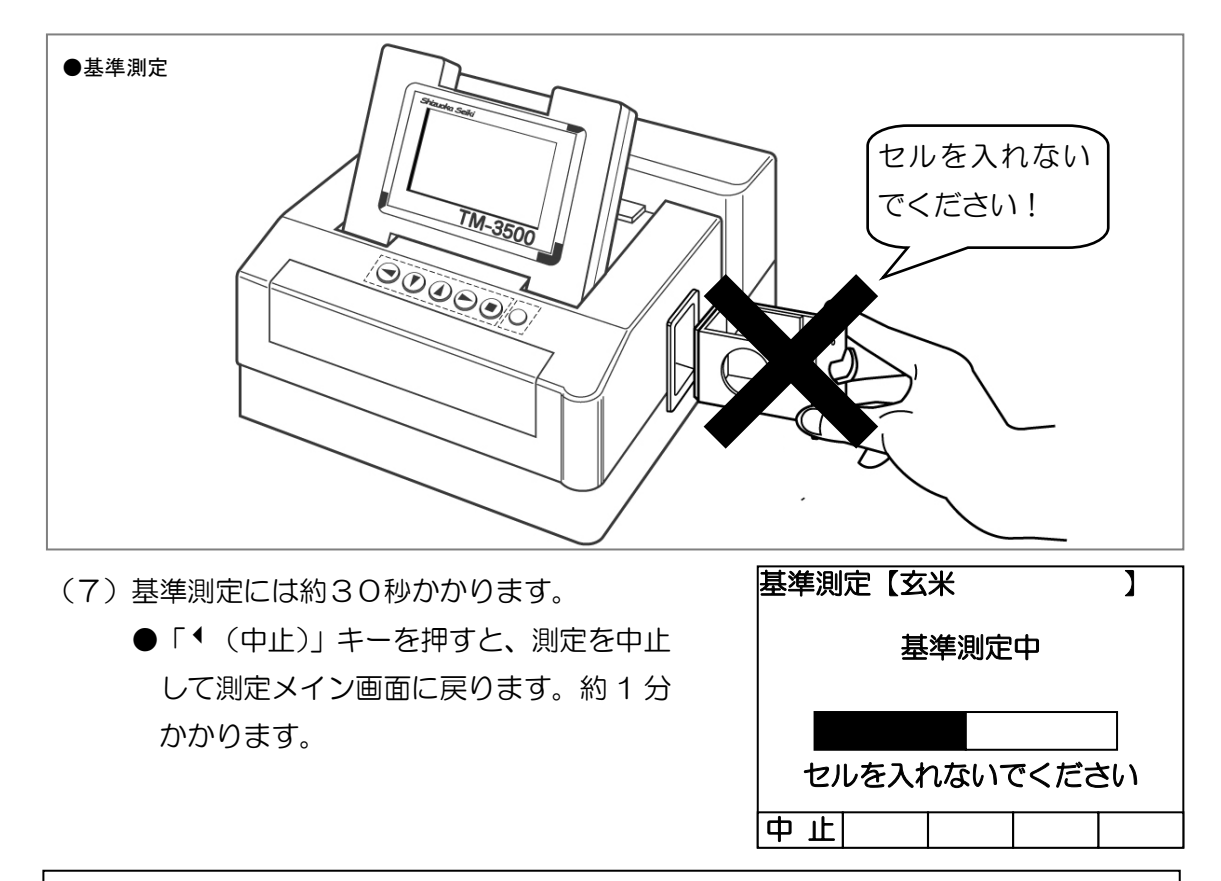

注記 基準測定中は、試料セルを絶対に入れないで下さい。誤って途中でセルを入れた 場合は、「◆(中止)」キーを押して、再度基準測定を行ってください。

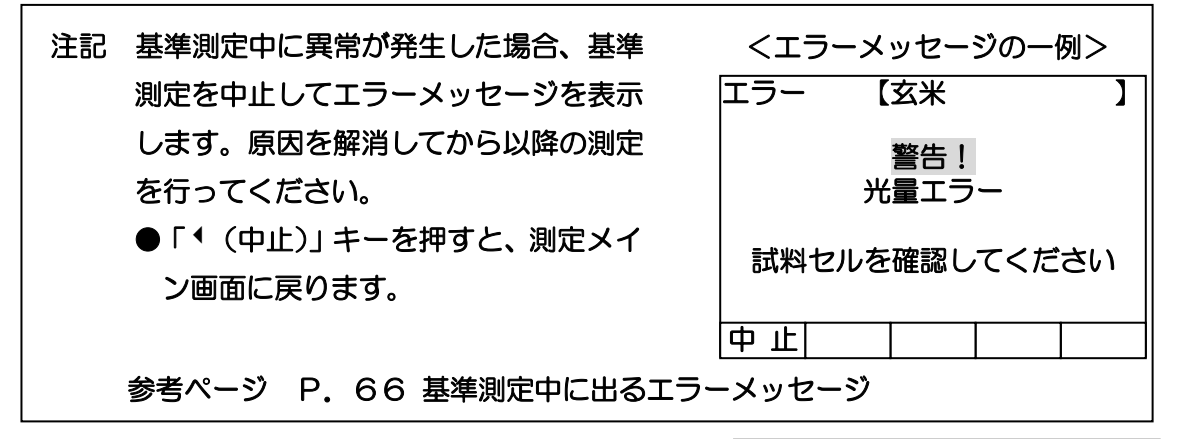

- (8)基準測定が正常に終了すると「試料をセルに入れて・・・」のメッセージが表示されます。
   ●「▲(基準)」キーを押すと、(6)の画面に戻り、基準測定を行うことができます。
   試料セルを抜き忘れて基準測定を行って
  - 試料セルを抜き忘れて基準測定を行って しまったときは、この機能を利用して、正 しく基準測定を行ってください。

| 測定   | 【玄米                    | ]   |
|------|------------------------|-----|
| 試料N  | o. 0000000001<br>1回目   |     |
| 〕  〕 | 試料をセルに入れて<br>」定を押してくださ | こ   |
| 中止   | 基準                     | 測 定 |
|      |                        |     |

(9) 試料セルに試料を充填します。

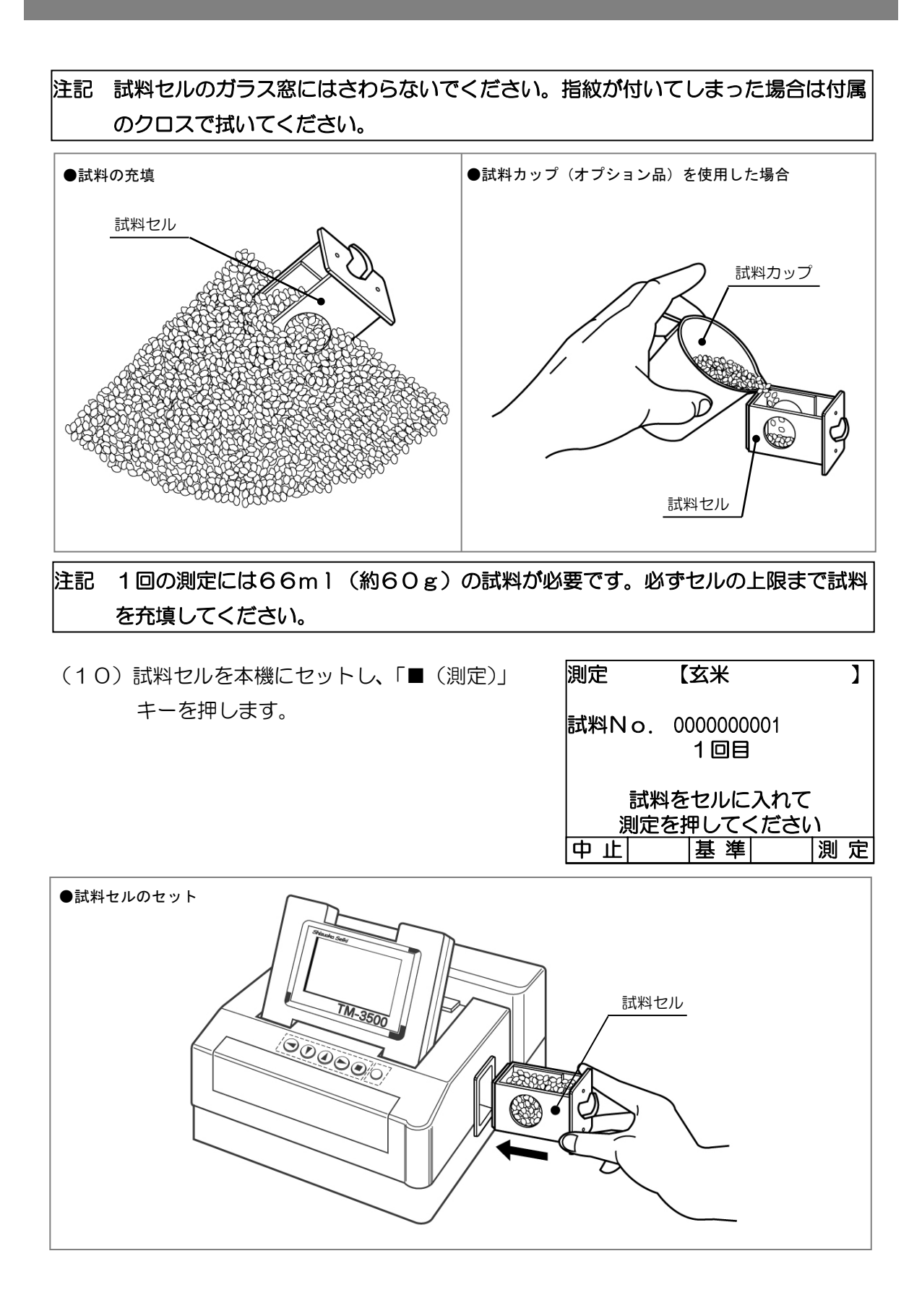

【玄米 測定 ] (11)測定が始まります。測定時間は試料により変 化します(最大20秒)。 試料No. 000000001 1回目 ●「◆(中止)」キーを押すと、測定を中止し 測定中 て、その測定の開始画面に戻ります。約1分 かかります。 セルを抜かないでください 中止 注記 測定中は試料セルを絶対に抜かないでく ださい。 注記 測定中に異常が発生した場合、測定を中 <エラーメッセージの一例> 止してエラーメッセージを表示します。 エラー 【玄米 ] 原因を解消してから以降の測定を行って 警告! ください。 試料の量を確認してください ●「◆(中止)」キーを押すと、その測定 の開始画面に戻ります。 中止

参考ページ P.65 測定中に出るエラーメッセージ

- (12) 測定が終了しますと、右の画面になります。
  - (ア)今回の測定のみで、測定値を得たいとき
    - 「・(結果)」キーを押します。
      - ⇒(13)測定値の表示へ

補足 再測定について サンプリング誤差を小さくするため、試料 を詰め替えて3回以上再測定することを お奨めします。

| 測定結果 | 【玄米               | ] |
|------|-------------------|---|
| 試料No | 0000000001<br>1回目 |   |
| 中止   | 結 果 再             | 測 |

- (イ)同じ試料の繰返し測定をして、測定の精度を向上させたいとき
  - ① 試料セル内の試料を一度排出し、同じ試料を新たに充填し直します。
  - ② 試料セルを本機にセットし、「■(再測)」キーを押し、測定します。
  - ③ ①、②を必要回数(最大で9回測定まで可能)繰返し、「▶(結果)」キーを押します。
  - ⇒(13) 測定値の表示へ
- (ウ)測定結果の表示を中止したいとき
  - 「 ( ( 中止)」キーを押します。⇒ 結果表示を中止して測定メイン画面に戻ります。

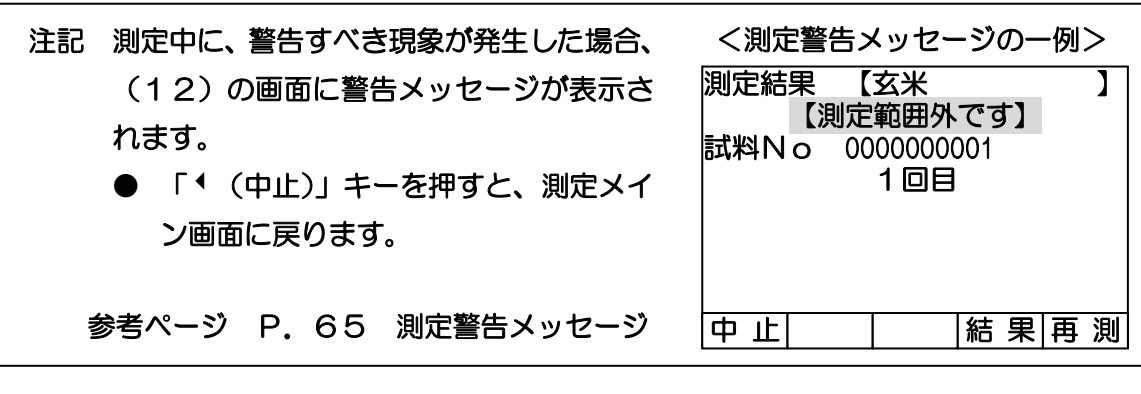

- (13) 測定結果が表示されます。
  - 測定を2回以上行っている場合には、繰返し測定の平均値が表示されます。
  - 補足 玄米測定で精米タンパク質を表示する 設定になっている場合は、画面には「精 米タンパク」と表示されます。(北海道 仕様)

| 測定結果       | 【玄米   |      |    |
|------------|-------|------|----|
| 試料No       | 水分    | 15.3 | 3% |
| 0000000001 | タンパク質 | 6.8  | 8% |
|            | アミロース | 19.4 | %  |
| 測定回数       | 脂肪酸度  | 25   | 5  |
| 3 🛛        | スコア   | 75   | 5  |
|            |       |      |    |
|            |       | 終    | 了  |
|            |       |      |    |

- (14)印字設定をONにした場合は、印字を行います。
- (15) 接続先を「VPA」にした場合は、データ通信を行います。

参考ページ P.46 印字設定 P.47 通信設定

(16)「■(終了)」キーを押すと、測定メイン画面に戻り、次の試料の測定ができます。

| 補足 | 測定メイン画面の試料 No.は、測定終了画面で「▶(結果)」キーを押すたびに、<br>自動的に+1されます(最大 10 桁)。 |
|----|-----------------------------------------------------------------|
|    | 本紙の事例では、次の測定時の試料 No.は「0000000002」となります。                         |
| 補足 | 測定作業中にセル挿入口内部へ試料がこぼれ落ちる場合があります。完全に取                             |
|    | り除いてから次の測定を行ってください。                                             |

### 測定結果の印字例(印字の大きさ:「普通」の場合)

玄米

精米

|    | * *   | 測 定  | 結      | 果             | * *   |   |
|----|-------|------|--------|---------------|-------|---|
|    | TM-   | -350 | 0 0 \$ | <b>#</b> 0701 | 0001  |   |
| 日  | 時     | 200  | )7年    | 06            | 月12   | 日 |
|    |       |      |        | 12            | 時05   | 分 |
| 測  | 定対象   |      |        |               | 玄     | * |
| 生  | 産者    | 1 2  | 234    | 56            | 789   | 0 |
| 試  | \$Νo. | 0 0  | 0 0 0  | 0 0           | 0 0 0 | 1 |
| 試  | 斜名    |      |        | あき            | たこま   | ち |
| 測  | 定回数   |      |        |               | 3     | 旦 |
|    |       |      |        |               |       | - |
| 1  | : 水分  |      |        | 1             | 5.3   | % |
| 2  | : タンノ | 『ク質  |        |               | 7.3   | % |
| 3  | : アミロ | ュース  |        | 2             | 1. 3  | % |
| 4  | :脂肪酮  | 愛度   |        | 1             | 8     |   |
| 5  | : スコフ | 7    |        | 7             | 5     |   |
|    |       |      |        |               |       | - |
| タ: | ンパク質  | 〔水分基 | 基準     | 【乾物           | 換算    |   |
|    |       |      |        |               |       | - |
|    |       |      |        |               |       |   |
|    |       |      |        |               |       |   |

| ** 測 定 結 果 **     |
|-------------------|
| TM-3500 #07010001 |
| 日 時 2007年06月12日   |
| 12時05分            |
| 測定対象 精米           |
| 生産者 1234567890    |
| 試料No. 0000000001  |
| 試料名 あきたこまち        |
| 測定回数 3回           |
|                   |
| 1:水分 15.0%        |
| 2:タンパク質 6.2%      |
| 3:アミロース 21.3%     |
| 4:スコア 75          |
|                   |
| タンパク質水分基準 【乾物換算】  |
|                   |
|                   |
|                   |
|                   |

### 測定結果の印字例(測定中にエラーが発生した場合)

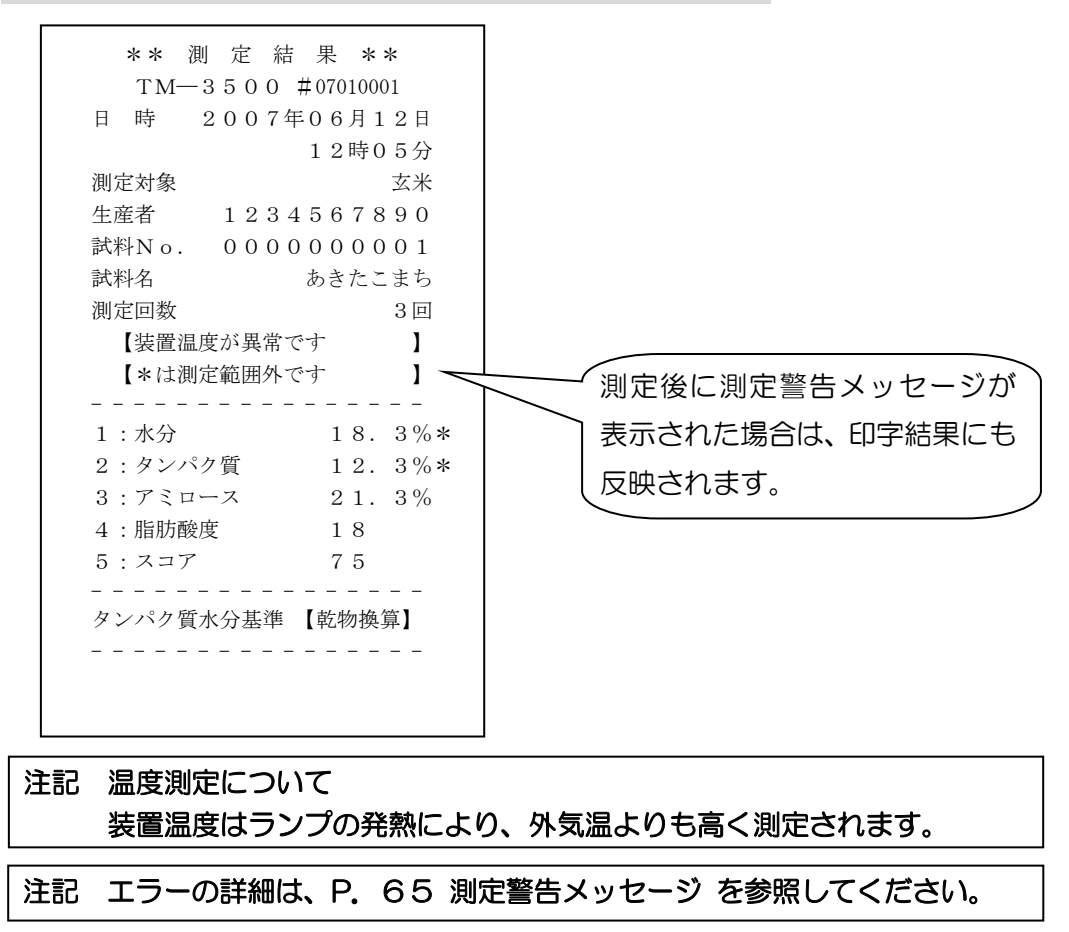
## 測定範囲

## 測定項目と範囲

| 測定項目  | 玄米                    | 精米         | 備考   |
|-------|-----------------------|------------|------|
| 水分    | 10.0~17.0%            | 10.0~17.0% |      |
| タンパク質 | 4.0~11.0%             | 4.0~11.0%  | 乾物換算 |
| アミロース | 5.0~30.0%             | 5.0~30.0%  | 総澱粉比 |
| 脂肪酸度  | $5\sim$ 100mgKOH/100g | -          |      |
| スコア   | 40~100 点              | 40~100 点   |      |

※ 測定範囲外のサンプルは、測定結果画面や印字結果で、測定値の横に\*が表示されます。

注記 成分・特性を正確に測定するには、サンプルの水分範囲が 13.0%~16.0%で ある必要があります。

## 測定値の目安(望ましい値)

下記の値は一般的な値です。地域や品種によって目標値を決めてください。

| 测定百日    | 望まし                 | <b>供</b> 老          |         |
|---------|---------------------|---------------------|---------|
| 別た項日    | 玄 米                 | 精米                  | 佣 5     |
| 水分      | 14.5 <b>~</b> 16.0% | 14.0 <b>~</b> 15.5% |         |
| タンパク質   | 8.5%以下              | 7.5%以下              | 少ない方がよい |
| アミロース   | 20.0%以下             | 20.0%以下             | 少ない方がよい |
| 脂 肪 酸 度 | 20mgKOH/100g 以下     | —                   | 低い方がよい  |
| スコア     | 70 点以上              | 70 点以上              | 高い方がよい  |

注記 ●タンパクの表現方法はメーカーにより異なります。 当社の場合は乾物換算で表しています。 従って、As−is(水分換算なし)の場合より、約1%高く表示されます。

## 測定メイン画面の階層

本機は、測定メイン画面にて「■(選択)キー」を押すことで、測定条件の調整、変更、 確認が可能になります。

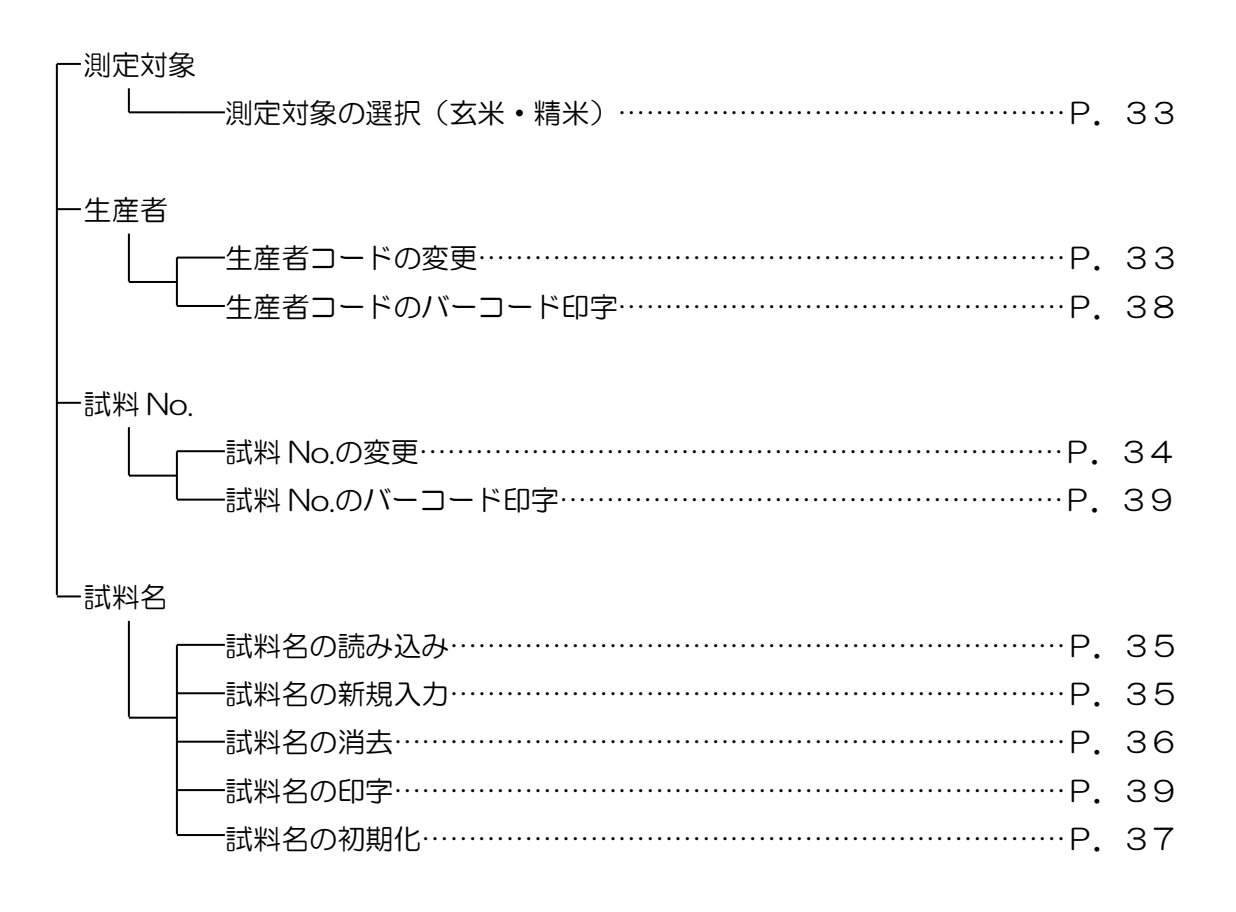

| バーコードの操作方法   | 40 |
|--------------|----|
| 試料情報のバーコード入力 | 41 |

### 測定対象の選択

測定する試料に合わせて変更します。

- (1) 測定対象にカーソルを合わせて「▶(選択)」 キーを押します。
- (2)「▼▲」キーでカーソルを測定する試料に 合わせます。
- (3) 「▶ (選択)」 キーを押します。
- (4)測定メイン画面に切り替わり、測定対象が 変更されます。

| 印字   |                                        |                        | 乾物    |      |   |
|------|----------------------------------------|------------------------|-------|------|---|
| 2007 | 年06月                                   | ]12日                   | 12:0  | 0    |   |
| 測定対象 | <b> </b>                               | 玄米                     |       |      |   |
| 生産者  |                                        | 012345                 | 56789 |      |   |
| 試料No | э.                                     | 012345                 | 56789 |      |   |
| 試料名  |                                        | あきた                    | こまち   | 5    |   |
|      | [                                      | :項目                    | 移動)   | ]    |   |
| 調 整  | •                                      |                        | 選択    | 7] 測 | 定 |
|      |                                        |                        |       |      |   |
| 測定対  | 象                                      |                        |       |      |   |
| 測定対  | 象<br>1.                                | 玄米                     |       |      |   |
| 測定対  | 象<br>1.<br>2.                          | 玄米<br>精米               |       |      |   |
| 測定対  | 象<br>1.<br>2.<br>3.                    | 玄米<br>精米               |       |      |   |
| 測定対  | 象<br>1.<br>2.<br>3.<br>4.              | 玄米<br>精米               |       |      |   |
| 測定対  | 象<br>1.<br>2.<br>3.<br>4.<br>5.        | 玄米<br>精米               |       |      |   |
| 測定対  | 象<br>1.<br>2.<br>3.<br>4.<br>5.<br>【▼▲ | <b>玄米</b><br>精米<br>:項目 | 移動】   |      |   |

## 生産者コードの変更

生産者コードなど、任意の数値を入力することができます(最大10桁)。

- (1)生産者にカーソルを合わせて「▶(選択)」
   キーを押します。
   印字 乾物
   2007年06月12日12:00
   測定対象 玄米
   生産者 0123456789
   試料No. 0123456789
   試料名 あきたこまち
   【▼▲:項目移動】
- (2)「▲▶」キーで桁を移動します。
- (3)「▼▲」キーで数値を変更します。
- (4) 数値を確認して「■(決定)」キーを押します。
- (5)測定メイン画面に切り替わり、生産者コードが変更されます。

|   | 200 | <b>:</b> 7C | 年( | 26月        | 312日        | 12:0       | 0   |   |
|---|-----|-------------|----|------------|-------------|------------|-----|---|
|   | 測定  | 刘           | 家  |            | 玄米          |            |     |   |
|   | 生産  | 者           |    |            | 012345      | 56789      |     |   |
|   | 試彩  | ١No         | э. |            | 012345      | 56789      |     |   |
|   | 試米  | 욈           |    |            | あきた         | こまち        | 5   |   |
|   |     |             | [] | •          | :項目         | 移動         |     |   |
|   | 調   | 整           | •  | •          |             | 選折         | こり  | 定 |
|   | 生盾  | 者           | を  | 入力         | してく         | ださい        | ١   |   |
|   | ⊐-  | -ド          | =( | <b>D</b> 1 | 234         | 567        | 789 | ) |
| 0 |     |             | ]  |            | :桁の<br>:数値の | 移動】<br>D変更 | ]   |   |
|   |     |             | Ī  | ( -        | +           | 叩字】        | _   |   |
|   | •   |             |    | ~          |             |            | 決   | 定 |

\*生産者コードのバーコードをプリンター(オプション品)で印字することができます。

参考ページ P.38 生産者コードのバーコード印字

## 試料 No.の変更

測定メイン画面の試料 No.を任意の数字に変更することができます。

なお、試料 No.は、測定終了画面で「▶ (結果)」キーを押すたびに、自動的に+1されます(最大 10 桁)。

- (1) 試料No. にカーソルを合わせて「▶(選択)」キーを押します。
- (2)「↓ 」キーで桁を移動します。
- (3)「▼▲」キーで数値を変更します。
- (4) 数値を確認して「■(決定)」キーを押します。
- (5) 測定メイン画面に切り替わり、試料No. が変更されます。

| 2007: | 年06月                | 312日                                    | 12:00                            | )  |   |
|-------|---------------------|-----------------------------------------|----------------------------------|----|---|
| 測定対象  | <b></b>             | 玄米                                      |                                  |    |   |
| 生産者   |                     | 012345                                  | 56789                            |    |   |
| 試業No  | э.                  | 012345                                  | 56789                            |    |   |
| 試料名   |                     | あきた                                     | こまち                              |    |   |
|       | [▼▲                 | :項目                                     | 移動】                              |    |   |
| 調 整   | ▼                   |                                         | 選 択                              | 測  | 定 |
| 試料N   | o. を                | 入力し                                     | てくだ                              | さい |   |
|       | _                   |                                         |                                  |    |   |
|       |                     |                                         |                                  |    |   |
| 試料N   | o=0                 | 1234                                    | 456                              | 78 | 9 |
| 試料N   | o=0                 | 1234                                    | 456                              | 78 | 9 |
| 試料 N  | o=0<br>[↓ ↓         | 1234<br>: 桁の                            | 456 <sup>-</sup><br>移動】          | 78 | 9 |
| 試料 N  | o=0<br>[1 }<br>[1 4 | 1234<br>:桁の<br>:数値の                     | 456 <sup>-</sup><br>移動】<br>D変更】  | 78 | 9 |
| 試料 N  | o=0<br>[1 }<br>[1 - | 1 2 3 4<br>:桁の<br>:数値0<br><u>+ ▶ :E</u> | 456<br>移動】<br>D変更】<br><u>P字】</u> | 78 | 9 |

\* 試料 No.のバーコードをプリンター(オプション品)で印字することができます。

参考ページ P.38 試料No.のバーコード印字

## 試料名の変更

### 試料名の読み込み

測定する試料に合わせて、品種名などをライブラリーから選択します。

- (1) 試料名にカーソルを合わせて「▶(選択)」キーを押します。
- (2)「▼▲」キーでカーソルを試料名の読み込み に合わせます。
- (3)「▶ (選択)」キーを押します。
- (4)「▼▲」キーでカーソルを読み込む試料No.に合わせます。
- (5)「■(決定)」キーを押します。
- (6) 試料名が変更され、前画面に戻ります。
  - ●「 ( ( 戻る )」 キーを押すと、変更をキャンセルして前画面に戻ります。

#### 試料名の新規入力

試料名ライブラリーに新しく品種名などを追加できます。(最大75種)

- (1) 試料名にカーソルを合わせて「▶ (選択)」キーを押します。
- (2)「▼▲」キーでカーソルを試料名の新規入力 に合わせます。
- (3)「▶ (選択)」キーを押します。

| つ迭灯し  | します。                     | )     |              |                  |   |   |
|-------|--------------------------|-------|--------------|------------------|---|---|
| 印字    |                          |       | 乾牧           | ወ                |   |   |
| 2007  | 年06月                     | 月12日  | 12           | 2:00             | ) |   |
| 測定対象  | <b>家</b>                 | 玄米    |              |                  |   |   |
| 生産者   |                          | 01234 | 5678         | 39               |   |   |
| 試料Na  | э.                       | 01234 | 5678         | 39               |   |   |
| 試料名   |                          | あきた   | こ言           | ŧち               |   |   |
|       | [▼▲                      | :項目   | 移            | 勆】               |   |   |
| 調整    | •                        |       | 選            | 択                | 測 | 定 |
|       |                          | 図的    | 高隼           | ]                |   |   |
|       | 「「大米」                    |       | ‱<br>ጉ       | み                |   |   |
|       | 「二十十二                    | との新せ  | 日入           | ッ<br>カ           |   |   |
|       | ר+ירעם<br>ב≓יµ           |       | えへ           | /                |   |   |
|       | ≣≠₽                      |       | 口今           |                  |   |   |
|       | עעם<br>עע <del>ו⊨≣</del> | トロック  | ᇉᄱ           |                  |   |   |
|       | □੫^፡<br>▲ ▼ 】            |       | チョー          | ս<br>։հ <b>1</b> |   |   |
| = 7   |                          | ・坦日   | 作夕里<br>  vaa | <u>אר</u>        |   |   |
| 庆る    |                          |       | 迭            | 八                |   |   |
| 読込【   | コシヒ                      | カリ    |              |                  |   | ] |
| 試料名   | を選択                      | してく   | だざ           | きい               | 0 |   |
| No.01 | ニコシヒ                     | こカリ   |              |                  |   |   |
| No.02 | こひとと                     | りぼれ   |              |                  |   |   |
| No.03 | ミヒノヒ                     | こカリ   |              |                  |   |   |
| No.04 | :あきた                     | ここまち  | 5            |                  |   |   |
|       | [▼▲                      | :項目   | 移動           | 边】               |   |   |
| 戻る    | •                        |       | 次            | 頁                | 決 | 定 |

| 印字   |                                                                                 |                                             | 乾物                                                                                                    |          |   |
|------|---------------------------------------------------------------------------------|---------------------------------------------|----------------------------------------------------------------------------------------------------|----------|---|
| 2007 | 年06月                                                                            | 312日                                        | 12:00                                                                                                    | )        |   |
| 測定対象 |                                                                                 |                                             |                                                                                                    |          |   |
| 生産者  |                                                                                 | 012345                                      | 6789                                                                                                    |          |   |
| 試料No | <b>D.</b>                                                                       | 012345                                      | 6789                                                                                                    |          |   |
| 試料名  |                                                                                 | あきた                                         | こまち                                                                                                    | <b>;</b> |   |
|      | [▼▲                                                                             | :項目                                         | 移動】                                                                                                    |          |   |
| 調整   | ▼                                                                               |                                             | 選択                                                                                                    | 測        | 定 |
|      | <b>F</b> - 1941                                                                 |                                             |                                                                                                    |          |   |
|      | 【試料                                                                             | 料名の新                                        | 扁集】                                                                                                    |          |   |
|      | 【試料<br>試料名                                                                      | 料名の約<br>ろの読み                                | 編集】<br>り込み                                                                                                    |          |   |
|      | 【試料<br>試料名<br>試料名                                                               | 料名の約<br>ろの読み<br>ろの新規                        | 編集】<br>外込み<br>見入力                                                                                                |          |   |
|      | 【<br>試料<br>記料<br>記料<br>記料<br>記料<br>記料                                           | 料名の縦<br>名の読み<br>名の新規<br>料名の縦                | 編集】<br>み込み<br>見入力<br>肖去                                                                                          |          |   |
|      | 【<br>試料名<br>試料名<br>試料名<br>試料<br>試料<br>記<br>業                                    | 料名の約<br>ろの読み<br>ろの新規<br>料名の消<br>料名のE        | 編集】<br>り込み<br>見入力<br>り去<br>口字                                                                                    |          |   |
|      |                                                                                 | 料名の網<br>ろの読み<br>ろの新規<br>料名の第<br>料名のE<br>名の初 | 編集】<br>み込み<br>見入力<br>当去<br>「男化                                                                                   |          |   |
|      | 【試料<br>試料<br>試料<br>試料<br>試料<br>試料<br>試料<br>業<br>業<br>業<br>業<br>業<br>約<br>(<br>) | 料名の約<br>るの新規<br>料名の新規<br>料名のE<br>名の初目       | 編集<br>入<br>入<br>力<br>二<br>川<br>北<br>の<br>力<br>二<br>、<br>、<br>、<br>、<br>、<br>、<br>、<br>、<br>、<br>、<br>、<br>、<br>、 |          |   |

- (4)「▲▼▲▶」キーでカーソルを入力する文字 に合わせます。
- (5)「■」キーを押すと、選択した文字が入力さ れます。

●カタカナ、英数字を入力するときは、次頁
 にカーソルを合わせ「■」キーを押すと、
 文字一覧表示が「カタカナ」→「英数字」
 →「ひらがな」の順に切り替わります。

- ●入力した文字を消す場合は、消去にカーソルを合わせ「■」キーを押します。
- ●試料名の新規入力を中止する場合は、中止 にカーソルを合わせ「■」キーを押します。
- (6)最終的に入力した文字を確認し、決定にカ ーソルを合わせ「■」キーを押します。

| 新規 【<br>あかさし<br>うくす<br>えけせそ | たなはま<br>ちにひる<br>つぬふす<br>てねへめ<br>とのほう | まやられ<br>みいりる<br>むゆるう<br>かえれえ<br>ちよろを | つんあゃ<br>ら いゆ<br>う うよ<br>えつ゛<br>を お゜ | ] |
|-----------------------------|--------------------------------------|--------------------------------------|-------------------------------------|---|
| •                           | •                                    |                                      | •                                   |   |

\* 試料名のバーコードをプリンター(オプション品)で印字することができます。

参考ページ P.39 試料名のバーコード印字

#### 試料名の消去

必要のなくなった試料名をライブラリーから消去します。

- (1) 試料名にカーソルを合わせて「▶(選 択)」キーを押します。
- (2)「▼▲」キーでカーソルを試料名の消去に合 わせます。
- (3)「▶ (選択)」キーを押します。
- (4)「▼▲」キーでカーソルを消去する試料No. に合わせます。
- (5)「■(決定)」キーを押します。
- (6) 試料名ライブラリーから、選択した試料名 が削除されます。

| Eļ                                                      | 字                             |                                                                         |                                                                                                    |                                         | 乾物                     | Ŋ               |          |   |
|---------------------------------------------------------|-------------------------------|-------------------------------------------------------------------------|----------------------------------------------------------------------------------------------------|-----------------------------------------|------------------------|-----------------|----------|---|
| 200                                                     | )7:                           | 年06月                                                                    | 月12日                                                                                                    | 3                                       | 12                     | :00             | )        |   |
| 測定                                                      | 対象                            | <b></b> 泉                                                               | 玄米                                                                                                    |                                         |                        |                 |          |   |
| 生産                                                      | 者                             |                                                                         | 01234                                                                                                    | 45                                      | 5678                   | 39              |          |   |
| 試料                                                      | No                            | <b>.</b>                                                                | 01234                                                                                                    | 45                                      | 5678                   | 39              |          |   |
| 試彩                                                      | 名                             |                                                                         | あき                                                                                                    | Ξ                                       | こま                     | ち               |          |   |
|                                                         |                               | [▼▲                                                                     | _:項[                                                                                                    |                                         | 移動                     | 力】              |          | _ |
| 調                                                       | 整                             | ▼                                                                       |                                                                                                    |                                         | 選                      | 択               | 測        | 疋 |
|                                                         |                               | 【試》                                                                     | 料名の                                                                                                    | )糸                                      | 扁集                     | ]               |          |   |
|                                                         |                               | 試料                                                                      | 名の読                                                                                                    | J                                       | り込                     | み               |          |   |
|                                                         |                               | 試料                                                                      | 名の新                                                                                                    | 扶                                       | 見入                     | カ               |          |   |
|                                                         |                               | 試                                                                       | 料名の                                                                                                    | 泖                                       | 当去                     |                 |          |   |
|                                                         |                               | 試                                                                       | 料名の                                                                                                    | )E                                      | 叩字                     |                 |          |   |
|                                                         |                               | 試彩                                                                      | 名の社                                                                                                    | 刃                                       | 期化                     | ۔<br>ک          |          |   |
|                                                         |                               | [▼▲                                                                     | :項[                                                                                                    | Ξ                                       | 移重                     | ת 1             |          |   |
|                                                         |                               |                                                                         |                                                                                                    |                                         | 19 3                   |                 | _        |   |
| 戻                                                       | る                             | •                                                                       |                                                                                                    |                                         | 選                      | 択               |          |   |
| 戻 消去                                                    | <u>م</u> (                    | ▼                                                                       | <u>▲</u><br>:カリ                                                                                                    |                                         | 選                      | 択               |          | ] |
| 戻 消武                                                    | <u>る</u><br>【名                | ▼<br>コシヒ<br>を選択                                                         | ▲<br>:カリ<br>!して<                                                                                                    | _<br><                                  | ド <u>第</u><br>[選<br>ださ | <u>沢</u><br>い   | 。<br>。   | ] |
| 戻<br>消<br>式<br>No.                                      | る  【名01                       | ▼<br>コシヒ<br>を選択<br>:コシヒ                                                 | ▲<br>:カリ<br>!して<<br>:カリ                                                                                              | <                                       | 選 ださ                   | <u>択</u>        | <b>o</b> | ] |
| 戻<br>消<br>試<br>No.<br>No.                               | る  【名02                       | ▼<br>コシヒ<br>を選択<br>:コシヒ                                                 | ▲<br>:カリ<br>?して<<br>:カリ                                                                                              | <                                       | 選                      | <u>沢</u><br>い。  | 0        | ] |
| 戻<br>消<br>試<br>No.<br>No.<br>No.                        | る【名0203                       | →<br>コシヒ<br>お選シと<br>にひとな<br>にとノヒ                                        | ▲<br>カリ<br>してく<br>たすり<br>たすり<br>たちり                                                                                  | <                                       | [ <u>選</u><br>ださ       | <u>沢</u><br>い   | 0        | 3 |
| 戻<br>消<br>試<br>NO.NO.NO.NO.NO.NO.NO.NO.NO.NO.NO.NO.NO.N | る【名020304                     | ▼<br>コシピ<br>コシ選シと<br>いひとした<br>いたまた。                                     | カリーマンクローク (1) (1) (1) (1) (1) (1) (1) (1) (1) (1)                                                                    | く ち                                     | 選<br> 選<br>ださ          | <u>現</u><br>50. | 0        | ] |
| 戻<br>消<br>試<br>No.<br>No.<br>No.                        | る<br>【<br>名<br>02<br>03<br>04 | <ul> <li>▼</li> <li>シ遅シと</li> <li>いと</li> <li>いと</li> <li>いた</li> </ul> | カリペンクロック カリマペンクロック カリマペンクロック シンクロ かいしん かいしん かいしん かいしん かいしん ひんかい しんかい かいしん いっかい かいしん かいしん かいしん かいしん かいしん かいしん かいしん かい | - く ち - ち - ち - ち - ち - ち - ち - ち - ち - |                        | 訳のの             | •        | 3 |

#### 試料名の印字

試料名ライブラリーに登録されている内容をプリンター (オプション品) で印字することが できます。

参考ページ P.39 試料名のバーコード印字

#### 試料名の初期化

試料名ライブラリーの登録内容が工場出荷時の設定に戻ります。

注記 試料名ライブラリーにお客様が新規入力した内容はすべて消去されます。

- (1) 試料名にカーソルを合わせて「▶ (選択)」
   キーを押します。
- (2)「▼▲」キーでカーソルを試料名の初期化 に合わせます。
- (3)「▶ (選択)」キーを押します。
- (4)「▼▲」キーでカーソルを**はい**に合わせます。
- (5)「■(決定)」キーを押します。
- (6) 試料名ライブラリーの登録内容が、工場出 荷時の設定に戻ります。

| 印字   | <u>.</u>       |        | 乾     | 物   |
|------|----------------|--------|-------|-----|
| 2007 | 年06月           | 312日   | 12:00 | )   |
| 測定対象 | 录              | 玄米     |       |     |
| 生産者  |                | 012345 | 6789  |     |
| 試料No | э.             | 012345 | 6789  |     |
| 試料名  | ı -            | あきた    | こまち   |     |
|      | <b>[ • •</b> ] | :項目    | 移動】   |     |
| 調整   | -              |        | 選択    | 測 定 |
|      | 【試料            | 料名の新   | 贏集】   |     |
|      | 試料名            | ろの読み   | と込み   |     |
|      | 試料             | ろの新規   | 見入力   |     |
|      | 試料             | 料名の消   | 鉣     |     |
|      | 試米             | 単名のE   | 叩字    |     |
|      | 試料             | 名の初    | 期化    |     |
|      | [ • •          | :項目    | 移動】   |     |
| 戻る   | •              |        | 選択    |     |
| 初期化  |                |        |       |     |
|      |                | 警告!    |       |     |
|      | 試料名            | を出荷    | 状態に   |     |
|      | 初期             | 化しま    | す。    |     |
|      |                | はい     |       |     |
|      |                | いいえ    |       |     |
|      | [▼▲            | :項目の   | D移動】  |     |
|      |                |        |       |     |

## バーコードの使用

### 生産者コードのバーコード印字

生産者コードのバーコードをプリンター(オプション品)で印字することができます。

- (1) **生産者**にカーソルを合わせて「▶ (選択)」 キーを押します。
- (2)「↓ ↓」キーで桁を移動します。
- (3)「▼▲」キーで数値を変更します。
- (4)数値を確認して「▲」と「▶」キーを同時 に押します。

### バーコードの印字例

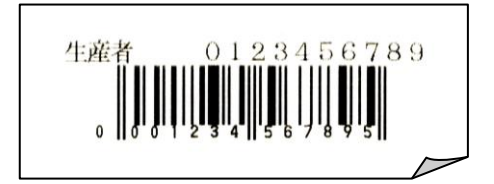

| 印字                                                      | <u>n</u> |        | 乾     | 物  |   |  |  |
|---------------------------------------------------------|----------|--------|-------|----|---|--|--|
| 2007                                                    | 年06月     | 312日   | 12:00 | )  |   |  |  |
| 測定対象                                                    | <b></b>  | 玄米     |       |    |   |  |  |
| 生産者                                                     |          | 012345 | 56789 |    |   |  |  |
| 試料No                                                    | э.       | 012345 | 56789 |    |   |  |  |
| 試料名                                                     | 1        | あきた    | こまち   |    |   |  |  |
|                                                         | 【▼▲      | :項目    | 移動】   |    |   |  |  |
| 調整                                                      | •        |        | 選 択   | 測  | 定 |  |  |
| 生産者                                                     | を入力      | してく    | ださい   |    |   |  |  |
| コード                                                     | =01      | 234    | 567   | 89 | • |  |  |
| 【 ◆ ト : 桁の移動】<br>【 ▼ ▲ : 数値の変更】<br>【 <b>1 + ト</b> : 印字】 |          |        |       |    |   |  |  |
| •                                                       | -        |        |       | 決  | 定 |  |  |

## 試料 No.のバーコード印字

試料 No.のバーコードをプリンター(オプション品)で印字することができます。

- (1) 試料 No.にカーソルを合わせて「▶(選択)」
   キーを押します。
- (2)「 ↓ 」 キーで桁を移動します。
- (3)「▼▲」キーで数値を変更します。
- (4)数値を確認して「▲」と「▶」キーを同時に押します。

バーコードの印字例

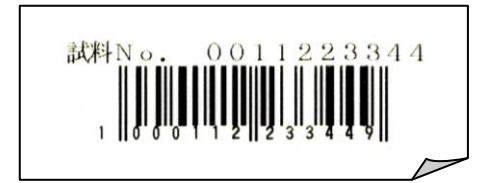

| 印字          | 1                          |                                    | 乾                                 | 物        |        |  |
|-------------|----------------------------|------------------------------------|-----------------------------------|----------|--------|--|
| 2007        | 年06月                       | 312日                               | 12:00                             | )        |        |  |
| 測定対象        | <b></b>                    | 玄米                                 |                                   |          |        |  |
| 生産者         |                            | 012345                             | 56789                             |          |        |  |
| 試料No        | э.                         | 012345                             | 56789                             |          |        |  |
| 試料名         |                            | あきたこまち                             |                                   |          |        |  |
|             | [ • •                      | :項目                                | 移動】                               |          |        |  |
| 調 整         | •                          |                                    | 選 択                               | 測        | 定      |  |
|             |                            |                                    |                                   |          |        |  |
| 試料N         | o. を                       | 入力し                                | てくだ                               | さい       |        |  |
| 試料N         | o. を                       | 入力し                                | てくだ                               | さい       | )      |  |
| 試料N<br>試料N  | o.を<br>lo=0(               | 入力し<br>ひ112                        | てくだ<br>223:                       | さい<br>34 | ۱<br>4 |  |
| 試料N<br>試料N  | o.を<br>lo=0(               | 入力し<br>つ11:                        | てくだ<br>223:                       | さい<br>34 | ۱<br>4 |  |
| 試料N<br>試料 N | o.を<br>lo=0(<br>【↓♪        | 入力し<br>O 1 1 2<br>:桁の              | てくだ<br>223:<br>)移動】               | さい<br>34 | ۱<br>4 |  |
| 試料N<br>試料 N | o.を<br>lo=0(<br>【↓↓<br>【▼▲ | 入力し<br>つ11:<br>:桁の<br>:数値の         | てくだ<br>223:<br>)移動】<br>D変更】       | さい<br>34 | ۱<br>4 |  |
| 試料N<br>試料 N | o.を<br>lo=0(<br>【↓↓<br>【↓↓ | 入力し<br>つ112<br>:桁の<br>:数値の<br>+♪:E | てくだ<br>223<br>)移動】<br>)変更】<br>叩字】 | さい<br>34 | ۱<br>4 |  |

## 試料名のバーコード印字

試料名ライブラリーに登録されている内容をプリンター (オプション品) で印字することが できます。

- (1) 試料名にカーソルを合わせて「▶(選 択)」キーを押します。
- (2)「▼▲」キーでカーソルを試料名の印字に合わせます。
- (3)「▶ (選択)」キーを押します。

| 印字           |                                                                                                    |                                            | 乾物             | Ŋ                      |   |   |
|--------------|----------------------------------------------------------------------------------------------------|--------------------------------------------|----------------|------------------------|---|---|
| 2007:        | 2007年06月12日12:00                                                                                                    |                                            |                |                        |   |   |
| 測定対象         | <b></b> 家                                                                                                    | 玄米                                         |                |                        |   |   |
| 生産者          |                                                                                                    | 012345                                     | 5678           | 39                     |   |   |
| 試料No         | э.                                                                                                    | 012345                                     | 5678           | 39                     |   |   |
| 試料名 あきたこまち   |                                                                                                    |                                            |                |                        |   |   |
|              | 【▼▲:項目移動】                                                                                                    |                                            |                |                        |   |   |
| 調整           | •                                                                                                    |                                            | 選              | 拀                      | 測 | 迅 |
| <br>【試料名の編集】 |                                                                                                    |                                            |                |                        |   |   |
|              | 【試料                                                                                                    | 料名の総                                       | 扁集             | ]                      |   |   |
|              | 【試料<br>試料名                                                                                                    | 料名の約<br>ろの読み                               | 編集             | <br>】<br>み             |   |   |
|              | 【試料<br>試料名<br>試料名                                                                                                    | 料名の約<br>ろの読み<br>ろの新規                       | 編集<br>外込<br>見入 | <br>み<br>カ             |   |   |
|              | 武<br>武<br>料<br>武<br>料<br>記<br>末<br>米<br>末<br>末<br>を<br>そ<br>、<br>、<br>、<br>、<br>、<br>、<br>、<br>、<br>、<br>、<br>、<br>、<br>、<br>、<br>、<br>、<br>、<br>、 | 料名の線<br>ろの読み<br>ろの新規<br>料名の消               | 集込え            | <br>】<br>み<br>力        |   |   |
|              | 武米<br>武料名<br>武料料<br>武米料<br>武米<br>武米                                                                                                    | 料名の編<br>ろの読み<br>ろの新規<br>料名の消<br>料名の目       | 集込入去字          | <br> <br> <br> <br>    |   |   |
|              | 試料約       試料約       試料約       試料       試料       試計       試計       試計       試計                                                                      | 料名の網<br>名の読み<br>ろの新規<br>料名の第<br>料名の<br>名の初 | 集込入去字期         | ]<br> }<br>みカ<br>」     |   |   |
|              | <pre></pre>                                                                                                    | 料名の線<br>名の読み<br>名の新<br>料名のE<br>料名のE<br>:項目 | 集込入去字    種     | ]<br>]<br>みカ<br>」<br>い |   |   |

### 試料名の印字例

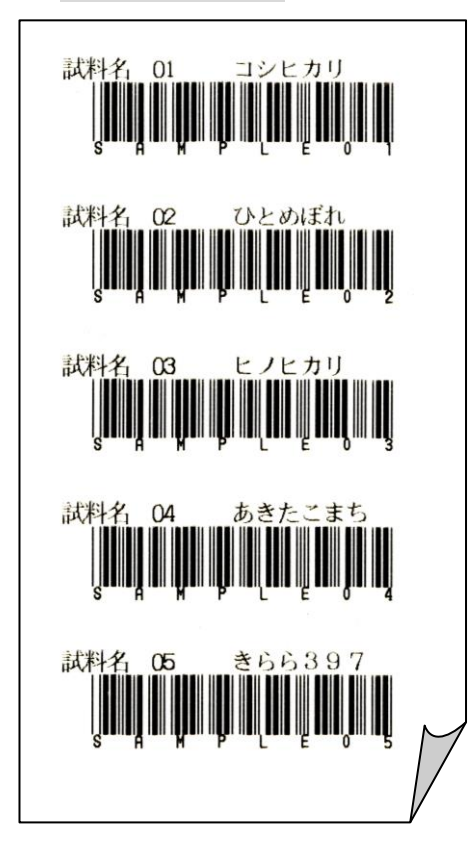

## バーコードリーダーの操作方法

バーコードリーダーを使って、試料情報の入力や自動バイアス調整用の基準値の読み取りを 行うことができます。

| 注記 バーコ | コードリータ | ダーはオプション品です。     |
|--------|--------|------------------|
| 参考ページ  | P. 18  | バーコードリーダーと接続する場合 |
|        | P. 41  | 試料情報のバーコード入力     |
|        | P. 60  | 基準値の読取           |

- (1) バーコードにバーコードリーダーの読み取り窓を近づけます。
- (2) バーコードリーダーの腹側にあるトリガースイッチを押します。
- (3) 読み取りが成功すると、"ピッ"と音がします。

■上手くバーコードを読み取る為には・・・

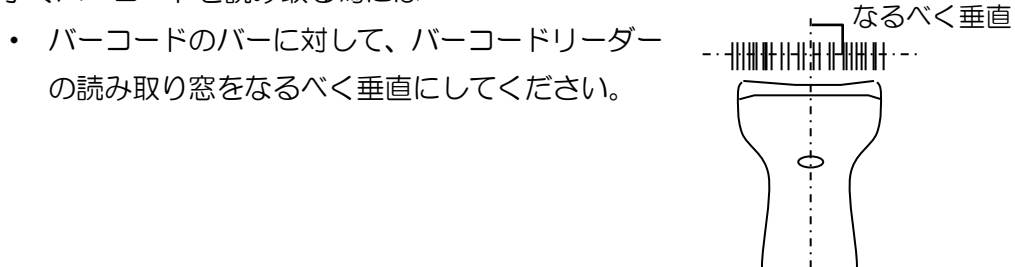

バーコードに対して、読み取り窓を O~10mmの距離にしてください。ぴったりくっつけて上手く読み込めない時には、少し離してみてください。

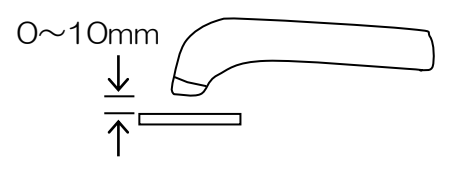

※詳細はバーコードリーダーの取扱説明書(別冊)をご覧ください。

## 試料情報のバーコード入力

バーコードリーダー(オプション品)で試料情報(生産者、試料 No.、試料名)を入力する ことができます。

\*バーコードは測定メイン画面からのみ読み込めます。 \*読み込んだ試料名は、試料名ライブラリに登録されません。

(1)通信設定の接続先をBCRに変更します。

| 参考ページ P. | 47 | 通信設定 |
|----------|----|------|
|----------|----|------|

| <測定メイ) | ン画面> |
|--------|------|
|--------|------|

| 印字 BC        | R      | 乾物    |    |   |
|--------------|--------|-------|----|---|
| 2007年06月     | ]12日   | 12:0  | C  |   |
| 測定対象         | 玄米     |       |    |   |
| 生産者          | 012345 | 56789 |    |   |
| 試料No.        | 012345 | 56789 |    |   |
| 試料名          | あきた    | こまち   | 5  |   |
| [ <b>~</b> • | :項目    | 移動】   |    |   |
| 調 整 ▼        |        | 選択    | 、測 | 定 |
|              |        |       |    |   |

(2)本機上部COM1カバー内のRS232CコネクタCOM1 にバーコードリーダー(オプ ション品)を接続します。

参考ページ P.18 バーコードリーダーと接続する場合

(3) バーコードリーダーのトリガースイッチを押します。 読み取り窓が点灯し、読み取り可能となります。

(4)印刷された試料情報のバーコードにバーコードリーダーの読み取り窓を当てて読み取ります。 読み取りLEDが点灯し、ピッと音がして読み取ります。読み取った文字が画面に表示されます。

参考ページ バーコードの印字 P.38 生産者コード、試料No.P.39 試料名

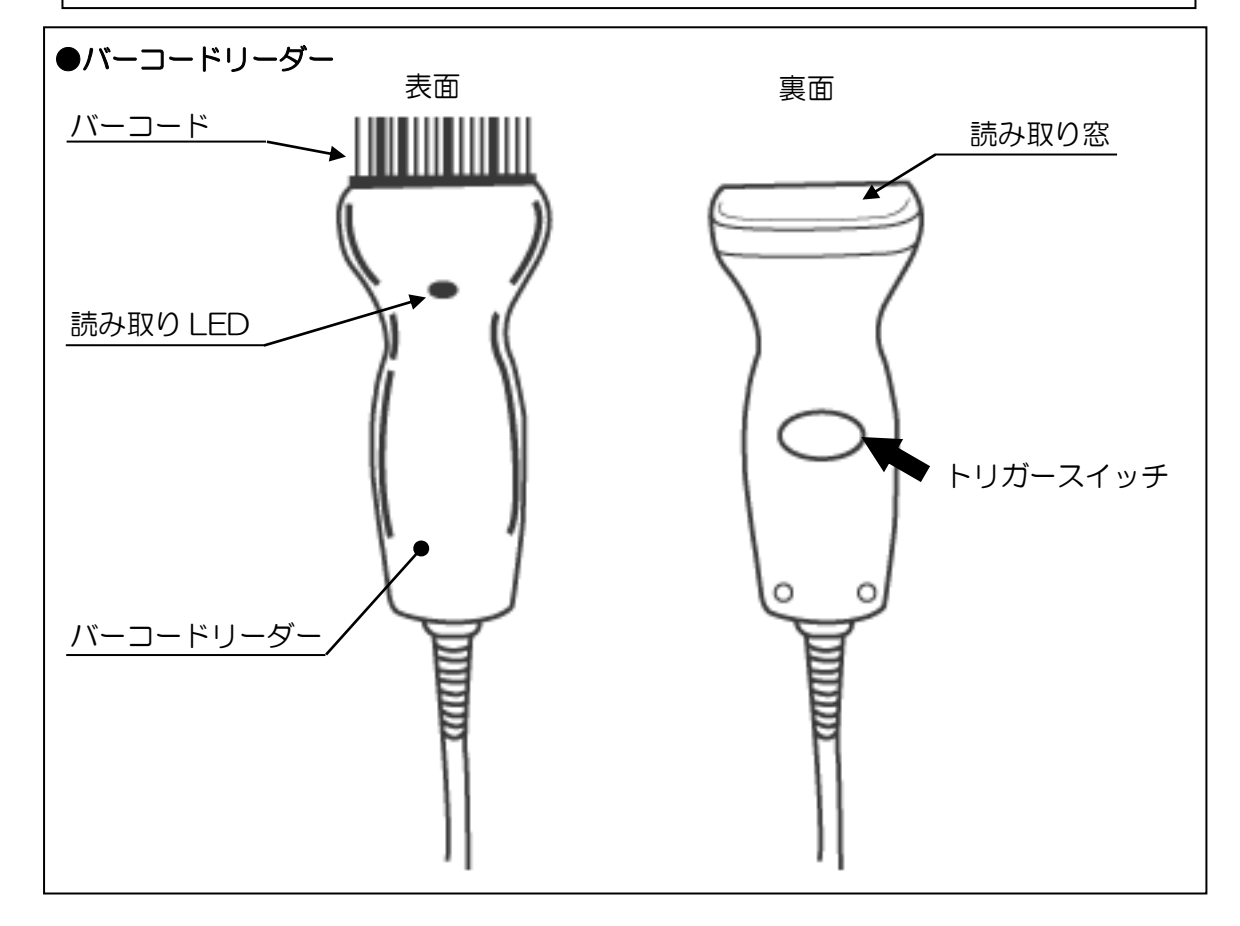

## 調整メニューの階層

本機は、測定メイン画面にて「( (調整) キー」を押すことで、調整メニューに入ります。 設定条件の調整、変更、確認が可能になります。

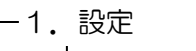

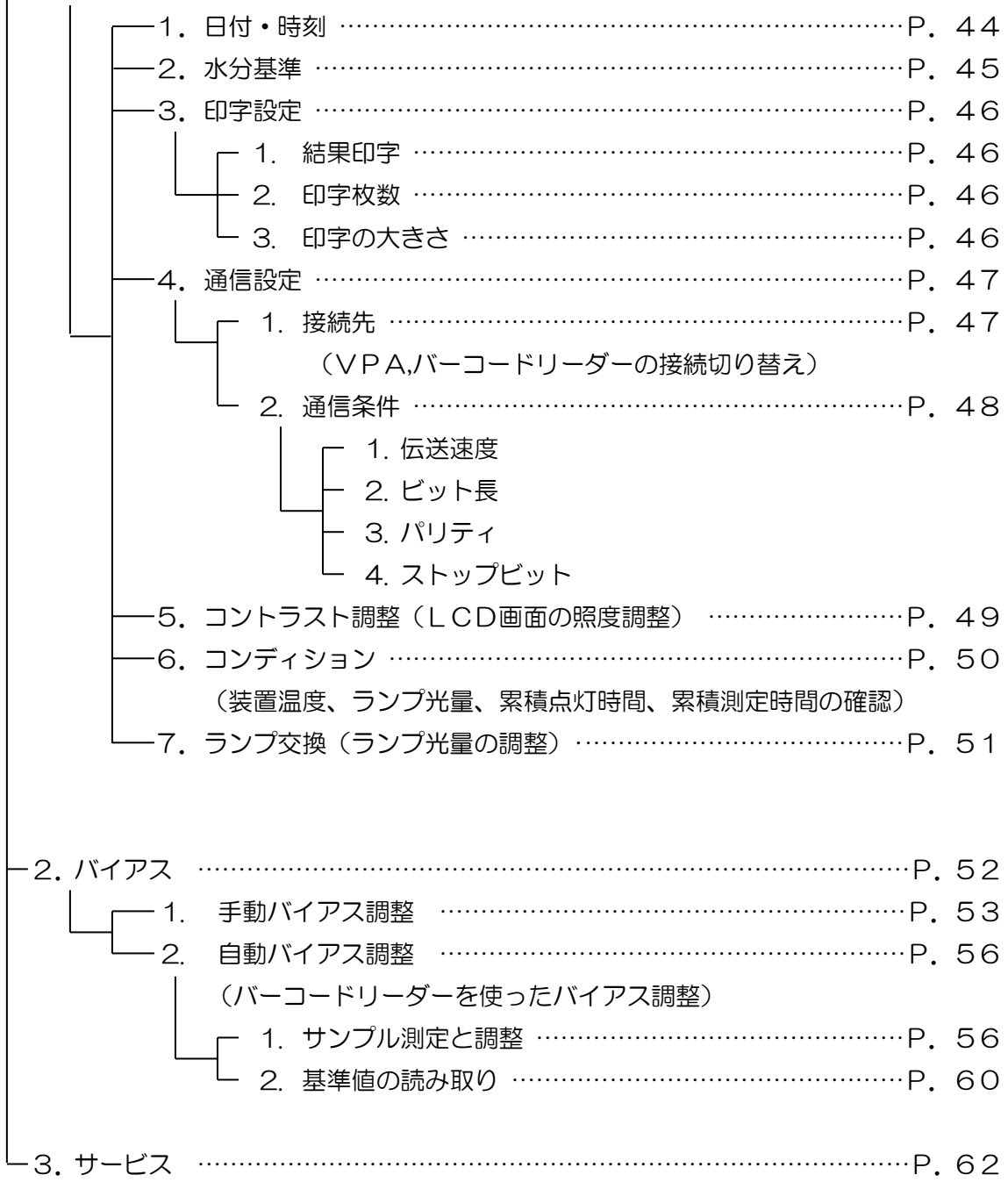

## 調整画面の操作方法

調整画面は、<調整メニュー画面>と、それに続いて各調整画面があります。調整したい 項目を選択し、画面の指示に従って操作します。

(1) 測定メイン画面で「◆(調整)」キーを押します。

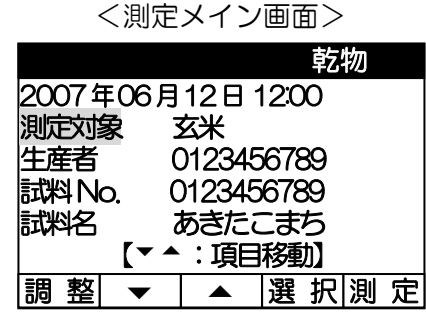

(2) 調整メニュー画面が表示されます。

●調整メニュー画面では、以下の情報を確認することができます。

- ・本機のシリアルナンバー…下画面では【07010001】
- ・本機に導入されているソフトのバージョン情報…下画面では Ver1.00

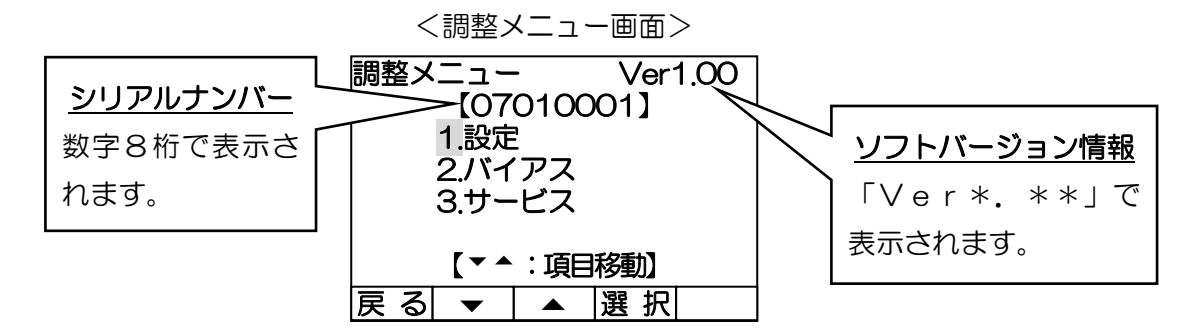

- (3) カーソルを、1. 設定にキーを合わせて「▶ (選択)」キーを押します。
- (4)設定画面が表示されます。
  - ●「▼▲」キーを押して、設定画面の項目の続きを見ることができます。

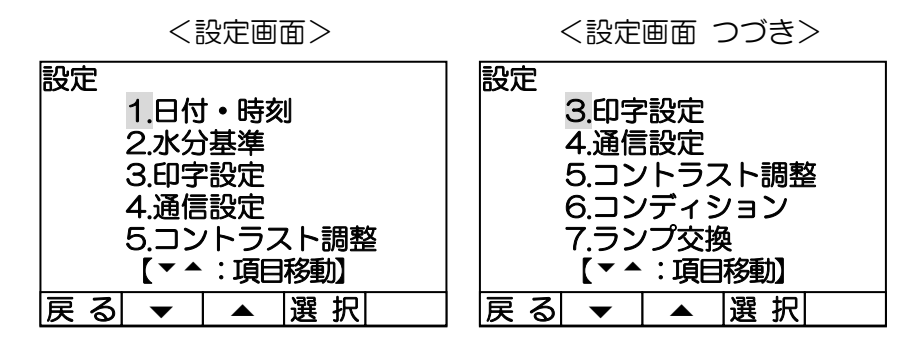

- (5) 設定画面から「((戻る)」キーを押すと調整メニュー画面に戻ります。
- (6) 調整メニュー画面から「 ( (戻る)」 キーを押すと測定メイン画面に戻ります。

## 1. 設定

本機の各種設定を変更することができます。

## 1-1 日付・時刻

- 日付、時刻の設定を変更します。
- (1)測定メイン画面で「▲ (調整)」キーを押します。

- (2)「▼▲」キーでカーソルを1.設定に合わ せます。
- (3) 「▶ (選択)」 キーを押します。
- (4)「▼▲」キーでカーソルを1.日付・時刻 に合わせます。
- (5)「▶ (選択)」キーを押します。
- (6)「 ◆ 」キーを押して、変更したいところ にカーソルを合わせます。
- (7)「▼▲」キーで数値を変更します。
- (8)数値を確認して「■(決定)」キーを押します。

|                  |              |             | 早乙    | 牣    |  |  |
|------------------|--------------|-------------|-------|------|--|--|
| 2007年06月12日12:00 |              |             |       |      |  |  |
| 測定対              | 象            | 玄米          |       |      |  |  |
| 生産者 0123456789   |              |             |       |      |  |  |
| 試料N              | o. (         | )12345      | 6789  |      |  |  |
| 試料名              | 5            | あきたこ        | こまち   |      |  |  |
|                  | [▼▲          | :項目         | 選択」   |      |  |  |
| 調整               | -            |             | 選択    | 測定   |  |  |
|                  |              |             | Mar   | 1 00 |  |  |
| 洞笠へ              |              | -           |       | 1.00 |  |  |
|                  | 1 設定         | 2           |       |      |  |  |
|                  | つ バイ         | בק          |       |      |  |  |
|                  | 3++-         | ・ビス         |       |      |  |  |
|                  | 0.7          |             |       |      |  |  |
|                  | [▼▲          | :項目         | 移動】   |      |  |  |
| 雇る               |              |             | 濯 択   |      |  |  |
|                  |              |             |       |      |  |  |
| 設定               |              |             |       |      |  |  |
|                  | 1.日付         | ト・時亥        | IJ    |      |  |  |
|                  | 2.水分         | 革基(         |       |      |  |  |
|                  | 3.印字         | 設定          |       |      |  |  |
|                  | 4.通信         | 設定          |       |      |  |  |
|                  | 5.コン         | <u> ハラス</u> | くト調響  |      |  |  |
|                  |              | :項目         | 移動】   |      |  |  |
| 戻る               | -            |             | 選択    |      |  |  |
| □분.              | ロニカル         |             |       |      |  |  |
| <u>– пл</u> •    | 呼》           |             |       |      |  |  |
| 000              |              | 40          |       |      |  |  |
| 200              | 11-06        | -13         | 100   | o    |  |  |
|                  | <b>7</b> 4 b | ∙тас        | チタまりす |      |  |  |
|                  |              |             | を判し   |      |  |  |
|                  |              | ・致順の        | 」変更」  |      |  |  |
| •                |              |             |       | 3 日  |  |  |

## 1-2 水分基準

タンパク質の水分基準を0.0~99.9%の範囲(0.1%刻み)で設定します。

- O.O :乾物換算
- 0.1~99.8:設定した水分ベースで換算
- 99.9 :as-is (水分換算なし)

| 注記         | 工場出荷時、                         | タンパク質の水                      | 分基準は乾物換算        | (0.0)                               | に設定され                                                                      | ています                                                                                               | <b>f</b> 。      |
|------------|--------------------------------|------------------------------|-----------------|-------------------------------------|----------------------------------------------------------------------------|----------------------------------------------------------------------------------------------------|-----------------|
| (1)        | 測定メイン画面                        | うで「◀(調整)」                    | キーを押します。        | 2007<br>測定対<br>生産料<br>試料名<br>調<br>整 | 年06月12日<br>家 玄米<br>012345<br>0.012345<br>あきたる<br>【▼ ◆ :項目<br>▼ ▲           |                                                                                                    | <u>勿</u> 〕<br>〕 |
| (2)<br>(3) | 「▼▲」キーて<br>せます。<br>「▶(選択)」=    | 「カーソルを <b>1.</b><br>キーを押します。 | 設定に合わ           | 調整メ                                 | ニュー<br>【070100<br>1.設定<br>2.バイアス<br>3.サービス                                 | Ver1<br>)01 ]                                                                                      | .00             |
| (4)<br>(5) | 「▼▲」キーて<br>合わせます。<br>「▶ (選択)」= | ゴカーソルを <b>2。</b><br>キーを押します。 | 水分基準に           | 戻る                                  | 【▼▲:項目<br>▼ ▲<br>1.日付・時<br>2.水分基準<br>3.印字設定<br>4.通信設定<br>5.コントラン<br>【▼▲:項目 | 移動]<br> 選択 <br> <br>マト調整<br> <br> <br> <br> <br> <br> <br> <br> <br> <br> <br> <br> <br> <br> <br> |                 |
| (6)<br>(7) | 「▼▲」キーを<br>変更します。<br>数値を確認して   | 評して、±0.1                     | ずつ数値を<br>キーを押しま | 水分基<br>タンパ                          | 準 【玄米<br>ク質水分基 <sup>2</sup>                                                | <u>⊧ :</u> (                                                                                       | ]<br>D.O        |
|            | す。<br>●「 ( 戻る)」<br>にして前画面      | キーを押すと、<br>「に戻ります。           | 変更を無効           | 戻る                                  | 0.0 乾<br>99.9 換<br>【▼▲:数値<br>▼ ▲                                           | 、物換算<br>算なし<br>の変更】                                                                                | 決定              |

| 補足 | 2 現在の水気         | う換算の状態は、測定メイン画で | 面の最上部に表示されます。   |  |
|----|-----------------|-----------------|-----------------|--|
|    | 入力値             | 状態              | メイン画面表示         |  |
|    | 0.0             | 乾物換算            | 乾物              |  |
|    | $0.1 \sim 99.8$ | 設定した水分ベースで換算    | 换算** <b>.</b> * |  |
|    | 99.9            | 水分換算なし          | 換算なし            |  |
|    |                 |                 |                 |  |

### 1-3 印字設定

測定値の印字の詳細を設定します。

測定値をプリンターで印字するかどうか、一度に印字を行う枚数、印刷文字の大きさの設 定を行います。

注記 工場出荷時、測定値の結果印字は ON に設定されています。

(1) 測定メイン画面で「↓ (調整)」キーを押します。

- (2)「▼▲」キーでカーソルを1.設定に合わ せます。
- (3) 「▶ (選択)」 キーを押します。
- (4)「▼▲」キーでカーソルを3. 印字設定に 合わせます。
- (5) 「▶ (選択)」 キーを押します。
- (6)測定値の結果印字の可否を変更する場合は 「▼▲」キーを押して1.結果印字にカー ソルを合わせ、「▶(選択)」キーを押しカ ーソルをONまたはOFFに合わせます。
- (7) 印字枚数を変更する場合は「▼▲」キーを 押して2. 印字枚数にカーソルを合わせ、
   「▶(選択)」キーを押し、印字枚数を変更します。1~10枚から選択します。

| <ul> <li>王座首 0123456789</li> <li>試料 No. 0123456789</li> <li>試料名 あきたこまち</li> <li>【▼▲:項目選択】</li> <li>調整 ▼ ▲ 選択測</li> </ul> | 定 |
|----------------------------------------------------------------------------------------------------|---|
| 調整メニュー Ver1.0<br>【07010001】<br>1.設定<br>2.バイアス<br>3.サービス                                                                  | 0 |
| 【▼▲:項目移動】                                                                                                    |   |
| 設定<br>1.日付・時刻<br>2.水分基準<br>3.印字設定<br>4.通信設定<br>5.コントラスト調整<br>【▼▲:項目移動】                                                   |   |
| 戻る  ▼   ▲  選択                                                                                                    |   |
| ロチ設定<br>1.結果印字 ON/OFF<br>2.印字枚数 1枚<br>3.印字の大きさ 普通/拡大                                                                     | • |
|                                                                                                    |   |

- (8)文字の大きさを変更する場合は「▼▲」キーを押して3.印字の大きさにカーソルを合わせ、「▶(選択)」キーを押して普通または拡大に合わせます。
- (9)すべての項目の設定が終了したら「■(決定)」キーを押します。
   ●「●(戻る)」キーを押すと、変更を無効にして前画面に戻ります。

## 1-4 通信設定

本機COM1カバー内RS232Cポート(COM1)に接続する機器の通信条件の設定を行います。

| (1)測定メイン画面で「● (調整)」キーを押します。      | 乾物                  |
|----------------------------------|---------------------|
|                                  | 2007年06月12日12:00    |
|                                  | 測定対象 玄米             |
|                                  | 生産者 0123456789      |
|                                  | 試料 No. 0123456789   |
|                                  | 武料名のさにしまり           |
|                                  |                     |
|                                  | 詞 登  ▼   ▲  選 折 測 疋 |
| (2)「▼▲」キーでカーソルを1.設定に合わ           | 調整メニュー Ver1.00      |
|                                  | [07010001]          |
| しより。                             | 1.設定                |
| (3)「▶(選択)」キーを押します。               | 2.バイアス              |
|                                  | 3.5-62              |
|                                  | 【▼▲:項曰移動】           |
|                                  |                     |
|                                  |                     |
| (4)「▼▲」キーでカーソルを <b>4.通信設定</b> に合 | 設定                  |
| わせます                             |                     |
| 17689.                           | 2.水分基準              |
| (5)「▶(選択)」キーを押します。               | 3. 印子設定             |
|                                  | 4.週間改進              |
|                                  | 「▼▲:頂日移動】           |
|                                  |                     |
|                                  |                     |
| (6)「▼▲」キーでカーソルを1.接続先に合わ          | 通信設定                |
| せます                              | ※COM1の設定を行います       |
|                                  |                     |
| (7) 「▶ (選択)」 キーを押して、 接続先を OFF    |                     |
| <b>/VPA/BCR</b> から選択します。         |                     |
|                                  | 【▼▲:項目移動】           |
|                                  | 戻る ▼ ▲ 選択決定         |
|                                  |                     |
| 注記 それぞれ対応する機器もしくはソフトが必要にな        | :ります(オプション品)。       |
| OFF:外部接続なし                       |                     |
| │<br>│ VPA:パソコンの VPA ソフトと接続      |                     |
|                                  |                     |

BCR:バーコードリーダーと接続

- (8) VPA の通信条件を変更する場合は、(7)の作業で VPA を選択します。次に「▼▲」キーでカーソルを2.通信条件に合わせ、「▶(選択)」キーを押します。
- 補足 バーコードリーダーの通信条件は最適化さ れているので、変更することはできません。

通信条件の設定画面が表示されます。

- (9) 伝送速度の設定をする場合は「▼▲」キーでカーソルを1. 伝送速度に合わせ、「▶(選択)」
   キーを押し変更します。
- (10)ビット長を設定する場合は「▼▲」キーでカ ーソルを2.ビット長に合わせ、「▶(選択)」 キーを押し変更します。

通信設定 |※COM1 の設定を行います| 1. 接続先 VPA 2. 通信条件 【▼▲:項目移動】 |戻 る| ▼ | ▲ |選 択|決 定| <通信条件(初期値)> 通信条件 9600 1.伝送速度 2.ビット長 8/7 3パリティ なし/偶/奇 4.ストップビット 1/2 【▼▲:項目移動】 |戻る| ▼ | ▲ |選択|決定|

注記 ビット長を7ビットに設定した場合、品種名は出力されません。 空白で出力されますので、ご注意ください。

- (11)パリティを設定する場合は「▼▲」キー でカーソルを3.パリティに合わせ、「▶ (選択)」キーを押し変更します。
- (12) ストップビットを設定する場合は「▼▲」 キーでカーソルを4.ストップビットに合 わせ、「▶(選択)」キーを押し変更します。
- (13) すべての項目の設定が終了したら「■(決 定)」キーを押します。前画面に戻ります。
  - ●「▲ (戻る)」キーを押すと、変更を無効にして前画面に戻ります。
- (14)通信設定の画面で「■(決定)」キーを押 すと、設定変更を保存して測定メイン画 面に戻ります。測定メイン画面の最上段 の表示が、接続先の変更を反映している ことを確認してください。
  - ●「 ( (戻る)」 キーを押すと、変更を無 効にして前画面に戻ります。

注記通信条件を変更すると、正常にデータ通信ができなくなる恐れがあります。

## 1-5 コントラスト調整

LCD画面が見にくい場合は、見やすい明るさに調整してご使用ください。

(1) 測定メイン画面で「↓ (調整)」キーを押します。 2007年06月12日12:00

- (2)「▼▲」キーでカーソルを1. 設定に合わせ ます。
- (3)「▶ (選択)」キーを押します。
- (4)「▼▲」キーでカーソルを5.コントラスト調 整に合わせます。
- (5)「▶ (選択)」キーを押します。
- (6)調整画面が表示されます。
  - ●「▼」キーを押すと、画面は暗くなります。
  - ●「▲」キーを押すと、画面は明るくなります。

| 【▼▲:項目移動】 |                                      |                                                            |                      |    |  |  |
|-----------|--------------------------------------|------------------------------------------------------------|----------------------|----|--|--|
| 戻る        | ▼                                    |                                                            | 選 択                  |    |  |  |
| 設定 戻る     | 1.日<br>2.水<br>3.印<br>4.<br>ゴン<br>【▼▲ | ・<br>基設設<br>い<br>・<br>王<br>記<br>記<br>い<br>・<br>三<br>の<br>目 | 」<br>、ト調整<br>調整<br>沢 | ž. |  |  |
|           | CDの                                  | コント                                                        | ラスト                  | を  |  |  |
| 調         | 整しま<br>                              | ज                                                          |                      |    |  |  |

乾物

選 択 測 定

Ver1.00

測定対象

試料No. 試料名

調 整 ▼ ▲

調整メニュー

1.設定 2.バイアス

3サービス

生産者

玄米

0123456789 0123456789

あきたこまち 【▼▲:項目選択】

[07010001]

(7)「▶(決定)」キーを押すと、画面照度を調整して測定メイン画面に戻ります。

「 ( ( 中止 )」 キーを押すと、 画面照度は調整されず測定メイン画面に戻ります。

## 1-6 コンディション

本機の現在の状態を調べることができます。

- ●装置温度 :現在の装置内温度を表示します。
- ●ランプ光量 : 光源ランプの初期の光量値を 100%としたときの、現在のランプ光量 を表示します。前回基準測定を行った時の光量を表示します。
- ●累積点灯時間:現在使用している光源ランプの累積点灯時間を表示します。

●累積測定回数:本機が今までに測定を行った回数を表示します。

注記 ランプ光量は、最新の基準測定をもとに光量値を表示しています。正確な光量 値を表示するために、基準測定を行ってからコンディションを確認してくださ い。

参考ページ P.25 測定作業

(1) 測定メイン画面で「◆ (調整)」キーを押します。

- (2)「▼▲」キーでカーソルを1.設定に合わせます。
- (3)「▶ (選択)」キーを押します。
- (4)「▼▲」キーでカーソルを6. コンディションに合わせます。
- (5)「▶ (選択)」キーを押します。
- (6)現在の本機の状態を一覧表示します。
- (7)「↓(戻る)」キーで前画面に戻ります。

| 2007年06月<br>測定対象 3<br>生産者 0<br>試料No. 0<br>試料名 1   | 乾物<br>引12日 12:00<br>公米<br>0123456789<br>0123456789<br>のきたこまち<br>:項目選択】 |
|---------------------------------------------------|------------------------------------------------------------------------|
| 調 整 ▼                                             | ▲  選 択 測 定                                                             |
| 調整メニュー<br>【070<br>1.設定<br>2.バイ<br>3.サー            | ・ Ver1.00<br>010001】<br>アス<br>ビス                                       |
| 【▼▲<br>戻る ▼                                       | :項目移動】<br>▲ 選択                                                         |
| 設定<br>3.印字<br>4.通信<br>5.コン<br>6.コン<br>7.ラン<br>【▼▲ | 設定<br>設定<br>'トラスト調整<br>'ディション<br>'プ交換<br>:項目移動】                        |
| 戻る ▼                                              | ▲ 選択                                                                   |
| コンディショ                                            | ン                                                                      |
| 装置温度<br>ランプ光量<br>累積点灯時間<br>累積測定回数                 | 35.2℃<br>98.8%<br>300時間<br>500回                                        |

|戻る|

## 1-7 ランプ交換

光源ランプ交換後の光量の調整を行います。ランプの交換を行ったときは、精度維持のために必ず行ってください。

参考ページ P.84 ランプ光量の調整

# 2. バイアス

本機の測定値は、出荷時点では正確に調整されていますが、使用環境の変化により測 定値が変動することがあります。いつも正確な測定が出来るよう、定期的に調整を行 ってください(これをバイアス調整といいます)。調整を行う際は、正しい基準値がつ いているサンプルを5点以上使って行ってください。弊社では5点セットの基準サン プルをオプションで販売しております。

本機のバイアス調整の方法は2通りあります。

■手動バイアス調整

基準サンプルの基準値と、本機の測定値からバイアス量の手計算をして、バイアス 調整規格より大きい場合にはお客様の手入力による調整を行います。

■自動バイアス調整

バーコードリーダー(オプション品)を使って基準値を自動で読み込み、基準サン プルを測定します。バイアス量の計算を自動で行い、バイアス調整規格より大きかっ た場合には調整を自動で行います。

補足 バイアス調整は、「手動バイアス調整」「自動バイアス調整」の、どちらでも行 うことができます。バイアス調整は測定値に重大な影響を与えるので、間違い は許されません。弊社の基準サンプルを使った「自動バイアス調整」をお奨め します。

### 2-1 手動バイアス調整

正しい基準値の判っている5点以上のサンプル(基準サンプル)を用いて、基準値と本機の 測定値の差を手計算で求めて、差があった場合に調整を行います。

正しい測定結果を得るために、弊社の基準サンプルを使用して調整を行って下さい。

#### ■バイアス値の出し方

基準サンプルに付属の基準値と、本機で測定した値との差の平均を求め、両者が合うよう に補正します。

(例)タンパク質のバイアス値を計算し、手動バイアス調整を行う

① 基準サンプルを測定し、測定結果を記録します。

各々のサンプルを、3回以上詰替えして測定してください(P.19 測定準備参照)。

- ② 基準値と測定値の差を計算します。
- ③ 5サンプルの差の平均値を求めます(=バイアス値)。

|          |        |            | 2           | _ |                |
|----------|--------|------------|-------------|---|----------------|
| サンプル No. | 基準値 A  | 》<br>測定值 B | ,<br>差(A-B) |   | 補正測定値<br>(B+C) |
| 1        | 6.8    | 7.3        | -0.5        |   | 6.8            |
| 2        | 7.3    | 7.7        | -0.4        |   | 7.2            |
| 3        | 7.9    | 8.5        | -0.6        |   | 8.0            |
| 4        | 8.0    | 8.5        | -0.5 (      |   | 8.0            |
| 5        | 8.3    | 8.8        | -0.5        | 3 | 8.3            |
| /        | ヾイアス値= | 差の平均       | -0.5        | С |                |

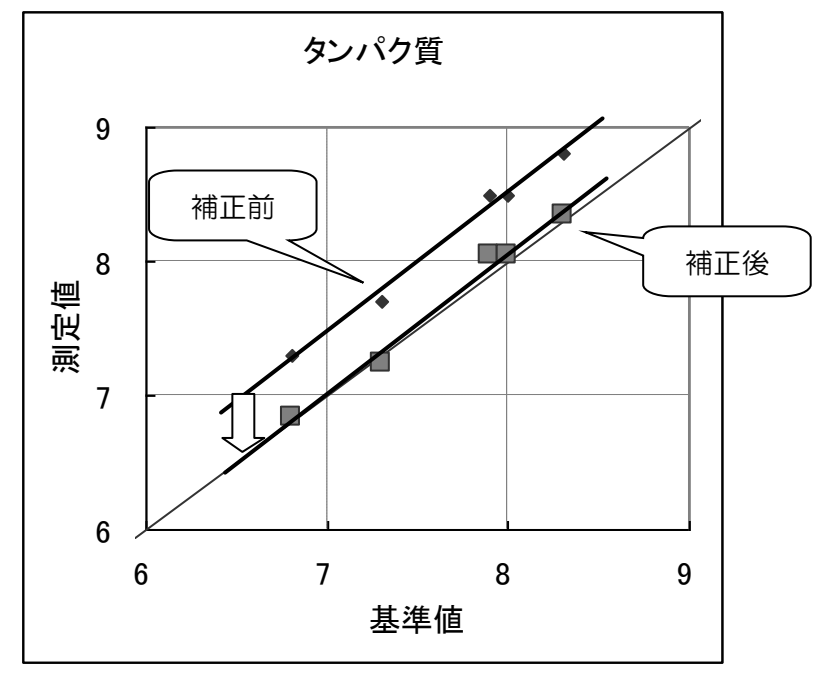

④ バイアス補正値(この場合は-0.5)を以下の方法で設定します。

| <br>  注記 バイアス値は乾物換算の値なので、バイアス                                                                                                    | 調整を行う際は必ず水分基準を                                                                                                    |
|----------------------------------------------------------------------------------------------------|----------------------------------------------------------------------------------------------------|
| ちちちゃう ちょうして行ってください。                                                                                                    |                                                                                                    |
| 」 参考ページ P. 45 水分基準<br>                                                                                                    |                                                                                                    |
| <ul> <li>(1)測定メイン画面で「▲ (調整)」キーを押します。</li> <li>注記 現在選択されている測定対象 (この場合は<br/>玄米)に対してバイアス調整を実施します。</li> </ul>                                      | 乾物<br>2007年06月12日12:00<br>測定対象 玄米<br>生産者 0123456789<br>試料No 0123456789                                                                                   |
| 必ず確認をしてください。                                                                                                    | 試料名 あきたこまち                                                                                                    |
| <ul> <li>(2)「▼▲」キーでカーソルを2. バイアスに<br/>合わせます。</li> <li>(3)「▶(選択)」キーを押します。</li> </ul>                                                             | 【V=.項BB/K】<br>調整 ▼ ▲ 選択測定<br>調整メニュー Ver1.00<br>【07010001】<br>1.設定<br>2.バイアス<br>3.サービス                                                                    |
| <ul> <li>(4)「▼▲」キーでカーソルを1.手動バイアス調整に合わせます。</li> <li>(5)「▶(選択)」キーを押します。</li> </ul>                                                               | 【▼▲:項目移動】<br>戻る ▼ ▲ 選択 <br>バイアス【玄米】】<br>1.手動バイアス調整<br>2.自動バイアス調整<br>【▼▲:項目移動】<br>戻る ▼ ▲ 選択                                                               |
| <ul> <li>(6) 画面には、現在登録されているバイアス値が<br/>表示されます(この場合はタンパク質の登録<br/>値は 0.0 です)。</li> <li>(7) 入力値の計算を行います。<br/>入力値 = (現在の登録値) + (バイアス補正値)</li> </ul> | 大イアス値【玄米     】       バイアス値【玄米     】       1.水分     0.0       2.タンパク質     0.0       3.アミロース     2.5       4.脂肪酸度     3       5.スコア     -1       【▼▲:項目移動】 |
| <ul> <li>= 0 + (-0.5)</li> <li>= -0.5</li> <li>(8)「▼▲」キーで、カーソルをバイアス値の変更<br/>を行う成分に合わせます。</li> <li>(9)「▶ (選択)」キーを押します。</li> </ul>               | バイアス値【玄米 】<br>1.水分 0.0<br>2.タンパク質 0.0<br>3.アミロース 2.5<br>4.脂肪酸度 3<br>5.スコア -1<br>【▼▲:項目移動】<br>中止】▼ ▲ 選択印字                                                 |

- (10)「▼▲」キーで数値を変更して「■(変更)」 キーを押します。
  - ●「 ( (中止)」キーを押すと、数値の変 更を無効にして前画面に戻ります。
- (11) 画面に表示された数値を確認して「■(保存)」キーを押します(注記)。
  - ●印字設定ONの時には、バイアス調整結 果を自動で印字します。
  - ●「●(中止)」キーを押すと、それまでの 数値の変更を無効にして前画面に戻りま す(バイアス調整はされません)。

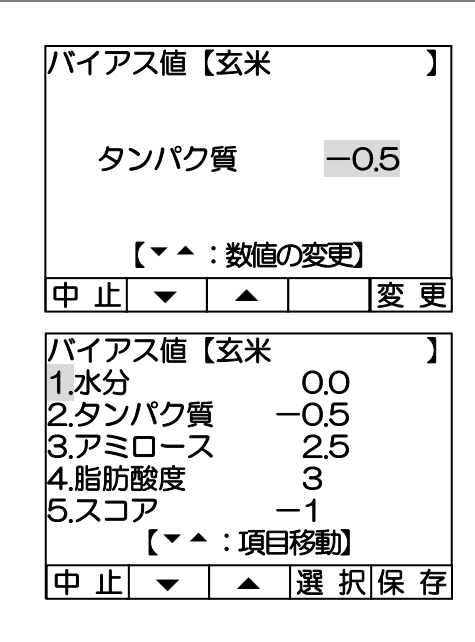

注記 「■ (保存)」キーを押すまで、バイアス値の変更は確定されません。 「■ (保存)」キーを押してから調整画面に戻るまで、約5秒かかります。 バイアスを間違って調整すると、正しい測定値が得られません。バイアス値の 変更をした後で測定値が正しく調整されたかどうか、必ず確認の測定を行って ください。

バイアス調整結果の印字例

| ** バイア        | ス 値              | * *     |
|---------------|------------------|---------|
| TM-3500       | <b> ↓</b> 070100 | 01      |
| 日時 2007       | 年06月             | 18日     |
|               | 15馬              | 寺45分    |
| 測定対象          |                  | 玄米      |
| 検量線 GM00 GP00 | GAOO GF          | 00 GS00 |
|               |                  |         |
| 1 : 水分        | 0.               | 0 %     |
| 2:タンパク        | -0.              | 5% *    |
| 3:アミロース       | 2.               | 5 %     |
| 4:脂肪酸度        | 3                |         |
| 5:スコア         | -1               |         |
|               |                  |         |
| *が変更されました     |                  |         |
|               |                  |         |
| タンパク質水分基準     | 【乾物掛             | 與算】     |
| 光量値           | [95.             | 2%]     |
|               |                  |         |

※光源ランプの光量値を一番下に印字します。

### 2-2 自動バイアス調整

#### 2-2-1 サンプル測定と調整

弊社の基準サンプルを測定し、基準値と測定値の差を自動で調整します。

自動バイアス調整には、バーコードリーダー(オプション品)が必要です。事前に基準サン プルの「基準値の読み取り」を行ってください。

#### 参考ページ P.60 基準値の読取

注記 バイアス値は乾物換算の値なので、バイアス調整を行う際は必ず水分基準を 乾物換算にして行ってください。 参考ページ P.45 水分基準

(1) 測定メイン画面で「◆ (調整)」キーを押します。

注記 現在選択されている測定対象(この場合は玄 米)に対して自動バイアス調整を実施します。 必ず確認をしてください。

- (2)「▼▲」キーでカーソルを2. バイアスに合わせます。
- (3)「▶ (選択)」キーを押します。
- (4)「▼▲」キーでカーソルを2. 自動バイア ス調整に合わせます。
- (5) 「▶ (選択)」 キーを押します。
- (6)「▼▲」キーでカーソルを1.サンプル測定と調整に合わせます。
- (7)「▶(選択)」キーを押します。

|                                                                                                    | 乾物       2007年06月12日12:00       測定対象     玄米       生産者     0123456789       試料 No.     0123456789                               |
|----------------------------------------------------------------------------------------------------|----------------------------------------------------------------------------------------------------|
| 2日 12:00<br>3456789<br>たこまち<br>電選択】<br>Ver1.00<br>DOO1】<br>ス<br>ス<br>1選 択                              | 2007年06月12日12:00<br>測定対象 玄米<br>生産者 0123456789<br>試料No. 0123456789                                                              |
| 3456789<br>3456789<br>たこまち<br>1日選択】<br>Ver1.00<br>2001】<br>ス<br>ス                                      | 測定対象 玄米<br>生産者 0123456789<br>試料 No. 0123456789                                                                                 |
| 3456789<br>3456789<br>たこまち<br>1日選択〕<br>、 選択)測定<br>Ver1.00<br>2001〕<br>て<br>て<br>て<br>、<br>1選択          | 生産者 0123456789<br>試料 No. 0123456789                                                                                            |
| 456789<br>たこまち<br>1日選択】<br><u> 選択 測定</u><br>Ver1.00<br>0001】<br>ス<br>、<br>1選択                          | 試料 No. 0123456789                                                                                                    |
| たこまち<br>< <p>(目選択) (選択) Ver1.00 (2001) ス ス (調移動)</p>                                                   | ほうれん ちちたっちた                                                                                                    |
| (目選択)        選択)       Ver1.00       0001)       ス       3       1)       2                            | 部名のさたこまり                                                                                                    |
| ↓ 選択 測定<br>Ver1.00<br>2001】<br>ス<br>ス<br>目移動】                                                          | 【▼▲:項目選択】                                                                                                    |
| Ver1.00<br>2001】<br>ス<br>、<br>1<br>1<br>日移動】                                                           | 調 整  ▼   ▲  選 択 測 定                                                                                                    |
| Ver 1.00<br>DOO1】<br>ス<br>ス<br>1<br>目移動】                                                               |                                                                                                    |
| ス<br>ス<br>1目移動】                                                                                        |                                                                                                    |
| ス<br>ス<br>1目移動】                                                                                        |                                                                                                    |
| え<br>(1)<br>(1)<br>(1)<br>(1)<br>(1)<br>(1)<br>(1)<br>(1)<br>(1)<br>(1)                                | クバイアフ                                                                                                    |
| 、<br>〔目移動〕<br>〔□濯_択〕                                                                                   | 3サービス                                                                                                    |
| <b>〕目移動】</b>                                                                                           | 0.7 22                                                                                                    |
| 望 圮                                                                                                    | 【▼▲:項目移動】                                                                                                    |
| · 1075 11/1                                                                                            | 戻る ▼ ▲ 選択                                                                                                    |
|                                                                                                    |                                                                                                    |
| Ŕ J                                                                                                    |                                                                                                    |
| フ=田東公                                                                                                  | 1千動バイワフ囲敷                                                                                                    |
|                                                                                                    | 1.テジバイアス調査<br>クロ動バイマフ調教                                                                                                    |
| フ調敕                                                                                                    |                                                                                                    |
| ス調整                                                                                                    |                                                                                                    |
| ス調整                                                                                                    | 【▼▲:項曰移動】                                                                                                    |
| ス調整                                                                                                    |                                                                                                    |
|                                                                                                    |                                                                                                    |
|                                                                                                    | 日動調整  【幺米     】                                                                                                    |
| ス調整<br>(目移動)<br>(一)選 択 <br>K 】                                                                         |                                                                                                    |
| ス調整<br>1目移動】<br><u> 選択 </u><br>K 】                                                                     | 1.リノノル測定と調発                                                                                                    |
| ス調整<br>1目移動】<br><u> 選択 </u><br>K 】<br>定と調整                                                             | 2.埜竿胆り読取                                                                                                    |
| ス調整<br><li>記録型</li> <li>記録訳</li> <li>送択</li> <li>人、「選択」</li> <li>人、「選択」</li> <li>人、「認整</li> <li>取</li> |                                                                                                    |
| (ス調整<br>1月移動)<br><u>選択</u><br>K ]<br>定と調整<br>取                                                         | 【▼▲・西田投制】                                                                                                    |
| フ調整                                                                                                    | <ol> <li>1.手動バイアス調整</li> <li>2.自動バイアス調整</li> <li>【▼▲:項目移動】</li> <li>戻る ▼ ▲ 選択 </li> <li>自動調整【玄米</li> <li>1サンプル測定と調整</li> </ol> |

戻る ▼ ▲ 選択

- (8)表示されたサンプル名が、調整に使用する
   基準サンプルと合っているか確認し、「■
   (次へ)」キーを押します。
  - 注記 サンプル名が異なる場合は、一旦「◆(中 止)」キーを押し、P.60 基準値の読 取を先に行ってください。
- (9)基準サンプルの使用期限と残り回数を確認し、「■(次へ)」キーを押します。
  - 注記 使用期限が経過した基準サンプルでバイア ス調整を行うと、正しい測定値が得られなく なります。期限が過ぎたら基準サンプルの更 新を行って下さい。

自動調整 【玄米 】
 警告!
 サンプル名:07FEB4
 サンプル名を確認してください
 合っていれば次へ
 中止
 次へ

| 自動調整   | 【玄米 |      | ]   |
|--------|-----|------|-----|
|        | (   | D7FE | B4  |
|        | 警告! |      |     |
| 誤って調整  | すると | 正しい  | )測定 |
| 結果が得ら  | れなく | なりま  | す。  |
| 使用期限   | ξ C | 8/12 | 2   |
| 人 残り回数 | 2   | 90   |     |
| 中止     |     |      | 次 へ |

基準サンプルについて・・・ 使用期限:西暦年/月を示します。ご購入月より1年(未開封時)です。 使用可能回数:最高25回 ※水分測定値が初回測定時より0.5%以上減少した場合は、使用を控えてください。 正しいバイアス調整ができません。 ※ 自動バイアス調整基準値シートを読み込み直した場合、使用した回数にかかわらず

- ※ 自動パイアス調査率準値シートを読み込み置いた場合、使用した回数にかかり 測定可能残り回数が25回に戻りますのでご注意ください。
- (10)「セルを抜いて…」と表示されたら、試料 セルを本機より抜いて「■(測定)」キー を押します。

●基準測定には約30秒かかります。

| 基準測定【玄米    】         |
|----------------------|
| 警告!                  |
| セルを抜いて<br>測定を押してください |
| 中止   測定              |
| 基準測定【玄米    】         |
| 基準測定中                |
| セルを入れないでください         |
|                      |

| (11)基準測第    | 定が正常に終了すると    | 「試料をセ            | 自動調                   | 围整         | 【玄米      |            |             | ]        |
|-------------|---------------|------------------|-----------------------|------------|----------|------------|-------------|----------|
| ルに入れ        | 1て…」のメッセージ    | が表示され            |                       | 1          | ++丶,¬?ı  | LA         |             |          |
| ます。基        | 基準サンプルを試料セル   | しに充填し、           |                       | I          | 5221     |            |             |          |
| 「■ ()≣      | 定)  キーを押します   |                  |                       | - 6.4.4    |          |            |             |          |
|             |               | 0                |                       | 試料?<br>測定ち | をセルに     | こ入れ<br>くだき | τ<br>51.)   |          |
|             |               |                  | THE IF                | 则在包        |          |            | ;v i<br>  泪 | ÷        |
|             |               |                  |                       | •          |          |            |             |          |
| ●測定た        | が始まります。       |                  | 自動調                   | 郡整         | 【玄米      |            |             | ]        |
| 注記 基準サ      | ンプルの番号順 (B-ST | -01~05) IC       |                       | 1          | サンプバ     | し目         |             |          |
| 測定を1        | 行ってください。 間違っ  | た順番で測定           |                       |            | 测定山      | כ          |             |          |
| を行う。        | と、正しい測定値が得ら   | れなくなりま           |                       |            |          |            |             |          |
| ਰ           |               |                  | セ                     | ルを抜        | かない      | <u>でくた</u> | <u>ざい</u>   | ١        |
|             |               |                  | 中止                    |            |          |            |             |          |
| (12) 1サン    | プル目の測定が正常に    | 終了すると            | 自動調                   | 整          | 【玄米      |            |             | ]        |
| 「測定終        | ど了」が表示されます。   | 「■(次へ)」          |                       | 4          | ++丶,¬?ı  | 1.8        |             |          |
| キーで先        | に進み、5つの基準サ    | ンプルを同            |                       | I          | <i></i>  |            |             |          |
| 様に測定        | こします。         |                  |                       |            | 測定終      | 了          |             |          |
|             |               |                  |                       |            |          |            |             |          |
|             |               |                  | 中止                    |            | 基準       |            | 次           |          |
| (13) 其進サン   | プル友全て測定すると    | 白雨加小仁新し          | バイコ                   | フフ値        | 【女坐      |            |             | 1        |
| (10) 至平 ) ン |               |                  | 1.水分                  |            |          | 0.0        |             | 4        |
|             |               |                  | 2.タン                  | パク         | 質        | 0.3        | *           |          |
| ●学校イエリング    |               |                  | 3.アミ                  | ミローノ       | <b>X</b> | 1.9<br>3   | *           |          |
| 定値の表        | 差の平均が大きいとき、   | 数値の横に*           | 5.Z                   | 」<br>ア     | _        | -6         | *           |          |
| がつきる        | ます。           |                  |                       | 【*を        | 調整し      | ます】        |             |          |
|             |               |                  | 中止                    |            |          |            | _保_         | <u>存</u> |
|             | バイアス調整規格      | オミット規格 ※         | <i></i> <sup>(2</sup> |            |          |            |             |          |
| 水分          | +0.2%以上※1     | ±0.5%以上          |                       |            |          |            |             |          |
| タンパク質       | ±0.2%以上       | <u>±0.6%以上</u>   |                       |            |          |            |             |          |
| レミロース       | ±0.6%以上       | <u> = 2.1%以上</u> |                       |            |          |            |             |          |
| 旧即版反        | エとしる以上        | エルジッズ            |                       |            |          |            |             |          |

注記 ※1 水分の測定値が基準値と比較して 1.0%以上減少している場合は、その基 準サンプルによる水分調整はできません。 ※2 測定値が基準値のオミット規格より大きいときは、そのサンプルを外して (オミットして)計算します。

±9.0%以上

±3.0%以上

スコア

(14)表示された数値を確認して「■(保存)」キーを押します。数値の横に\*がついた測定項目の バイアス調整を行います。

- ●「 ( (中止)」キーを押すと調整結果を無効に して終了します。
- ●印字設定ONの時には、バイアス調整結果 を印字します。

| バイアス値  | 直【玄〉 | К    | ]    |
|--------|------|------|------|
| 1.水分   |      | 0.0  |      |
| 2.タンパク | 7質   | 0.3  | *    |
| 3.アミロ- | -ス   | 1.9  | *    |
| 4.脂肪酸图 | ŧ    | 3    |      |
| 5.スコア  |      | -6   | *    |
| 【しばら   | くお待  | ちくださ | 501] |
|        |      |      |      |

参考ページ P.55 バイアス調整結果の印字例

| 注記 | 「■(保存)」キーを押すまで、バイアス値の変更は確定されません。     |
|----|--------------------------------------|
|    | 「■ (保存)」キーを押してから設定画面に戻るまで、約5秒かかります。  |
|    | バイアスを間違って調整すると、正しい測定値が得られません。 バイアス値の |
|    | 変更をした後で測定値が正しく調整されたかどうか、必ず確認の測定を行って  |
|    | ください。                                |

### 2-2-2 基準値の読取

基準サンプル(オプション品)を用いた自動バイアス調整に使用する基準値を、バーコー ドリーダー(オプション品)で入力します。

基準サンプルを新しく交換する際に実施してください。一度読み込んだ基準値は、次に基 準値を読み込むまで内部メモリーに保存します。

| (1)測定メイン画面で「◆ (調整)」キーを押しま   | ます。 <u>乾物</u>                  |
|-----------------------------|--------------------------------|
| 注記 現在選択されている測定対象(この場合)      |                                |
|                             | · 生產者 0123456789               |
| 木/に対して本半道の別の取りをけれる          | <sup>2</sup> 武将 No. 0123456789 |
|                             | 武料名 あさたこまち 【▼▲・頂日選択】           |
|                             | 調 整 ▼ ▲ 選 択 測 定                |
|                             |                                |
| (2) 「▼▲」 キー でカーソルを2. ハイアスに含 | 调整人工工一 Ver1.00                 |
| わせます。                       | 1.設定                           |
| (3)「▶(選択)」キーを押します。          |                                |
|                             | 3.9-02                         |
|                             | 【▼▲:項目移動】                      |
|                             | 戻る  ▼   ▲  選択                  |
| (4) 「▼▲」 キーでカーソルを2 自動バイアス   | バイアス 【玄米 】                     |
| 調敷に合わせます                    | 1千動パイワフ囲敷                      |
|                             | 2.自動バイアス調整                     |
| (5)「「(選択)」キーを押します。          |                                |
|                             | 【▼▲:頂曰移動】                      |
|                             | 〒 る ▼ ▲ 曜 択                    |
| (6)「▼▲」キーでカーソルを2. 基準値の読取    |                                |
| に合わせます。                     |                                |
| (7)「▶(選択)」キーを押します。          | 1.サンプル測定と調整                    |
|                             | 2.基準値の読取                       |
|                             |                                |
|                             | 【▼▲:項目移動】                      |
| (9)バーコードリーダーをオ機の011 カバーウ    | 戻る  ▼   ▲  選択                  |
|                             | 基準値読取【玄米    】                  |
| RS232C ホート(COM1)に接続しま       | COM1にバーコードリーダー                 |
| <u></u> ],                  | を接続して、基準値を読込んで                 |
| 参考ページ P.18                  | 下さい。                           |
| バーコードリーダーと接続する場合            |                                |
|                             |                                |
|                             |                                |

(9) 基準サンプルに付属の自動バイアス調整基準値シートのバーコードを、測定対象(玄 米、精米)の確認をしてバーコードリーダーで読み取ります。

| 参考ページ P.40 バーコードリーダーの操作方法 |   |
|---------------------------|---|
| 注記 バーコードは上から順に全て読み込んで下さい。 | ] |

<例>

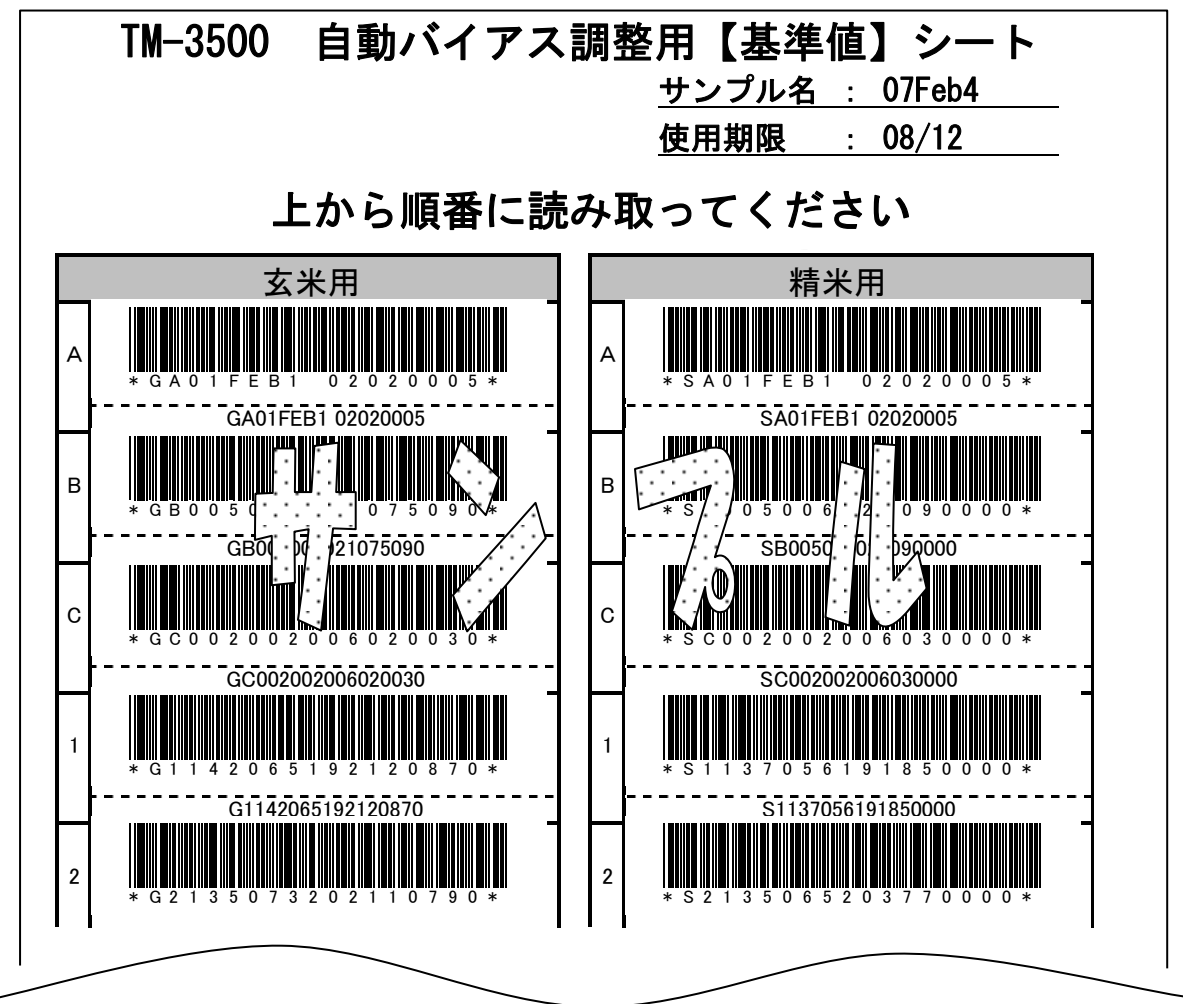

- (10)基準値の読み取りが完了すると、「読み取 り完了」が表示されます。
- (11)サンプル名、使用期限、サンプル数を確認し、「●(終了)」キーを押します。

| 基準値読取【玄米     | ] |
|--------------|---|
| 読み取り完了       |   |
| サンプル名 07FEB4 |   |
|              |   |
| リンノル数 5      |   |
|              |   |
|              |   |

使用期限には、基準サンプルが使用できる「西暦年/月」を表示します。

## 3. サービス

この機能に入るためにはパスワードが必要です。本機の基本性能に重大な影響を及ぼしますので、弊社のサービスエンジニア以外は絶対に変更しないでください。

# トラブルシューティング

### チェック項目

故障かなと思われたら、まず下記の項目をチェックしてください。

下記対処によってもトラブルが解消しない場合は、お買い求めの販売店または、当社の 本社・営業所までご連絡ください。

| 故障の様子     | チェック項目      | 対処               | 参考    |
|-----------|-------------|------------------|-------|
| 電源スイッチを入  | 電源ケーブルが正し   | 電源ケーブルを正しく接続しま   | P.12  |
| れても画面になに  | く接続されています   | す。               |       |
| も表示されない。  | か?          |                  |       |
|           | ヒューズが切れてい   | ヒューズを交換します。      | P. 80 |
|           | たり、緩んだりしてい  |                  |       |
|           | ませんか?       |                  |       |
| 初期画面から、測定 | 特になし。       | 電源を切って、数秒後にもう一度  | P.25  |
| メイン画面に移動  |             | 入れなおしてください。      |       |
| しない。      |             |                  |       |
| 初期画面で「内部エ | セルに試料が充填さ   | セルに試料が充填されていると   | P.25  |
| ラー」表示になる。 | れていませんか?    | 起動できません。一度電源を切っ  |       |
|           |             | て、セルを抜いて、数秒後にもう  |       |
|           |             | ー度電源を入れなおしてくださ   |       |
|           |             | $()_{\circ}$     |       |
|           | 光源ランプが切れて   | P. 67の図に従って、光源ラン | P.67  |
|           | いませんか?      | プが点灯しているか確認してく   |       |
|           |             | ださい。点灯していない場合は、  | P.81  |
|           |             | 新しいランプに交換してくださ   |       |
|           |             | b ).             |       |
|           | シャッターは動いて   | P. 67の図に従って、シャッタ | P.67  |
|           | いますか?       | ーが動いているか確認してくだ   |       |
|           |             | さい。電源を切って、数秒後にも  |       |
|           |             | う一度入れなおしてください。   |       |
|           |             | ※再度、同様のエラーが発生する  |       |
|           |             | 場合は、お買い上げ販売店または  |       |
|           |             | 当社の本社・営業所までご連絡く  |       |
|           |             | ださい。             |       |
| 画面が暗い、または | LCD のコントラスト | コントラストの調整を行ってく   | P. 49 |
| 白っぽくて表示が  | は正しく調節されて   | ださい。             |       |
| 見づらい。     | いますか?       |                  |       |
| 本機にさわるとし  | アースがとれていま   | アースを正しくとってください。  | P.12  |
| ひれる。      | せん。         |                  |       |
| 測定中、もしくは起 | メッセージ内容を確   | P.63 トラブルシューティン  | P.63  |
| 動時にメッセージ  | 認してください。    | 「グ」を参照してください。    |       |
| が表示された。   |             |                  |       |

## チェック項目(つづき)

| 故障の様子                 | チェック項目                                         | 対処                                                                                  | 参考             |
|-----------------------|------------------------------------------------|-------------------------------------------------------------------------------------|----------------|
| 測定値がおかしい、<br>もしくは測定値が | 暖機を十分に行いま<br>したか?                              | 本機の暖機を10分以上行ってく<br>ださい。                                                             | P. 19          |
| ばらつく。                 | 試料温度は本機となじんでいますか?                              | 試料を本機の近くに置いて、試料<br>と本機の温度をなじませてくだ<br>さい。                                            | P. 19          |
|                       | エアコンなどの風が<br>直接本機に当たって<br>いませんか?               | エアコンなどの風の向きを本機<br>に当たらないように調整してく<br>ださい。                                            | P. 4           |
|                       | 基準測定でセルを抜きましたか?                                | 基準測定は必ずセルを抜いて行<br>ってください。一度電源を切り、<br>再度入れなおしてください。                                  | P. 25          |
|                       | セルが汚れていませ<br>んか?                               | セルを付属のクロスでふいてく<br>ださい。                                                              | P. 68          |
|                       | 光源ランプが汚れて<br>いませんか?                            | ランプ光量を確認してください。<br>光量が70%以下の場合はラン<br>プの清掃をしてください。                                   | P. 50<br>P. 69 |
|                       | 光源ランプが寿命で<br>す。                                | ランプ光量を確認してください。<br>ランプ清掃後の光量が70%以<br>下、もしくは点灯時間が2000<br>時間を越える場合は、ランプを交<br>換してください。 | P. 50<br>P. 81 |
| 印字できない。               | 本機背面のプリンタ<br>ーポートにプリンタ<br>ーケーブルが接続さ<br>れていますか? | プリンターケーブルが正しく接<br>続されているか確認してくださ<br>い。                                              | P. 15          |
|                       | プリンターの電源ス<br>イッチが OFF になっ<br>ていませんか?           | プリンターの電源スイッチを<br>ON にします。                                                           | P. 15          |
|                       | 用紙は正しくセット<br>されていますか?                          | プリンター用紙をセットします。                                                                     | プリンター<br>取扱説明書 |
|                       | 印字可能の設定にな<br>っていますか?                           | 印字設定を ON にします。                                                                      | P. 46          |
| VPAと通信でき<br>ない。       | COM1 に RS232C<br>接続ケーブルが接続<br>されていますか?         | RS232C 接続ケーブルが正しく<br>接続されているか確認します。                                                 | P. 16          |
|                       | 通信設定は正しいで<br>すか?                               | 通信設定を確認します。                                                                         | P. 47          |

### 測定警告メッセージ

測定中に異常が発生した場合に、警告画面一覧が測定結果表示の前に挿入されます。「♪ (結果)」キーを押すことで測定結果を表示することができますが、エラーが起こった原因 を確認して処置を行ってください。

| 測定警告メッセージ | 原因         | 確認・処置            | 参考ページ |
|-----------|------------|------------------|-------|
| 装置温度が異常です | 装置温度が高すぎる  | 本機の置かれている環境温度を   | P. 4  |
|           | または、低すぎます。 | チェックします。         |       |
| 測定対象が間違って | 画面表示されている  | ●画面に表示されている測定対   | P. 33 |
| います       | 測定対象と実際の試  | 象と実際の試料が違っていない   |       |
|           | 料が異なります。(測 | か確認します。          |       |
|           | 定対象を玄米にして  | ●試料が正常か (たとえば玄米で | P.21  |
|           | 精米を測定した、な  | 肌ずれがひどいなど)確認しま   |       |
|           | ど)         | す。               |       |
|           |            | ●測定対象と試料が違っていな   |       |
|           |            | い場合は、「▶(結果)」キーを押 |       |
|           |            | して測定結果を表示してくださ   |       |
|           |            | い。結果はそのままご使用になれ  |       |
|           |            | ます。              |       |
| 測定範囲外です   | 測定値の右端に*が  | ●測定結果は信頼できないので   | P. 31 |
|           | 付いたものが、測定範 | 使用しないでください。      |       |
|           | 囲を超えています。  | ●試料が過乾燥になっていない   | P.21  |
|           |            | か、などを確認してください。   |       |

## 測定中に出るエラーメッセージ

測定中、もしくは起動中に異常が発生した場合に表示されます。原因を解消してから以降 の測定を行ってください。

| エラーメッセージ | 原因        | 確認・処置              | 参考ページ |
|----------|-----------|--------------------|-------|
| 試料の量を確認し | 試料セルに充分な量 | 試料セルの上限まで試料を充填して   | P.27  |
| てください    | の試料が入っていま | 本機に挿入し、「■(測定)」キーを  |       |
|          | せん。       | 押します。              |       |
| 光量エラー    | 肌ずれ粒、シラタ米 | 肌ずれ粒、シラタ粒の混入が極端に   | P.21  |
| 取扱説明書のトラ | 等の混入の程度によ | 多い玄米は、程度により測定できま   |       |
| ブルシューティン | って測定ができない | せん。 試料の測定可否の詳細は、P. |       |
| グを確認してくだ | 場合があります。  | 21を確認してください。       |       |
| さい       | 光源ランプが切れて | P. 67の図に従って、光源ランプが | P.67  |
|          | いる可能性がありま | 点灯しているか確認してください。   |       |
|          | す。        | 点灯していない場合は、新しいラン   | P.81  |
|          |           | プに交換してください。        |       |
|          | シャッターが動いて | P. 67の図に従って、シャッターが | P.67  |
|          | いない可能性があり | 動いているか確認してください。電   |       |
|          | ます。       | 源を切って、数秒後にもう一度入れ   |       |
|          |           | なおしてください。          |       |
|          |           | ※再度、同様のエラーが発生する場   |       |
|          |           | 合は、お買い上げ販売店または当社   |       |
|          |           | の本社・営業所までご連絡ください。  |       |

## 測定中に出るエラーメッセージ(つづき)

| エラーメッセージ  | 原因        | 確認・処置            | 参考ページ |
|-----------|-----------|------------------|-------|
| 内部エラー     | 分析計内部で機械の | 電源を切って、数秒後にもう一度入 | —     |
| (+エラーコード) | 異常が発生しまし  | れなおしてください。       |       |
|           | た。        | ※再度、同様のエラーが発生する場 |       |
|           |           | 合は、表示されたエラーコードをご |       |
|           |           | 確認の上、お買い上げ販売店または |       |
|           |           | 当社の本社・営業所までご連絡くだ |       |
|           |           | さい。              |       |
| 検量線エラー    | 検量線の読み込みエ | 電源を切って、数秒後にもう一度入 | —     |
| (+エラーコード) | ラーが起こりまし  | れなおしてください。       |       |
|           | た。        | ※再度、同様のエラーが発生する場 |       |
|           |           | 合は、表示されたエラーコードをご |       |
|           |           | 確認の上、お買い上げ販売店または |       |
|           |           | 当社の本社・営業所までご連絡くだ |       |
|           |           | さい。              |       |

## 基準測定中に出るエラーメッセージ

基準測定中に異常が発生した場合に、測定を中止して表示されます。原因を解消してから以降の測定を行ってください。

| エラーメッセージ             | 原因                            | 確認・処置                                                                                                    | 参考ページ |
|----------------------|-------------------------------|----------------------------------------------------------------------------------------------------|-------|
| 光量エラー<br>試料セルを確認して   | 試料セルに試料が入<br>っています。           | セルを装置より出して、基準測定<br>を行ってください。                                                                                                    | P.26  |
| ください                 | 光源ランプが切れて<br>いる可能性がありま<br>す。  | P. 67の図に従って、光源ラン<br>プが点灯しているか確認してく<br>ださい。                                                                                                | P. 67 |
|                      |                               | 点灯していない場合は、新しいラ<br>ンプに交換してください。                                                                                                    | P.81  |
|                      | シャッターが動いて<br>いない可能性があり<br>ます。 | P. 67の図に従って、シャッタ<br>ーが動いているか確認してくだ<br>さい。電源を切って、数秒後にも<br>うー度入れなおしてください。<br>※再度、同様のエラーが発生する<br>場合は、お買い上げ販売店また<br>は、当社の本社・営業所までご連<br>絡ください。 | P. 67 |
| ランプが汚れたか、<br>劣化しています | 光源ランプがホコリ<br>で汚れている、もしく       | 光源ランプの清掃を行ってくだ<br>さい。                                                                                                    | P. 69 |
|                      | は劣化しています。                     | 再度、同様のエラーが発生する場合は、ランプの交換を行ってください。                                                                                                    | P.81  |
#### ランプ交換中に出るエラーメッセージ

ランプ光量の調整中に異常が発生した場合に、調整を中止して表示されます。原因を解消 してから以降の調整を行ってください。

| エラーメッセージ  | 原因         | 確認・処置            | 参考ページ |
|-----------|------------|------------------|-------|
| 光量エラー     | 試料セルに試料が入  | 試料セルを空にして、「■(測   | P.26  |
| 試料セルを確認して | っています。     | 定)」キーを押します。      |       |
| ください      | 光源ランプが切れて  | P. 67の図に従って、光源ラン | P.67  |
|           | いる可能性がありま  | プが点灯しているか確認してく   |       |
|           | す。         | ださい。点灯していない場合は、  | P.81  |
|           |            | 新しいランプに交換してくださ   |       |
|           |            | $()_{\circ}$     |       |
|           | シャッターが動いて  | P. 67の図に従って、シャッタ | P. 67 |
|           | いない可能性があり  | ーが動いているか確認してくだ   |       |
|           | ます。        | さい。電源を切って、数秒後にも  |       |
|           |            | う一度入れなおしてください。   |       |
|           |            | ※再度、同様のエラーが発生する  |       |
|           |            | 場合は、お買い上げ販売店また   |       |
|           |            | は、当社の本社・営業所までご連  |       |
|           |            | 絡ください。           |       |
| 内部エラー     | 分析計内部で機械の  | 表示されたエラーコードをご確   | —     |
| (+エラーコード) | 異常が発生しました。 | 認の上、お買い上げ販売店また   |       |
|           |            | は、当社の本社・営業所までご連  |       |
|           |            | 絡ください。           |       |

#### 付録 光源ランプの点灯確認、シャッターの動作確認方法

試料セルを取り外し、本機の右手前から 斜めに本機内部をのぞくと、ランプの点 灯確認とシャッターの動作確認をするこ とができます(右図参照)。

光源ランプの点灯 ---①

本機の電源をON にした状態で、隙間 からオレンジ色の明かりが見えるか確 認してください。

 シャッターの動作 ---②
 測定メイン画面で「■(測定)」キーを 押したときに、②(シャッター)が動 くか確認してください。

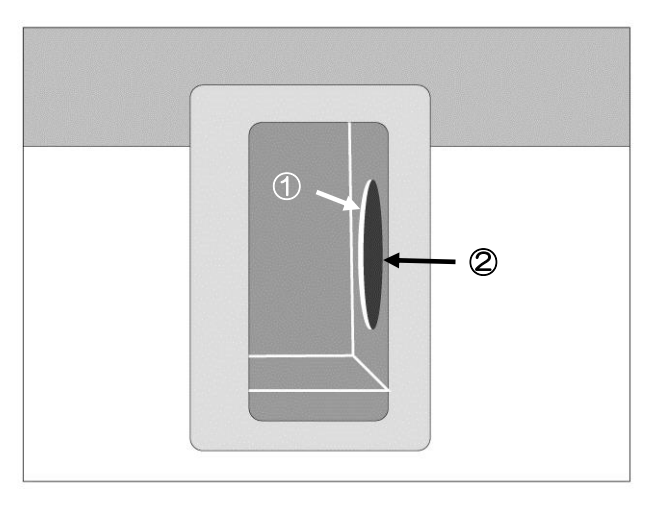

## 日常のお手入れと保管

### 本機の清掃

本機表面のほこりや汚れは、柔らかい布でふき取ってください。汚れがひどい場合は柔ら かい布を中性洗剤にひたし、よく絞ってからふき取り、その後乾いた柔らかい布でふいて ください。

## 試料セルの清掃

試料セル、特にガラス窓にホコリ、米ヌカ、指紋などが付着して汚れますと測定精度が悪くなります。精度良く使用していただくためにも、毎日のご使用前後には付属のクロスで ガラス窓の内外面ともよく拭いてください。

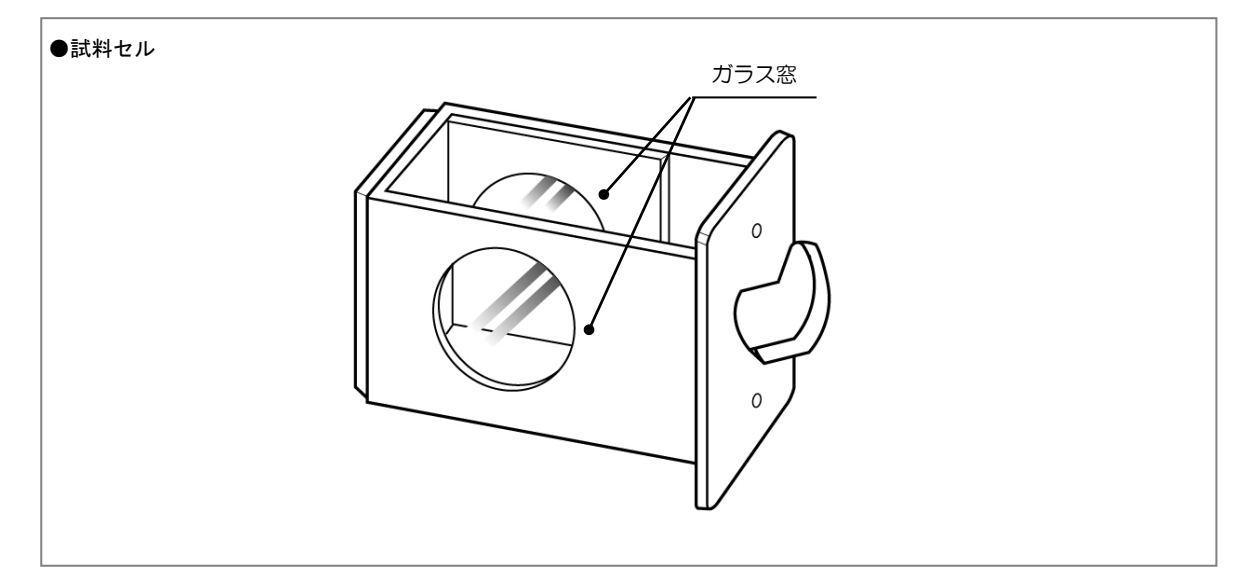

注記 もし試料セルのガラスが外れてしまった場合は、すみやかにお買い求めの販売店ま でお問合せください。測定結果に影響を与える場合がありますので、ガラスの接着 をしてそのままご使用にならないでください。

## 光源ランプの清掃

本機をホコリの多い場所でご使用の場合、本機内部の光源ランプ表面にホコリが付着する 場合があります。過度のホコリの付着は測定時間、測定精度に悪影響を与えますので、定 期的な清掃をおすすめします(半年に一度)。「ランプが汚れたか、劣化しています」のメ ッセージが表示されたときは、必ず行ってください。

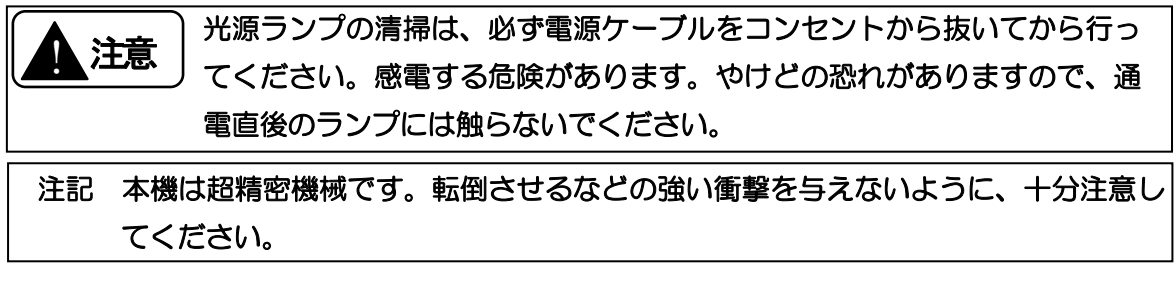

- (1)清掃の30分前には本機の電源をOFFにします。電源ケーブルを抜きます。
- (2)本機から試料セルを抜きます。本機の下に、やわらかい布を敷いておきます。
- (3)本機を両手で持ち、右側面が上になるように、ていねいに横倒しにします。 本機右奥のフィルタカバーの内側に、光源ランプがセットされています。

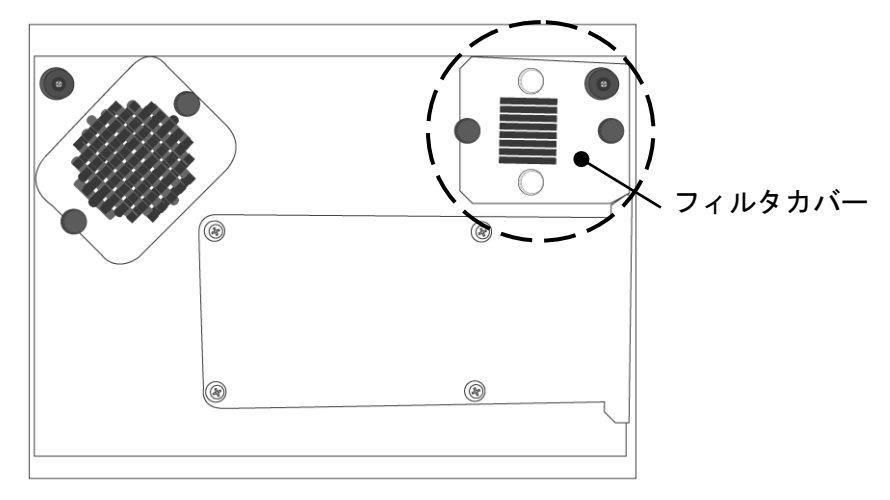

(4)本機が転倒しないようにしっかりと支えながら化粧ネジ(黒)を2本とも外し、フ ィルタカバーを取り外します。

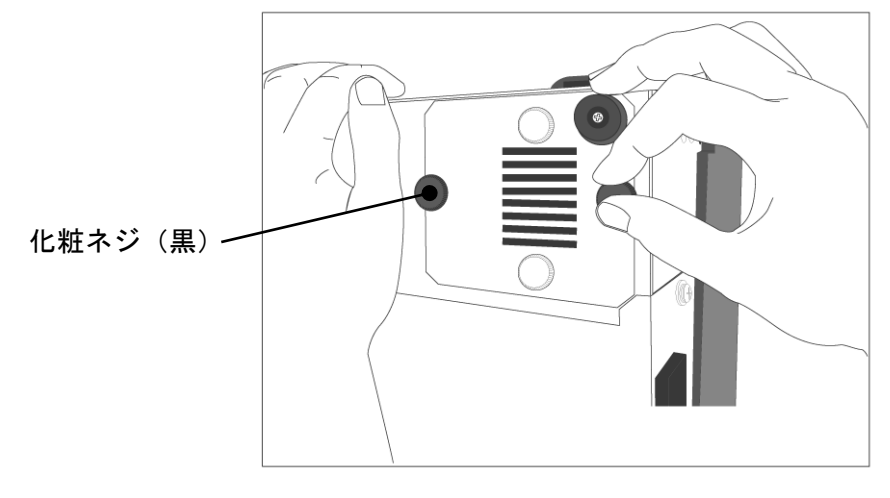

(5)本機が転倒しないようにしっかりと支えながら、光源ランプの根元を持って手前に ゆっくりと引きます。

ランプホルダからランプユニットごと外へ取り外します(ランプケーブルを外す必要はありません)。

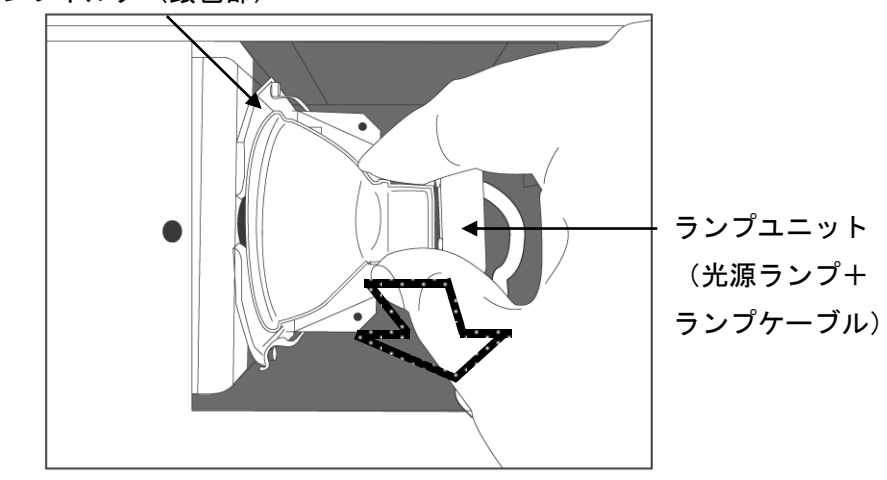

ランプホルダ (銀色部)

(6) 光源ランプの根元を持って、ランプ表面のガラスについたホコリを付属のクロスで ふきとります。このとき、ガラスに指紋を付けないようにしてください。

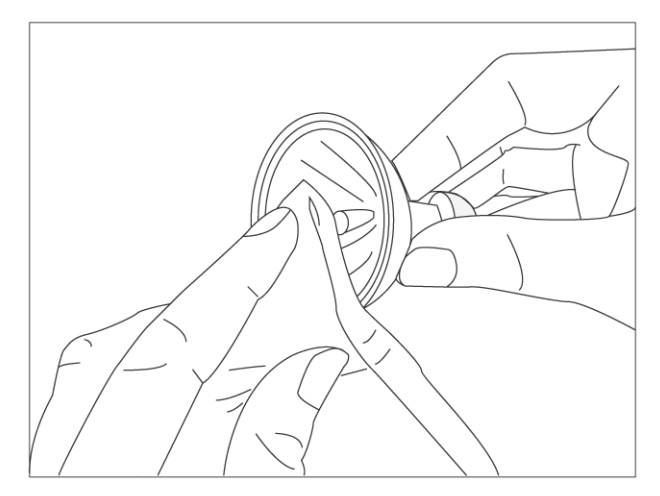

(7) 光源ランプの根元の、幅が広い面が手前にくるように、上下を指でつまみます。ラ ンプユニットを下図の様にランプホルダにはめこみます。カチッと音がして、しっか りと固定されたことを確認します。

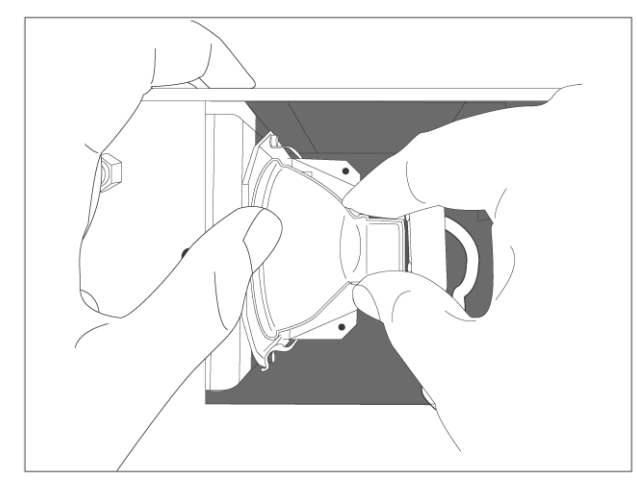

(8)元のように、フィルタカバーを化粧ネジ(黒)2本で固定します。このとき、ゴム 足が本機の右奥になる向きで固定してください。

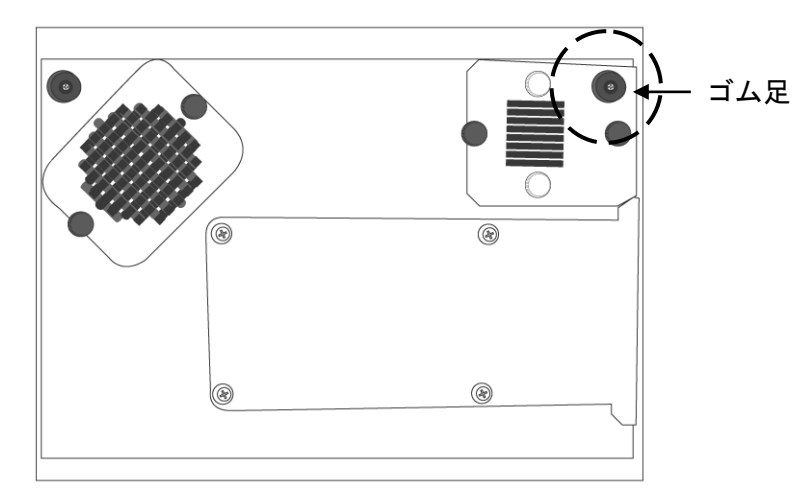

- (9)本機をゆっくり90度回転させ、元に戻します。 以上で光源ランプの掃除は完了です。
- (10)本機の電源をONにして、10分間の暖機を行います。
- (11) 測定メイン画面で、「■(測定)」キーを押します。
- (12)「セルを抜いて…」と表示されたら、
   試料セルを本機から抜いて「■(測定)」
   キーを押します。

| 基準測定【玄米              | ]   |  |  |
|----------------------|-----|--|--|
| 警告!                  |     |  |  |
| セルを抜いて<br>測定を押してください |     |  |  |
| 中止                   | 測 定 |  |  |

(13) 基準測定が正常に終了すると「試料をセル に入れて・・・」のメッセージが表示されま す。

「◆ (中止)」キーを押して、測定メイン 画面に戻ります。

| 測定          | 【玄米              | 3        |
|-------------|------------------|----------|
| 試料No.       | 00000000<br>1 回目 | 01       |
| 試料<br>  測定を | をセルに入れ<br>5押してくだ | nて<br>さい |
|             | 埜 '年             | 測 正      |

(14) 調整メニュー内のコンディションで、光源 ランプの光量が回復していることを確認 します。

| 参考ページ P.51 コンディション   |                      |
|----------------------|----------------------|
| 注記 光源ランプの清掃を行っても光量が7 | 0%以下の場合は、光源ランプの交換(P. |
| 81)を行ってください。         |                      |

\_

### 吸引フィルターの清掃

本機には、機内冷却のためのファンがついています。ファンのホコリよけのフィルターに 過度のホコリが付着すると、冷却能力が落ちて本機に悪影響を及ぼす恐れがありますので、 定期的な清掃をおすすめします(半年に1度)。

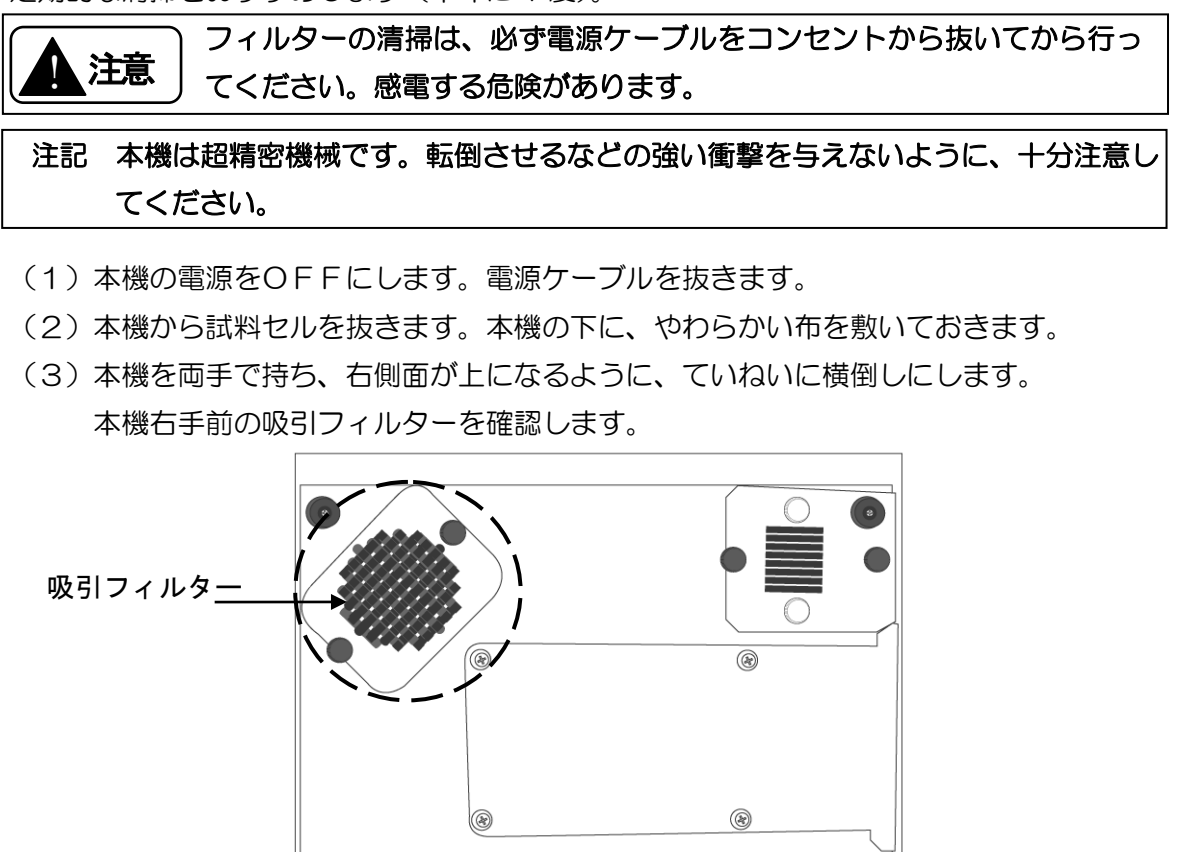

(4)本機が転倒しないようにしっかりと支えながら化粧ネジ(黒)を2本とも外し、フ ィルタ押え板(B)を取り外します。

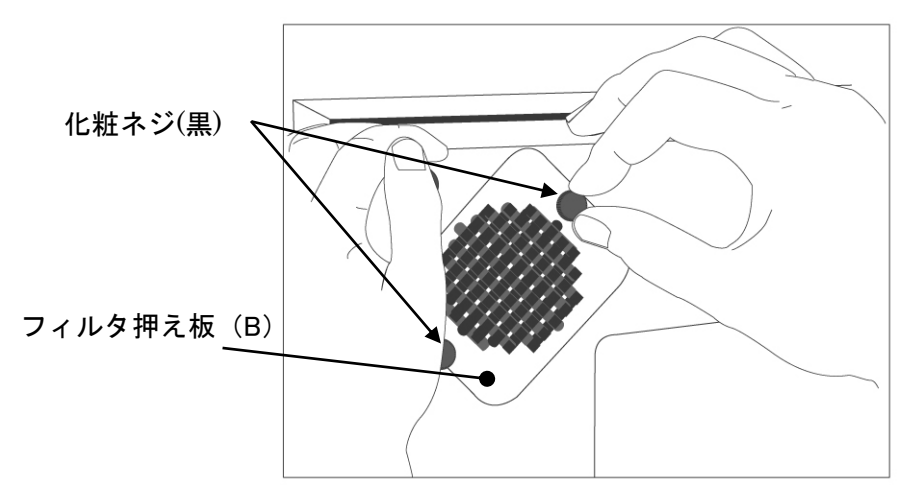

(5) 溝に入っている吸引フィルターを取り出します。

(6)吸引フィルターについたホコリを十分に落とします。

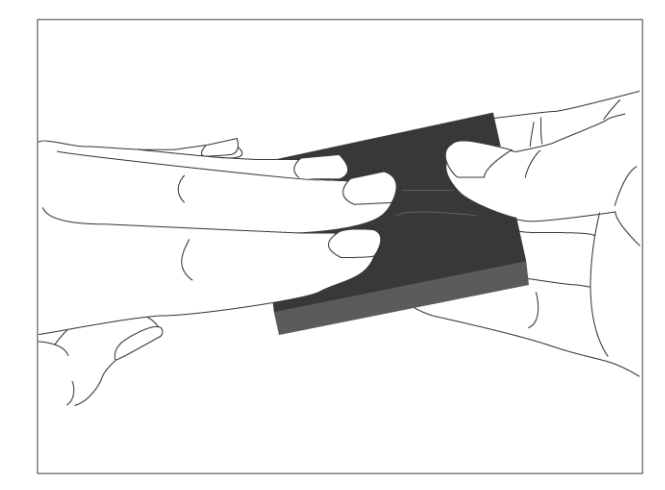

(7)吸引フィルターを元あったように、溝に入れます。

(8)フィルタ押え板(B)を化粧ネジ(黒)2本で固定します。

(9)本機をゆっくり90度回転させ、元に戻します。

以上で吸引フィルターの掃除は完了です。

### 排気フィルターの清掃

ホコリよけのフィルターに過度のホコリが付着すると、冷却能力が落ちて本機に悪影響を 及ぼす恐れがありますので、定期的な清掃をおすすめします(半年に1度)。

| L<br>L<br>L<br>L<br>L<br>L<br>L<br>L<br>L<br>L<br>L<br>L<br>L<br>L<br>L<br>L<br>L<br>L<br>L | た<br>フィルターの清掃は、必ず電源ケーブルをコンセントから抜いてから行ってください。感電する危険があります。やけどの恐れがありますので、通電直後のランプには触らないでください。 |
|---------------------------------------------------------------------------------------------|--------------------------------------------------------------------------------------------|
| 注記                                                                                          | 本機は超精密機械です。転倒させるなどの強い衝撃を与えないように、十分注意し                                                      |
|                                                                                             | てください。                                                                                     |

- (1)清掃の30分前には本機の電源をOFFにします。電源ケーブルを抜きます。
- (2)本機から試料セルを抜きます。本機の下に、やわらかい布を敷いておきます。
- (3)本機を両手で持ち、右側面が上になるように、ていねいに横倒しにします。 本機右奥の排気フィルターを確認します。

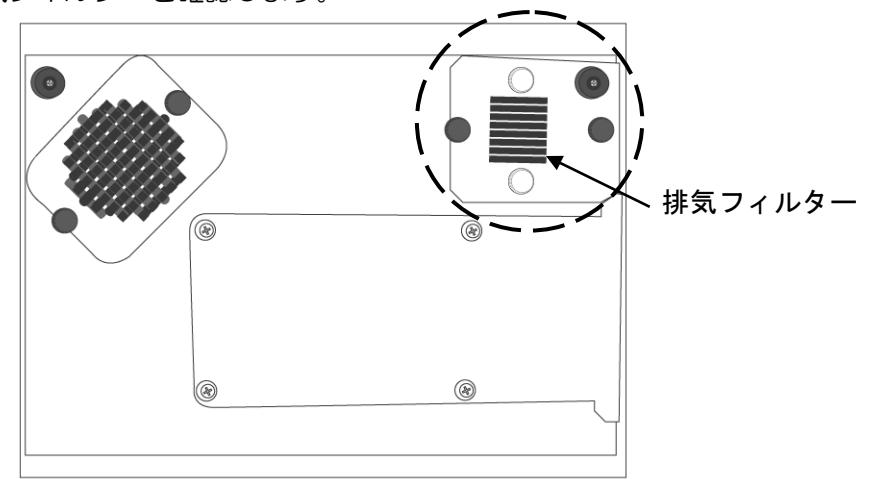

(4)本機が転倒しないようにしっかりと支えながら化粧ネジ(黒)を2本とも外し、フ ィルタカバーを取り外します。

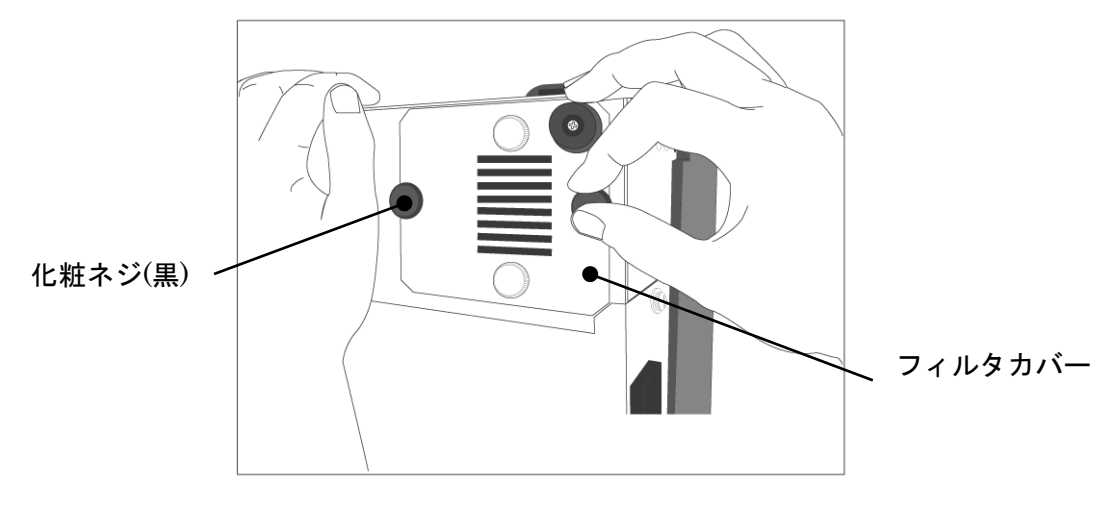

(5) フィルタカバーの化粧ネジ(白)を2本とも外します。排気フィルター、フィルタ押 え板(A)が外れます。

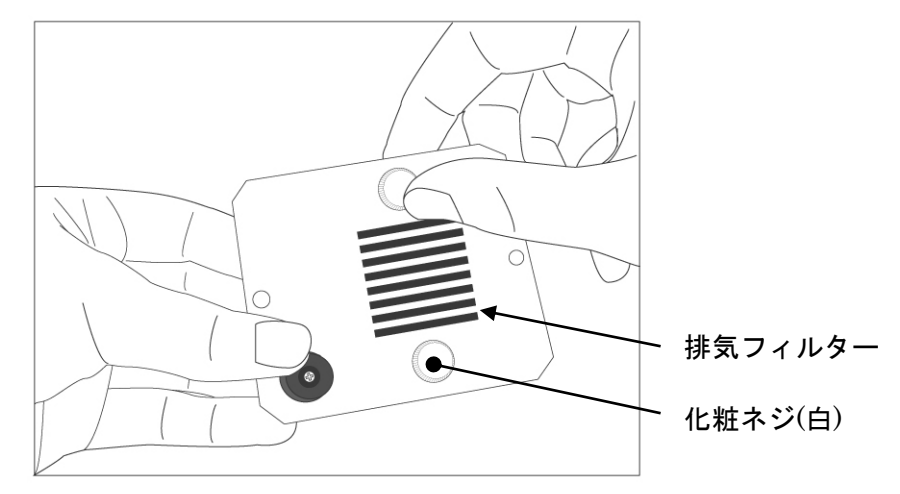

(6) 排気フィルターについたホコリを十分に落とします。

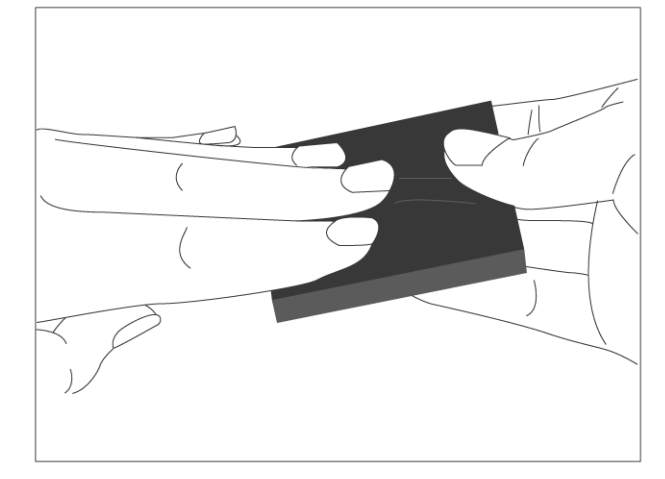

(7)元のように戻します。 ※排気フィルターには縦横の向きがあるので、組み立て時には注意してください。

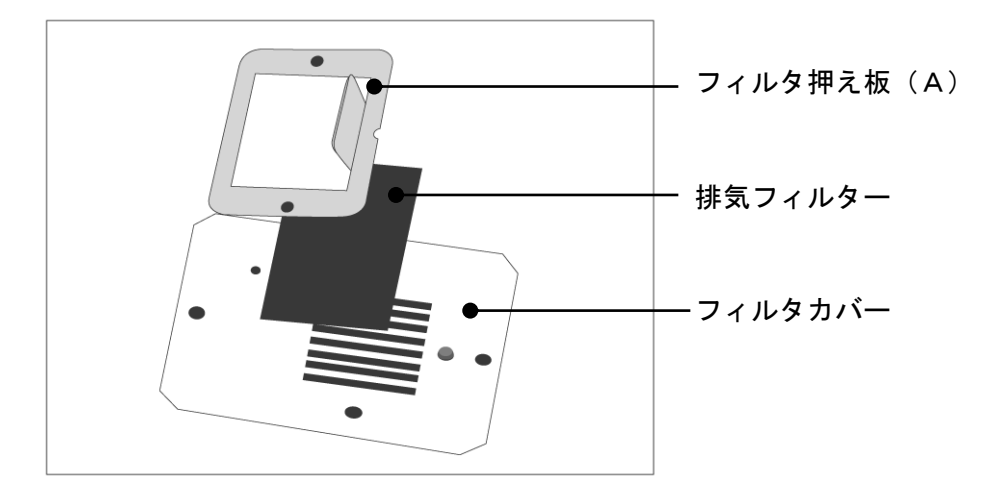

(8) 排気フィルター、フィルタ押え板(A) がずれないように裏側から押さえつけなが ら、化粧ネジ(白)で固定します。

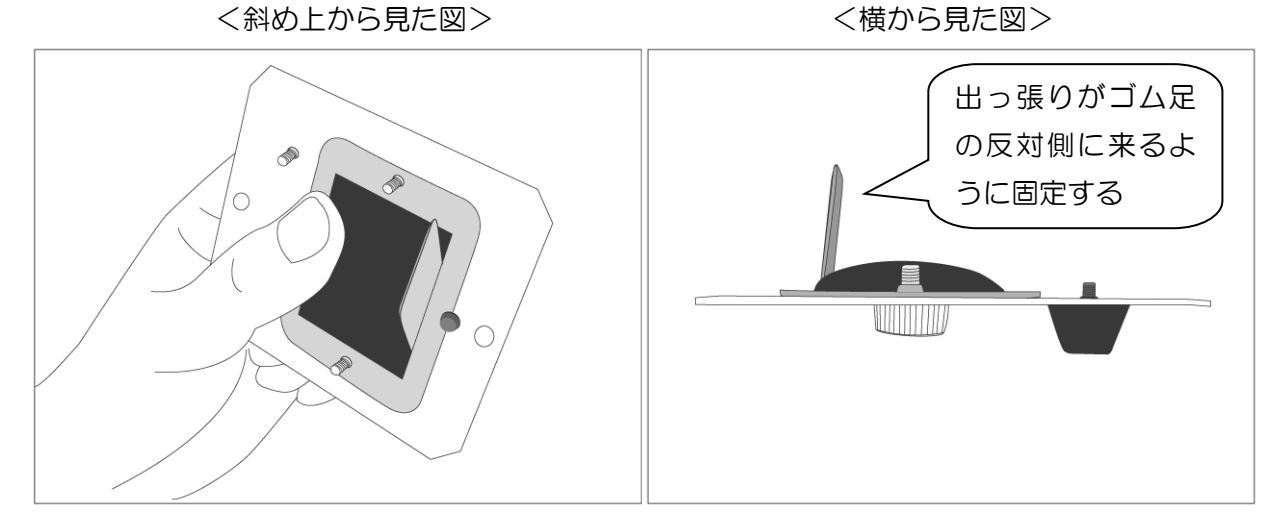

(9)元のように、排気ユニットを化粧ネジ(黒)2本で固定します。このとき、ゴム足が 本機の右奥になる向きで固定してください。

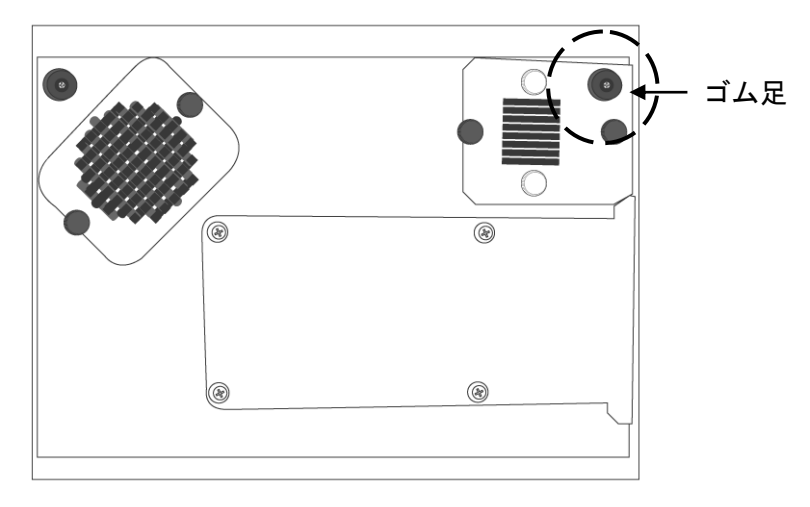

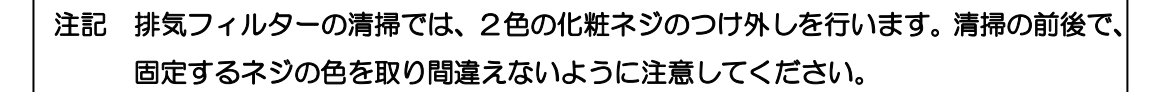

(10)本機をゆっくり90度回転させ、元に戻します。

以上で排気フィルターの掃除は完了です。

#### 本機の保管

本機を長期間使用しない場合は、本機外観、試料セル、光源ランプの清掃を行ってください。

長期間保管するときは、試料セルを本機にセットし、購入時に製品の入っていた梱包箱に 収納して保管されることをお勧めします(次ページ参照)。

<本機保管手順>

- ① 試料セルを本機にセットし、納入時に入っていた梱包袋に入れます。
- ② 本機付属品を、納入時に入っていた取扱説明書梱包袋、コード類梱包袋に入れます。
- ③ 緩衝材(左下、右下)を、梱包箱の左下、右下にそれぞれ入れます。
   ※ 梱包箱には縦横の向きがありますので、入れる方向に注意してください。
- ④ 取扱説明書梱包袋、コード類梱包袋を緩衝材の間に入れます。
- ⑤ 本機の正面と、緩衝材の文字の向きが一致するように、本機を収納します。
- ⑥緩衝材(左上、右上)を本機の上に乗せます。

本機を保管する場合は、下記条件の場所にしてください。

- ・ 保管温度 -20~50℃(高温で長期間保存するのは避けてください)
- 保管湿度 85%以下
- 屋内で、直射日光の当たらないこと
- 粉塵、振動が発生しないこと

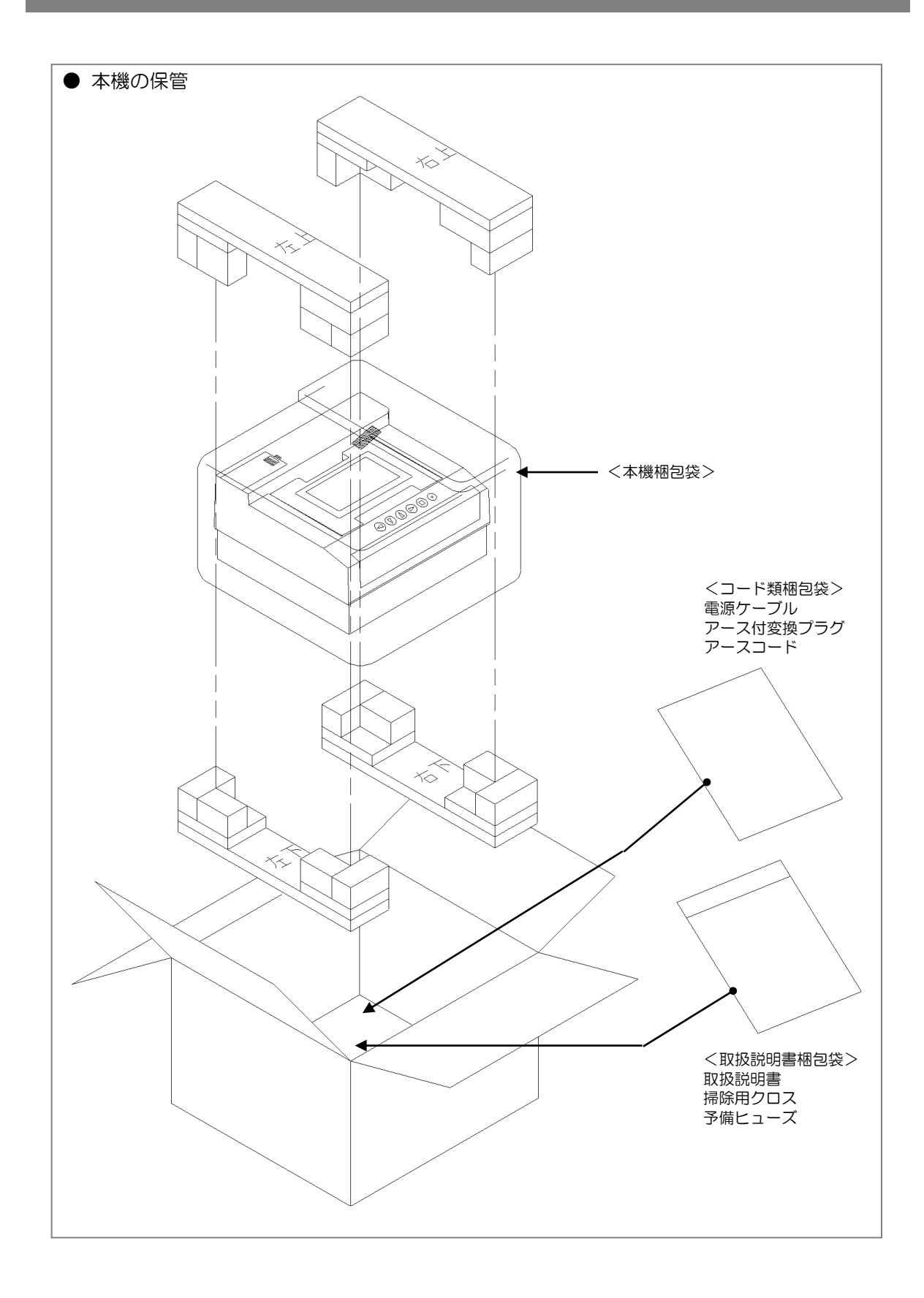

メンテナンス

ヒューズ交換

本機背面のヒューズホルダーに入っているヒューズ (100V2A ガラス管ヒューズ) は電気 回路に異常がある場合溶断します。溶断された場合本機は動作しませんので、予備ヒュー ズと交換してください。

Lューズ交換は、必ず電源ケーブルをコンセントから抜いてから行ってく ださい。交換の際は付属のヒューズをご使用ください。

- (1) 本機の電源スイッチをOFF にし、電源ケーブルを抜きます。
- (2) マイナスドライバーでヒューズホルダーのストッパーを押します。
- (3) ヒューズホルダーを手前に引き抜きます。
- (4) 新しいヒューズと入れ替えます。
- (5) ヒューズホルダーを差し込みます。

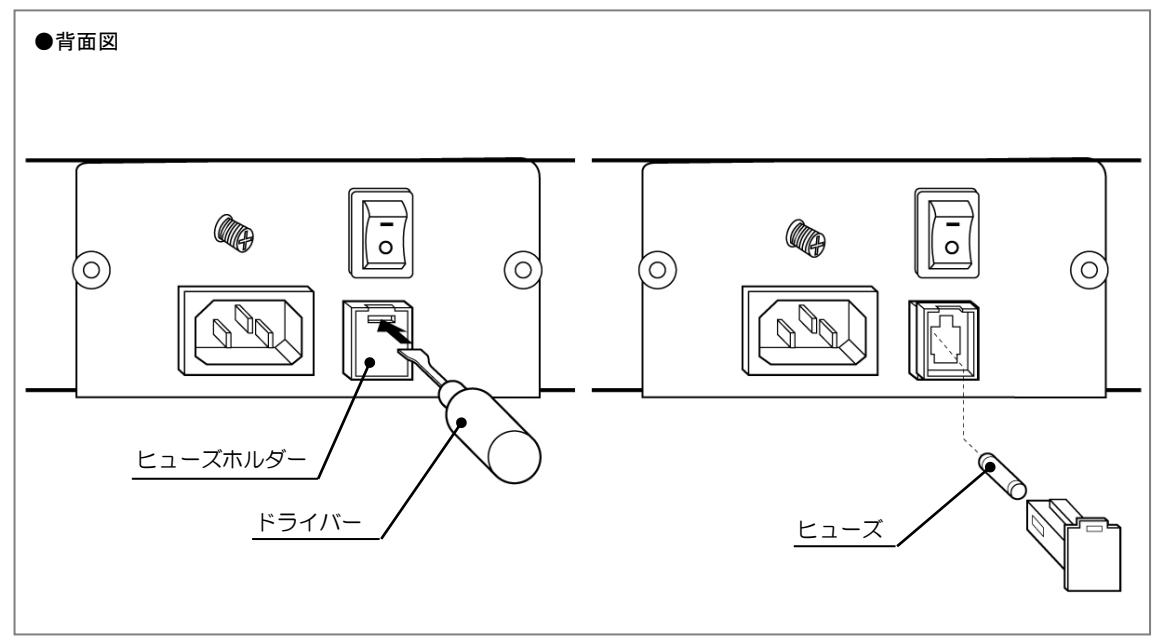

注記 ヒューズの交換後、再度溶断する場合は、内部機器に異常が生じた可能性がありま す。お買い求めの販売店にご連絡ください。

#### 光源ランプの交換と調整

光源ランプには寿命があります(通常 2000 時間)。画面に「ランプが切れました」メッセ ージが表示されたとき、またはランプの清掃をしても「ランプが汚れたか、劣化していま す」メッセージが再度発生する場合は、光源ランプの交換を行ってください。

作業は、本書に記載されている順に、「1.光源ランプの交換」→「2.ランプ光量の調整」 →「3.バイアス調整」を全て行ってください。

1. 光源ランプの交換

ランプ交換は、必ず電源ケーブルをコンセントから抜いてから行ってください。感電する危険があります。やけどの恐れがありますので、通電直後のランプには触らないでください。
 注記 本機は超精密機械です。転倒させるなどの強い衝撃を与えないように、十分注意してください。

- (1)交換の30分前には本機の電源をOFFにします。電源ケーブル、プリンターケー ブル等の接続ケーブルを全て抜きます。
- (2)本機から試料セルを抜きます。本機の下に、やわらかい布を敷きます。
- (3)本機を両手で持ち、右側面が上になるように、ていねいに横倒しにします。 本機右奥のフィルタカバーの内側に、光源ランプがセットされています。

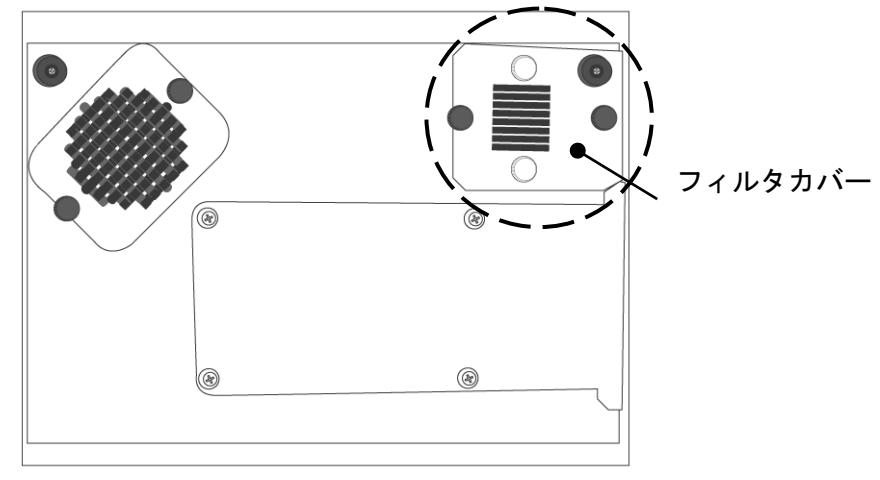

(4)本機が転倒しないようにしっかりと支えながら化粧ネジ(黒)を2本とも外し、フ ィルタカバーを取り外します。

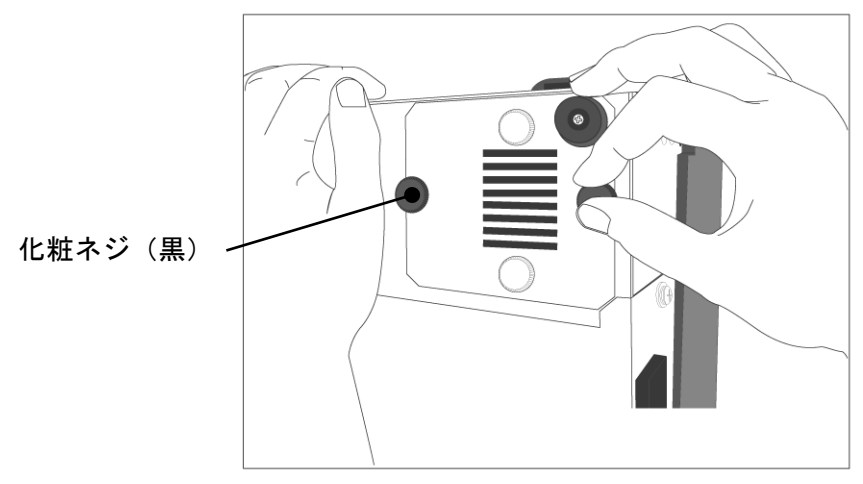

(5)本機が転倒しないようにしっかりと支えながら、光源ランプの根元を持って手前に ゆっくりと引きます。

ランプホルダからランプユニットごと外へ取り外します。

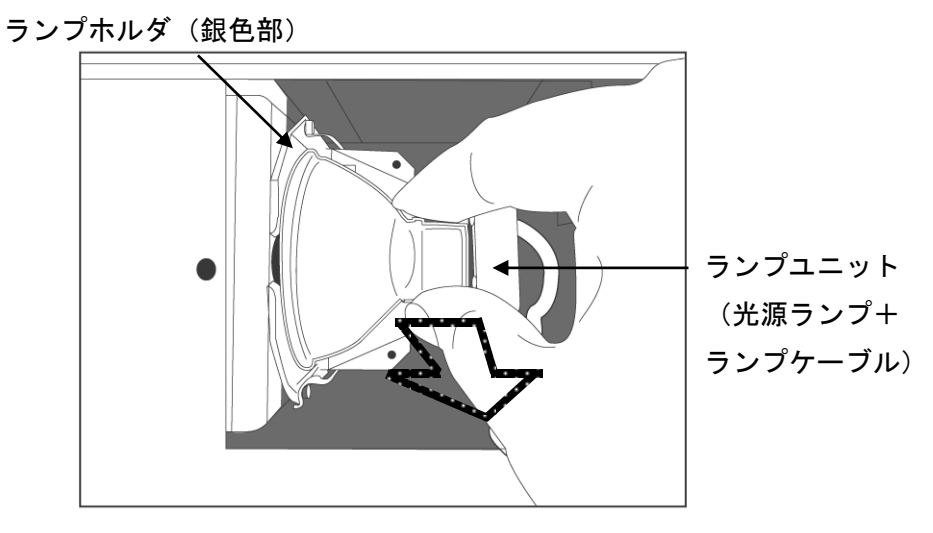

(6) 光源ランプのカサと、ランプケーブルの白色の土台を持ち、左右均等の力で引き抜きます。用意した新しい光源ランプをはめ込みます(2本の端子に極性はありません)。

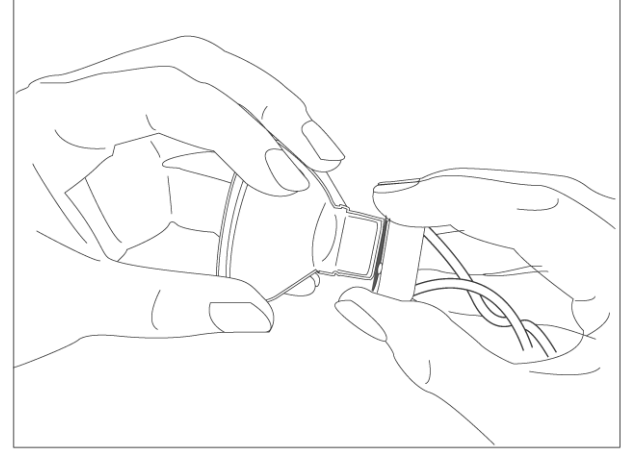

(7) 光源ランプの根元の、幅が広い面が手前にくるように、上下を指でつまみます。ラ ンプユニットを下図の様にランプホルダにはめこみます。カチッと音がして、十分固 定されたことを確認します。

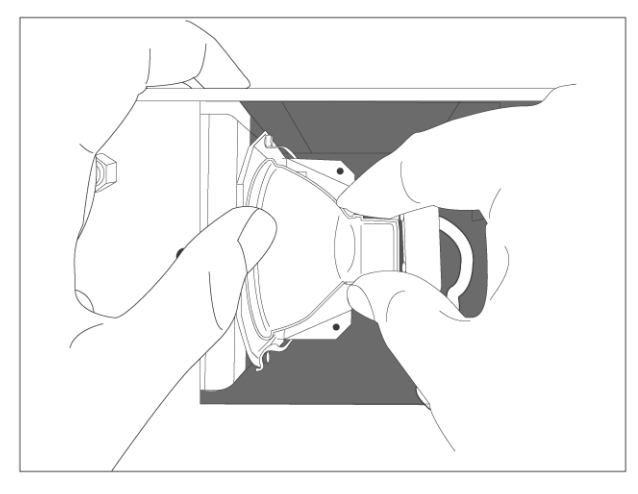

(8)元のように、フィルタカバーを化粧ネジ(黒)2本で固定します。このとき、ゴム 足が本機の右奥になる向きで固定してください。

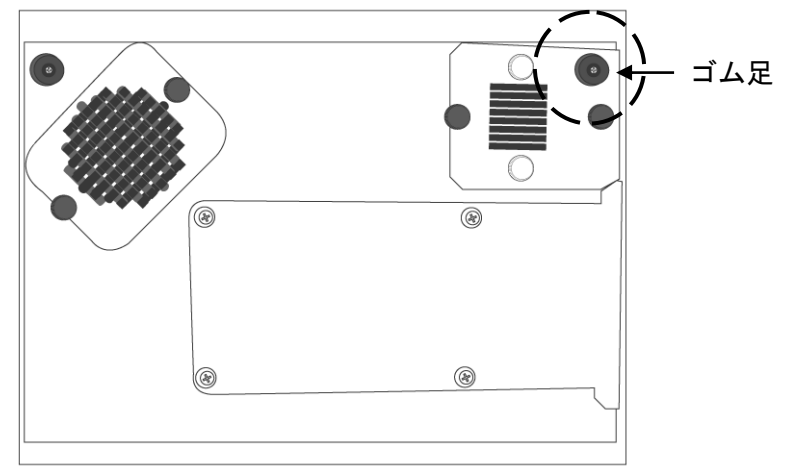

- (9)本機をゆっくり90度回転させ、元に戻します。
- (10)電源ケーブルを接続し、本機の電源をONにします。 試料セルを抜いた状態で、光源ランプが点灯していることを確認してください。 点灯していない場合は、光源ランプとランプケーブルが接続されていることを確認してください。
- 以上で、光源ランプの交換は完了です。
- 続いて、ランプ光量の調整を行います。

#### 2. ランプ光量の調整

光源ランプ交換後の光量の調整を行います。ランプの交換が終了したら、精度維持のため に必ず行ってください。

- (1)測定メイン画面で「▲(調整)」キーを押します。
- (2)「▼▲」キーでカーソルを1.設定に合わせます。
- (3)「▶ (選択)」キーを押します。
- (4)「▼▲」キーでカーソルを7.ランプ交換に合わせます。
- (5)「▶ (選択)」キーを押します。
- (6)「▼▲」キーでカーソルをはいに合わせます。
  (7)「▶(選択)」キーを押します。
- (8) 暖機を120分間行います。

| 注記 | 「 ( (中止)」 キーを押すと、 ランプ光量の |
|----|--------------------------|
|    | 調整を中止して、前画面に戻ります。        |

|              |               |            | 古仁         | + <i>h</i> m |
|--------------|---------------|------------|------------|--------------|
| 2007 (       | Ŧ061          | 3126       | 57<br>12℃F |              |
| 測定文[         |               | 玄米         |            | 0            |
| 生產者          | (             | 012345     | 6789       |              |
| 就<br>変<br>之  | o. (          | )12345     | 6789       |              |
| 試料名          |               | あきたこ       | こまち        |              |
| ●田 市ケ        |               | :項目        | 選択」        |              |
| 洞釜           | •             |            | 进          | 測 定          |
| 調整メ.         | - ב <b>–</b>  | -          | Ver        | 1.00         |
|              | [07           | 0100       | 01]        |              |
|              | 1.設定          | <u>-</u>   |            |              |
|              | 2./\1<br>2.#  | アス         |            |              |
| •            | 5.9           |            |            |              |
|              | [▼▲           | :項目        | 移動]        |              |
| 戻る           | ▼             |            | 選択         |              |
| -0.4         |               |            |            |              |
| 設定           | כ ת⇒          | ÷∿         |            |              |
|              | 3.叩子<br>4. 涌信 | - 政止<br>設定 |            |              |
| ļ            | <br>5.コン      | パトラス       | スト調素       | ֿ⊻           |
| (            | 6.コン          | ディシ        | ョン         | _            |
| 1            | 7.ラン          | /プ交換       | <b>A</b>   |              |
|              |               | :項目        | 移動】        |              |
| 戻る           | •             |            | 選択         |              |
| ランプ          | <b></b> 交換    |            |            |              |
|              | ~!~           | 警告!        |            |              |
| 光量           | 量の調           | 整を行        | います        | •            |
| <del>)</del> | と源う           | ンプの        | 交換を        |              |
|              | 行い            | ました        | ?ימ        |              |
|              |               | はいう        |            |              |
| 宦ス           | -             |            | 望 圯        |              |
|              | •             | _          |            |              |
| ランプ          | 交換            |            | -          | /3           |
|              | נח<br>נ       | 包装手        |            |              |
|              | U,            | 反1成屮'      | ••         |              |
|              | 厚             | もの時間       | 5          |              |
|              | í             | 20         | _<br>分     |              |
|              |               |            |            |              |
|              |               |            |            |              |
| <u>Ψ </u>    |               |            |            |              |

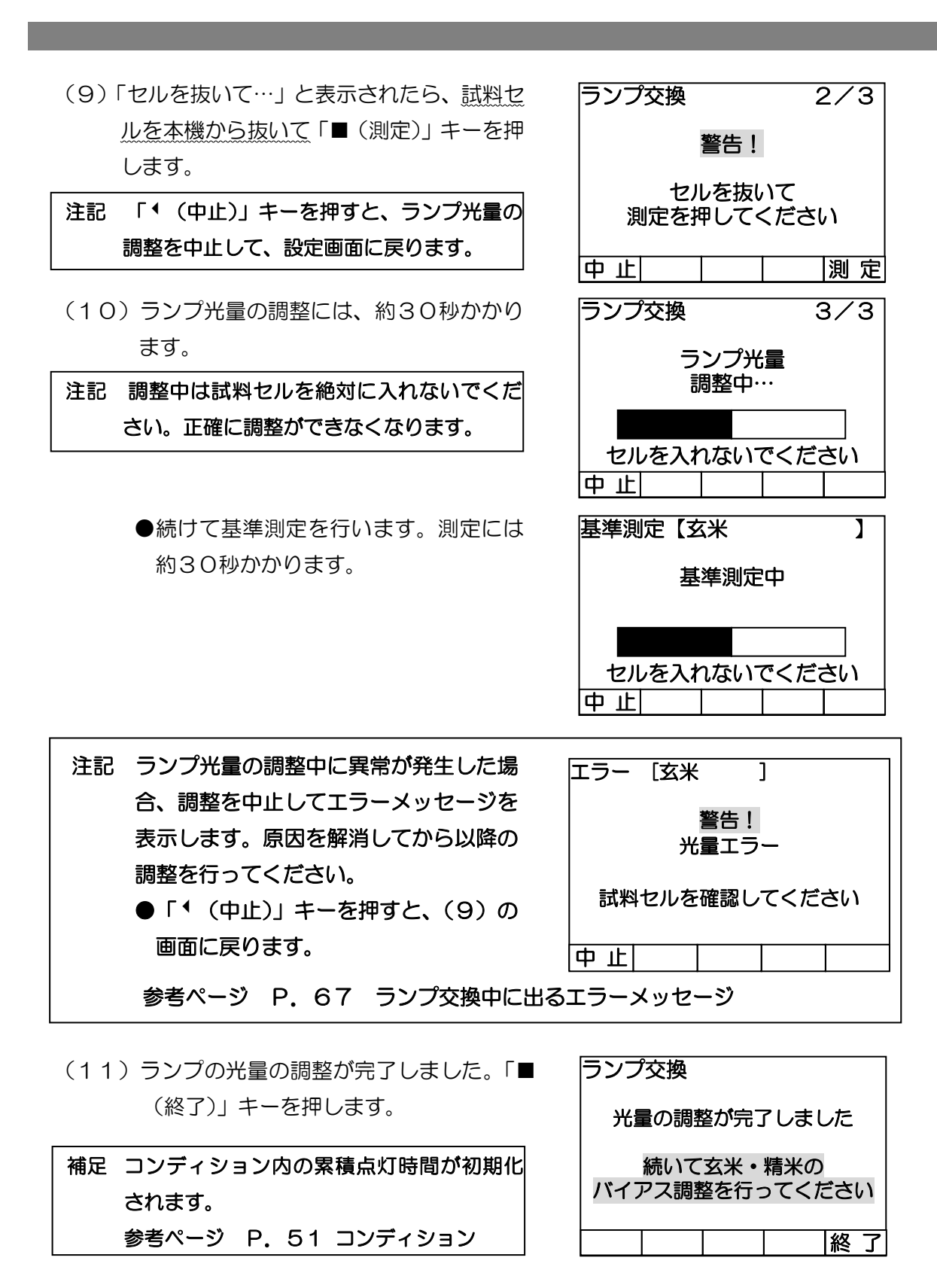

以上でランプ光量の調整は完了です。

続いて、弊社の基準サンプルを使用したバイアス調整を行います。

#### 3. バイアス調整

光源ランプ交換後のバイアス調整を行います。ランプ光量の調整を行った後には、精度維持のために必ず行ってください。

<準備するもの>

● 基準サンプル (オプション品)

(精米、玄米ともに必要です。作業を行う前日に冷蔵庫から出し、室温になじませてから ご使用ください。)

参考ページ P.53 手動バイアス調整 P.56 自動バイアス調整

注記 必ず、玄米・精米の両方のバイアス調整を行ってください。

以上で、光源ランプの交換と調整は完了です。

## 測定値点検

弊社の基準サンプル(オプション品)を用いて測定値の点検ができます。積極的な定期点 検を行うことで、測定精度を維持することができます。

測定環境が変わったときや長期保管後には、測定値の点検を行うことをおすすめします。

参考ページ P.53 手動バイアス調整 P.56 自動バイアス調整

## パーツリスト

## 消耗品

汚れがひどくなったときに交換・ご注文いただく部品です。お買い求めの販売店に注文してください。

| 部品名     | 品番           | 参考ページ |
|---------|--------------|-------|
| 吸引フィルター | 07285-200049 | P. 73 |
| 排気フィルター | 07285-200025 | P. 75 |

## 定期交換部品

本機で使用されている光源ランプは、約2000時間(1日10時間の使用で200日)の 寿命ですので、定期的に交換する必要があります。光源ランプを交換する際には、弊社基 準サンプル(オプション品)によるバイアス調整が必要となります。お買い求めの販売店 に注文してください。

| 部品名   | 品番           | 参考ページ |
|-------|--------------|-------|
| 光源ランプ | 07285-200001 | P. 69 |
|       |              | P. 81 |

参考ページ P.81 光源ランプの交換と調整

#### 交換可能部品

破損したり紛失したりしたときに、お客様で交換ができる部品です。お買い求めの販売店 に注文してください。市販品をお買い求めの際には規格を参考にしてください。

| 部品名        | 品番           | 規格              | 参考ページ |
|------------|--------------|-----------------|-------|
| 電源ケーブル     | 07061-200106 | —               | P. 8  |
| アース付変換プラグ  | 07116-870003 | —               | P. 8  |
| アースコード     | 07068-200080 | —               | P. 8  |
| ヒューズ       | 07285-200072 | 100V2A ガラス管     | P. 8  |
|            |              | $\phi$ 5 × 20mm |       |
| 掃除用クロス     | 07158-203011 | —               | P. 8  |
| フィルタカバー    | 07285-200024 | —               | P. 69 |
|            |              |                 | P. 75 |
|            |              |                 | P. 81 |
| フィルタ押え板(A) | 07285-200023 | —               | P. 76 |
| フィルタ押え板(B) | 07285-200048 | —               | P. 73 |
| 化粧ネジ(白)    | 07285-200058 | ユリアねじ           | P. 76 |
|            |              | M3×6mm 白色       |       |
| 化粧ネジ(黒)    | 07285-200059 | ユリアねじ           | P. 69 |
|            |              | M3×6mm 黒色       | P. 73 |
|            |              |                 | P. 75 |
|            |              |                 | P. 82 |

オプション品

本機のオプション品として、次のものを用意しています。ご使用状況に合わせてお買い求めの販売店に注文してください。

| 部品名                | 品番           | 規格                        | 参考ページ |
|--------------------|--------------|---------------------------|-------|
| 試料カップ              | 07199-203004 | _                         | P. 9  |
| プリンターセット           | 07285-104001 | _                         | _     |
| プリンター本体            | 07214-201001 | _                         | P. 15 |
| プリンター専用ACアダプター     | 07214-201003 | _                         | P. 15 |
| プリンター電源ケーブル        | 07214-201004 | —                         | P. 15 |
| プリンター用紙            | 07233-204003 | 幅58mm,長さ30m,高保存紙          | P. 15 |
| プリンターケーブル          | 07214-201002 | RS232C ケーブル (クロス, 0. 75m) | P. 15 |
|                    |              | D-sub9 ピンメス-D-sub9 ピンメス   |       |
| バーコードリーダーセット       | 07285-104002 | _                         | -     |
| バーコードリーダー          | 07199-203012 | _                         | P. 18 |
| バーコードリーダー専用ACアダプター | 07199-203013 | _                         | P. 18 |
| 基準サンプル             | 07285-105001 | _                         | P. 52 |

\* プリンターセット内容:プリンター本体、プリンター専用ACアダプター、プリンター電源 ケーブル、プリンターケーブル 各1個、プリンター用紙 5個

- \* プリンター本体内容:プリンター本体、プリンター用紙 1個
- \* バーコードリーダーセット内容: バーコードリーダー、バーコードリーダー専用ACアダプ ター 各1個
- \* 基準サンプル内容:バイアス調整セット(玄米、精米)各1セット、バイアス調整基準値シ ート、バイアス調整の手引き 各1部

#### PL ラベル

本機には、下記の位置に PL ラベルが貼られています。

PLラベルはいつもきれいにして、傷つけないようにしてください。印刷が消えかかったり、 汚れて見にくくなった場合は、お買い求めの販売店にご連絡して、貼りなおしてください。 新しい PL ラベルを貼りなおす場合は、汚れを完全にふき取り乾いた状態にして元の場所に 貼ってください。

| 名称    | 品番           | 貼り付け位置 |
|-------|--------------|--------|
| PLラベル | 07285-200103 | 本体右側面  |

#### 部品の供給年限について

この製品の補修用部品の供給年限(期間)は、製造打ち切り後6年といた します。 ただし、供給年限内であっても、特殊部品につきましては、納期などにつ

いてご相談させていただくこともあります。

補修用部品の供給は、原則的に上記の供給年限で終了いたしますが、供給 年限経過後であっても、部品供給のご要請があった場合は、納期及び価格に ついてご相談させていただきます。

## アフターサービスのご案内

## 修理について

保証期間中の修理

無償修理規定ならびに保証書の記載内容に基づいて修理いたします。

保証期間経過後の修理

修理によって機能が維持できる場合は、ご要望により修理いたします。

| 食味分析計保証書                               |                                                                               |
|----------------------------------------|-------------------------------------------------------------------------------|
| 型式名 TM-3500 製造番号                       | 本書は、下記無償修理規定で無償修<br>理をさせていただくことをお約束す                                          |
| お<br>お<br>名前<br>様<br>一<br>ご住所          | るものです。保証期間中に故障が発<br>生した場合は、お買い上げの販売店<br>に修理をご依頼のうえ、本書をご提                      |
| 取扱販売店・住所・電話番号印                         | 示ください。お買い上げ年月日、販<br>売店名などの記入もれがありますと<br>無効です。記入のない場合は、お買<br>い上げの販売店にお申し出ください。 |
| 保設したが日本体は1年間                           | 本書は、再発行いたしません。たい<br>せつに保管してください。                                              |
| 期 <br> 間  年 月 日より <sup>ただし消耗品は除く</sup> | <b>了,静岡製模株式会社</b>                                                             |

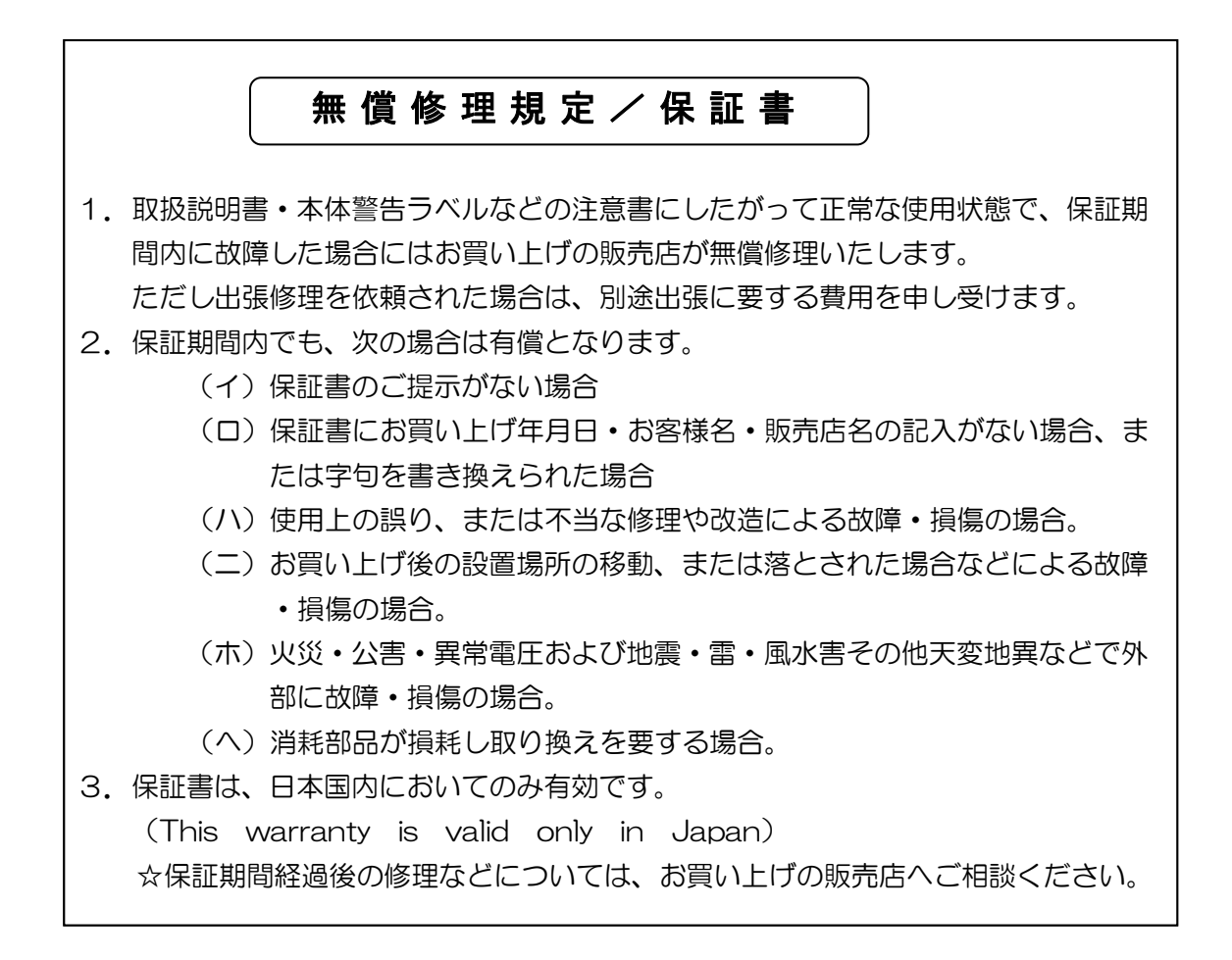

# MEMO